# SonicDICOM PACS Starter Guide

Version 3.1

April 15, 2022

©2023 Fujidenolo Solutions Co., Ltd. All rights reserved.

### Contents

| Introduction                                                                                                    |
|----------------------------------------------------------------------------------------------------|
| Revision History1                                                                                                    |
| 1. Overview                                                                                                    |
| DICOM Server1                                                                                                    |
| DICOM Viewer2                                                                                                    |
| 2. Supported Modalities and Images2                                                                                                    |
| 3. System Requirements                                                                                                    |
| Server                                                                                                    |
| Hardware3                                                                                                    |
| OS4                                                                                                    |
| Database4                                                                                                    |
| Required Program4                                                                                                    |
| Client4                                                                                                    |
| Web Browser (PC)4                                                                                                    |
|                                                                                                    |
| Web Browser (Tablet)5                                                                                                    |
| Web Browser (Tablet)5<br>4. Limitation of Trial Edition5                                                                                                    |
| Web Browser (Tablet)54. Limitation of Trial Edition55. Download5                                                                                                    |
| Web Browser (Tablet)54. Limitation of Trial Edition55. Download56. Install6                                                                                                    |
| Web Browser (Tablet)   5     4. Limitation of Trial Edition   5     5. Download   5     6. Install   6     Install required software   6                                                                                                    |
| Web Browser (Tablet)   5     4. Limitation of Trial Edition   5     5. Download   5     6. Install   6     Install required software   6     Install SonicDICOM PACS   7                                                                                                    |
| Web Browser (Tablet)54. Limitation of Trial Edition55. Download56. Install6Install required software6Install SonicDICOM PACS77. Start SonicDICOM PACS12                                                                                                    |
| Web Browser (Tablet)54. Limitation of Trial Edition55. Download56. Install6Install required software6Install SonicDICOM PACS77. Start SonicDICOM PACS12Start SonicDICOM PACS12                                                                                                    |
| Web Browser (Tablet)54. Limitation of Trial Edition55. Download56. Install6Install required software6Install SonicDICOM PACS77. Start SonicDICOM PACS12Start SonicDICOM PACS12If SonicDICOM PACS fails to start normally15                                                               |
| Web Browser (Tablet)54. Limitation of Trial Edition55. Download56. Install6Install required software6Install SonicDICOM PACS77. Start SonicDICOM PACS12Start SonicDICOM PACS12If SonicDICOM PACS fails to start normally15If Web Server fails to start15                                 |
| Web Browser (Tablet)54. Limitation of Trial Edition55. Download56. Install6Install required software6Install SonicDICOM PACS77. Start SonicDICOM PACS12Start SonicDICOM PACS12If SonicDICOM PACS fails to start normally15If Web Server fails to start15If DICOM Server fails to start18 |

| 9. Import DICOM Files                                                       | 22 |
|-----------------------------------------------------------------------------|----|
| Import Sample DICOM Files                                                   | 22 |
| Import Your DICOM Files                                                     | 23 |
| 10. Send Images to SonicDICOM PACS                                          | 23 |
| Check required information                                                  | 23 |
| 1) IP Address                                                               | 23 |
| 2) Port Number                                                              | 24 |
| 3) AE Title                                                                 | 24 |
| Register SonicDICOM PACS information to modalities, etc.                    | 24 |
| Send images from modalities                                                 | 25 |
| 11. Get Images from SonicDICOM PACS                                         | 26 |
| Check required information                                                  | 26 |
| 1) IP Address                                                               | 26 |
| 2) Port Number                                                              | 26 |
| 3) AE Title                                                                 | 27 |
| Register information of SonicDICOM PACS to third party's DICOM viewer, etc  | 27 |
| Register information of third party's DICOM viewer, etc. to SonicDICOM PACS | 28 |
| Browse images on DICOM viewer                                               | 28 |
| 12. Check License ID                                                        | 29 |
| Check your License ID on PACS Manager                                       | 29 |
| Check your License ID on web interface                                      | 31 |
| 13. Activate                                                                | 32 |
| Make sure that database has been upgraded                                   | 32 |
| Activate on PACS Manager                                                    | 33 |
|                                                                             |    |
| Activate on the web interface                                               | 35 |

| PACS Manager                                      |    |
|---------------------------------------------------|----|
| 1. Start/Stop SonicDICOM PACS                     |    |
| Start SonicDICOM PACS                             |    |
| How to stop SonicDICOM PACS                       | 42 |
| 2. Access Web Interface                           | 43 |
| How to access web interface from PACS Manager     | 43 |
| How to access web interface from another terminal | 43 |
| 3. Import DICOM Files                             | 45 |
| 4. Set Data Path/Backup Path                      | 48 |
| 5. Set Default Character Set                      | 50 |
| 6. Set Log Path                                   | 52 |
| 7. Set Log Level                                  | 54 |
| 8. Enable HTTPS                                   | 56 |
| 9. Set Web Server Port                            | 58 |
| 10. Switch Database                               | 60 |
| 11. Set up Database Backup                        | 63 |
| 12. Set up DICOM Connection                       | 66 |
| How to add DICOM Provider                         | 66 |
| How to edit DICOM Provider                        | 69 |
| How to add DICOM User                             | 71 |
| How to edit DICOM User                            | 74 |
| How to delete DICOM Provider/DICOM User           | 76 |
| 13. Activate                                      | 78 |
| Make sure that database has been upgraded         | 78 |
| Activation                                        | 79 |
| Advanced                                          |    |

| 1. Hardware Configuration                                         | 81  |
|-------------------------------------------------------------------|-----|
| SSD/HDD                                                           | 81  |
| CPU                                                               | 82  |
| Memory                                                            | 82  |
| 2. Upgrade Database                                               | 82  |
| Install Microsoft SQL Server Express                              | 83  |
| Change the database to Microsoft SQL Server                       | 103 |
| Upgrade to Microsoft SQL Server Standard                          | 107 |
| 2. Store Data in NAS                                              | 109 |
| Enable to use network path                                        | 109 |
| Set up permission in Microsoft SQL Server                         | 113 |
| Specify NAS as the storage location for DICOM files and log files | 120 |
| 4. Restore Database                                               | 122 |
| 5. Enable HTTPS                                                   | 130 |
| How to install ISS (Internet Information Services)                | 130 |
| Creating a Server Certificate                                     | 132 |
| Enabling HTTPS communication                                      | 135 |
| TIPS                                                              | 137 |
| How to check your IP Address                                      | 137 |
| How to set IP Address                                             |     |

### Introduction

SonicDICOM PACS is software that combines the capabilities of DICOM Server with Web browser based DICOM Viewer.

This document describes overview of SonicDICOM PACS and instructions of installation.

| Revision | Date              | Description                                 |
|----------|-------------------|---------------------------------------------|
| 1.0      | November 25, 2013 | Initial version                             |
| 2.0      | December 14, 2016 | Update for software version 2.3.2           |
| 3.0      | April 20, 2018    | Update for software version 3.0.0           |
| 3.1      | April 15, 2022    | Update for software version 3.9.5 / Add and |
|          |                   | improve articles                            |

### **Revision History**

### 1. Overview

SonicDICOM PACS is software that combines the capabilities of DICOM Server with Web browser based DICOM Viewer.

### **DICOM Server**

DICOM Server can connect to modalities such as CR, CT, MRI, etc. and can store scanned data.

Also, it can connect to third party's DICOM Viewer that is compliant with the DICOM Standard.

Connection to modalities and third party's DICOM Viewer will be processed in parallel.

So you can simultaneously connect to multiple modalities and DICOM Viewer.

#### **DICOM Viewer**

DICOM Viewer is Web browser based.

You can use it from any terminal in the same network by only accessing to the URL on Web browser such as Google Chrome, Mozilla Firefox, etc.

You do not need to install software and not need to add any plug-in to Web browser.

Also, this DICOM Viewer is designed to be simply integrated with Web applications such as HIS, RIS, and others via URL.

NOTE: SonicDICOM PACS should not be used for diagnosis purposes in the country and the region where pharmaceutical approvals (such as FDA, CE, HIPAA, etc.) are required in order to use this product for diagnosis.

### 2. Supported Modalities and Images

SonicDICOM PACS supports following types of modalities.

- Computed Radiography (CR)
- Computed Tomography (CT)
- Digital X-Ray (DX)
- Endoscope (ES)
- Mammography (MG)
- Magnetic Resonance (MR)
- Nuclear Medicine (NM)
- Positron Emission Tomography PET-CT (PT)
- Radio Fluoroscopy (RF)
- Radiographic Imaging (RG)
- Radiation Therapy (RT)
- Secondary Capture (SC)

- Ultrasound (US)
- X-Ray Angiographic (XA)
- External-camera Photography (XC)

And it can handle the following types of images.

- Monochromatic and color images
- Static images and multiframe images
- Uncompressed and compressed (RLE Lossless, JPEG Lossy, JPEG Lossless, JPEG 2000 Lossy, JPEG 2000 Lossless)

### **3. System Requirements**

System Requirements of SonicDICOM PACS are as below.

#### Server

#### Hardware

#### CPU:

We recommend 2GHz and 4 cores or bigger cores.

3GHz or more is recommended when there are many images of large capacity such as Xray and Mammography.

If there is high frequency of Web Connection and DICOM Connection, bigger core is recommended.

#### Memory:

We recommend 4 GB or more.

If there is high frequency of Web Connection and DICOM Connection, we recommend adding more memory.

Also, if you use Microsoft SQL Server Standard Edition or Enterprise Edition, you need to add 2GB more.

#### OS HDD:

We recommend to change the HDD of OS area to SSD. A capacity is 200 GB or more.

#### HDD for Data Path:

We recommend using NAS.

When you select it, please place importance on Random Read more than Sequential Read.

#### HDD for Backup Path:

Please use internal or external HDD that has same capacity as Data Path. Internal HDD is preferable from our experience.

#### LAN:

1 GB or more is required.

Reference Page: Advanced > 1. Hardware Configuration

#### OS

- Windows 10 (64 bit)
- Windows Server 2016, 2019

#### Database

• Microsoft SQL Server 2016, 2017, 2019, 2022

#### **Required Program**

• Microsoft .NET Framework 4.7

#### Client

#### Web Browser (PC)

- The latest version of Google Chrome
- The latest version of Mozilla Firefox
- The latest version of Microsoft Edge

#### Web Browser (Tablet)

- The latest version of Safari
- The latest version of Google Chrome

### 4. Limitation of Trial Edition

Trial Edition has following limitations.

- The max number of Studies: 10
- The max number of Web Connection: 5
- The max number of DICOM Connection: 5

Web Connection:

The number of users who can access web interface of SonicDICOM PACS at the same time.

DICOM Connection:

The number of devices/software that can connect with SonicDICOM PACS by using DICOM communication.

Such as Modalities (CR, CT, etc.), third party's DICOM Viewers, and so on.

There is no limitation on features that can be used.

### 5. Download

Trial Edition of SonicDICOM PACS is available to download free of charge.

- Access the download page by the following URL. https://sonicdicom.com/on-premises/download/
- 2. Fill out the form with required information.

- 3. Read and accept our privacy policy before using the form. If you wish to receive marketing emails (introduction of product information and service, announcement of events and others), select the "Accept".
- 4. Select "Submit".
- 5. We will send an email with URL of the download page to the email address you entered.
- 6. Click the URL in the email to access the download page.
- 7. Select "Download".

### 6. Install

### Install required software

To run SonicDICOM PACS, Microsoft .NET Framework 4.7 is necessary to be installed on PC/Server that SonicDICOM PACS is installed.

It is pre-installed on the latest versions of Windows 10 and Windows Server 2016/2019.

If not, install it by using Windows Update.

#### Install SonicDICOM PACS

- 1. Start up the downloaded installer.
- 2. Click "Next".

| Setup - SonicDICOM PACS | – 🗆 X                                                                        |
|-------------------------|------------------------------------------------------------------------------|
|                         | Welcome to the SonicDICOM<br>PACS Setup Wizard                               |
|                         | This will install SonicDICOM PACS version 3.0.0 on your<br>computer.         |
|                         | It is recommended that you dose all other applications before<br>continuing. |
|                         | Click Next to continue, or Cancel to exit Setup.                             |
|                         |                                                                              |
|                         |                                                                              |
|                         |                                                                              |
|                         |                                                                              |
|                         | Next > Cancel                                                                |

- 3. Read License Agreement and check "I accept the agreement" after confirming its contents.
- 4. Click "Next".

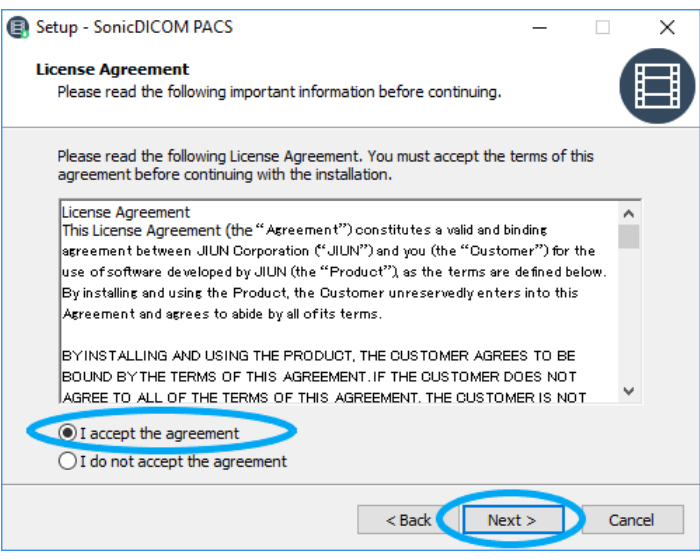

- 5. Select a folder to install.
- 6. Click "Next".

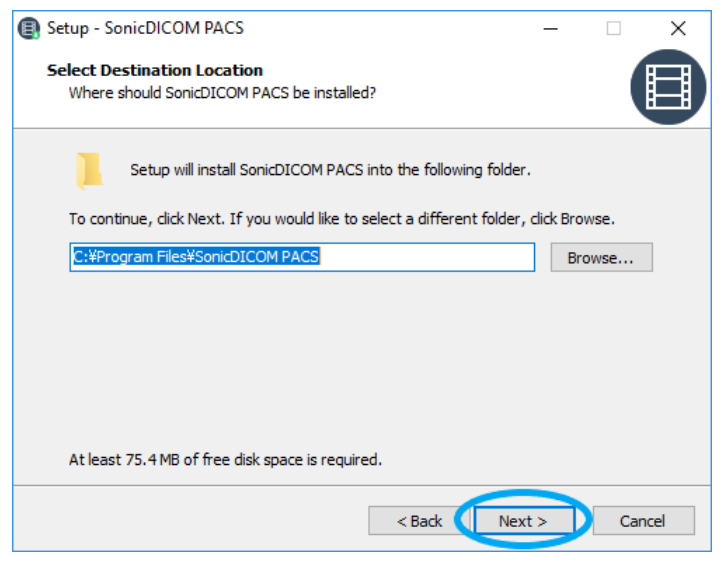

- 7. Select your language.
- 8. Click "Next".

| Setup - SonicDICOM PACS                                          | -    | ×                 |
|------------------------------------------------------------------|------|-------------------|
| Application Language<br>What language Should You Build Your App? |      |                   |
| Choose your language settings, and then dick next.               |      |                   |
| Application Language                                             |      |                   |
| English                                                          |      | ~                 |
| English                                                          |      | - <del>G</del> €> |
| French                                                           |      | Y                 |
| Italian                                                          |      |                   |
| Japanese                                                         |      |                   |
| Korean                                                           |      |                   |
| Vietnamese                                                       |      |                   |
| The analysis                                                     |      |                   |
|                                                                  |      |                   |
|                                                                  |      |                   |
|                                                                  |      |                   |
|                                                                  |      |                   |
|                                                                  |      |                   |
| < Back Nex                                                       | dt > | Cancel            |

9. Select a folder to save a program's shortcut that is created in Start Menu.

#### 10. Click "Next".

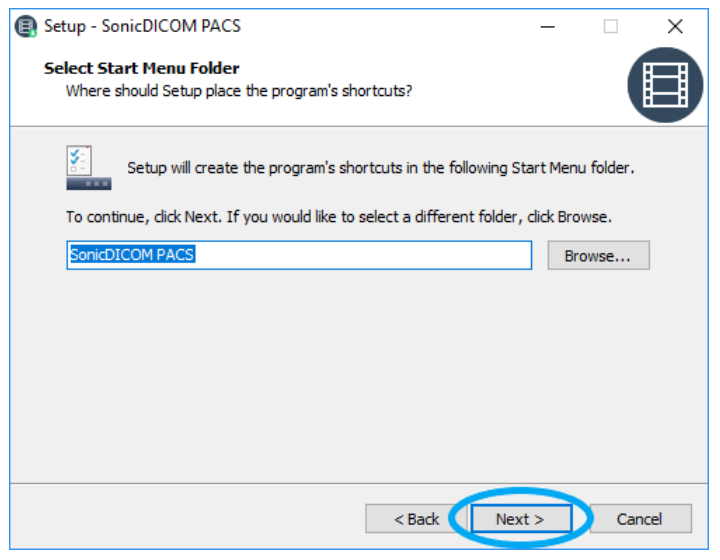

11. Click "Next".

If you want to create a shortcut on the desktop, check "create a

PACSManager shortcut on your desktop".

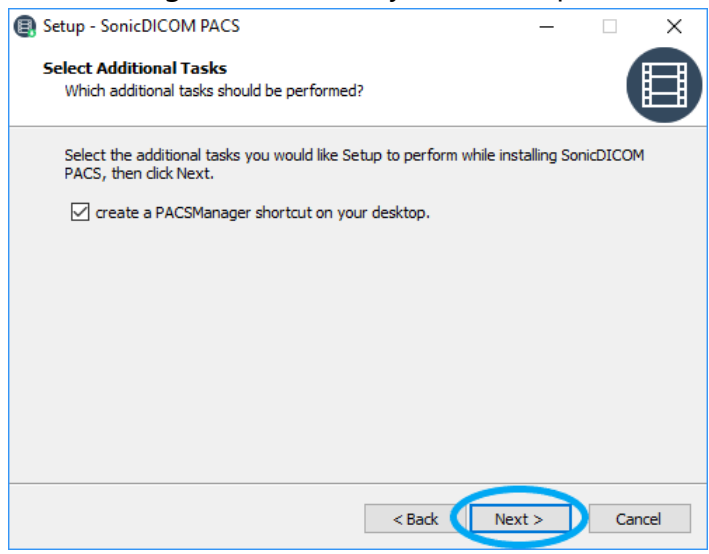

### 12. Click "Install".

| Setup - SonicDICOM PACS –                                                                                       |       | × |
|----------------------------------------------------------------------------------------------------|-------|---|
| Ready to Install<br>Setup is now ready to begin installing SonicDICOM PACS on your computer.                    |       |   |
| Click Install to continue with the installation, or click Back if you want to review or<br>change any settings. |       |   |
| Destination location:<br>C:¥Program Files¥SonicDICOM PACS                                                       | ^     |   |
| Start Menu folder:<br>SonicDICOM PACS                                                                           |       |   |
| Additional tasks:<br>create a PACSManager shortcut on your desktop.                                             |       |   |
|                                                                                                    |       |   |
| < >                                                                                                    | ×     |   |
|                                                                                                    |       |   |
| < <u>B</u> ack                                                                                                  | Cance | : |

### 13. Installation will start.

Do not perform other operation during the installation.

| Setup - SonicDICOM PACS —                                                            |      | ×  |
|--------------------------------------------------------------------------------------|------|----|
| Installing<br>Please wait while Setup installs SonicDICOM PACS on your computer.     |      |    |
| Extracting files<br>C:¥¥SonicDICOM PACS¥media¥NDP461-KB3102436-x86-x64-AllOS-ENU.exe |      |    |
|                                                                                      |      |    |
|                                                                                      |      |    |
|                                                                                      |      |    |
|                                                                                      |      |    |
|                                                                                      | Cano | el |

#### 14. Click "Finish".

If you would start up PACS Manager after the installation, check "Run

PACSManager.exe".

| Setup - SonicDICOM PACS | - 🗆 ×                                                                                                    |
|-------------------------|----------------------------------------------------------------------------------------------------|
|                         | Completing the SonicDICOM PACS<br>Setup Wizard                                                                                          |
|                         | Setup has finished installing SonicDICOM PACS on your<br>computer. The application may be launched by selecting the<br>installed icons. |
|                         | Click Finish to exit Setup.                                                                                                    |
|                         | Run PACSManager.exe                                                                                                    |
|                         |                                                                                                    |
|                         | Finish                                                                                                    |

### 7. Start SonicDICOM PACS

You can start SonicDICOM PACS using PACS Manager.

### **Start SonicDICOM PACS**

- 1. Make sure that the status of DICOMApp is "Stopped".
- 2. Click "Start".

| ne  | Server    | Database      | Connection     | License   | Localization     |        |      |            |
|-----|-----------|---------------|----------------|-----------|------------------|--------|------|------------|
| Wi  | ndows Se  | ervice        |                |           |                  |        |      |            |
| C   | ОІСОМАр   | p Stoppe      | •              |           |                  |        | (    | Start      |
| Vie | ewer      |               |                |           |                  |        |      |            |
|     | -Access f | rom this PC   |                |           |                  |        |      |            |
|     | URL       | http://local  | host/viewer/   |           |                  |        | Open | the viewer |
|     | Access f  | rom other P   | C              |           |                  |        |      |            |
|     | URL       |               |                |           |                  | $\sim$ | Open | the viewer |
|     | Default   | Account       |                |           |                  |        |      |            |
|     | ID        | : ac          | lmin           |           |                  |        |      |            |
|     | Passwo    | ord :pa       | assword        |           |                  |        |      |            |
|     | For sec   | curity purpo: | ses, please ch | nange you | ir initial passi | word.  |      |            |
| -Im | port DICC | DM File       |                |           |                  |        |      |            |
|     |           |               |                |           |                  |        |      | Browse     |
| ŀ   | 🗸 Include | sub-folder    | 5              |           |                  |        |      | Import     |
|     |           |               |                |           |                  |        |      |            |
|     |           |               |                |           |                  |        |      |            |

- 3. "Status Panel" is displayed.
- 4. "OK" is displayed in the status field of DICOM Server and Web Server.

| Status                                             |                                |
|----------------------------------------------------|--------------------------------|
| 2021-06-17 11:47:55 [Service] Starting Windows     | Service "DICOMApp" (3.7.9.30). |
| 2021-06-17 11:47:55 [Service] Starting Log Mana    | aer [OK]                       |
| 2021-06-17 11:47:55 [Service] Loading settings     |                                |
| 2021-06-17 11:47:55 [Service] Starting DICOM Se    | erver                          |
| 2021-06-17 11:47:55 [Service] Loading language     |                                |
| 2021-06-17 11:47:55 [Service] Loading license in   | formation [OK]                 |
| 2021-06-17 11:47:55 [Service] Starting Web Service | er I OK I                      |
| 2021-00-17 11.47.55 IServicer windows Service      | DICOMADD statted successiuliv. |
|                                                    |                                |
|                                                    |                                |
|                                                    |                                |
|                                                    |                                |
|                                                    |                                |
|                                                    |                                |
|                                                    |                                |
|                                                    |                                |
|                                                    |                                |
|                                                    |                                |
|                                                    |                                |

5. When SonicDICOM PACS is started normally, "Windows Service 'DICOMApp' started successfully" will be displayed.

| Status                                                                 |           |
|------------------------------------------------------------------------|-----------|
| 2021-06-17 11:47:55 [Service] Starting Windows Service "DICOMApp" (3.7 | 7.9.30).  |
| 2021-06-17 11:47:55 [Service] Starting Log Manager [ OK                |           |
| 2021-06-17 11:47:55 [Service] Loading settings                         |           |
| 2021-00-17 11:47:55 (Service) Clearing cache                           |           |
| 2021-00-17 11:47:55 (Service) Starting DicOM Server 1 UN               |           |
| 2021-00-17 11:47:55 (Service) Loading language file                    |           |
| 2021-06-17 11:47:55 [Service] Loading license information              |           |
| 2021-06-17 11:47:55 [Service] Windows Service "DICOMApp" started succ  | seefully  |
| 2021-00-17 11.47.33 ISelvice Willdows Selvice DicomAbb statted succ    | essiuliv. |
|                                                                        |           |
|                                                                        |           |
|                                                                        |           |
|                                                                        |           |
|                                                                        |           |
|                                                                        |           |
|                                                                        |           |
|                                                                        |           |
|                                                                        |           |
|                                                                        |           |
|                                                                        |           |
|                                                                        |           |
|                                                                        |           |

6. The status of DICOMApp will display "Running".

| PACS Manager 3                                              |
|-------------------------------------------------------------|
| Home Server Database Connection License Localization        |
| Windows Service                                             |
| Viewer                                                      |
| Access from this PC                                         |
| URL http://localhost/viewer/ Open the viewer                |
| Access from other PC                                        |
| URL V Open the viewer                                       |
| Default Account                                             |
| ID : admin<br>Password : password                           |
| For security purposes, please change your initial password. |
| Import DICOM File                                           |
| Browse                                                      |
| include sub-folders Import                                  |
|                                                             |
| Close status panel                                          |

### If SonicDICOM PACS fails to start normally

If the port to be used by SonicDICOM PACS is already in use by the other software, PACS cannot be started normally. This is due to a port conflict that causes Web Server or DICOM Server of SonicDICOM PACS to fail to start.

"FAILED" is displayed in status field of Server that failed to start.

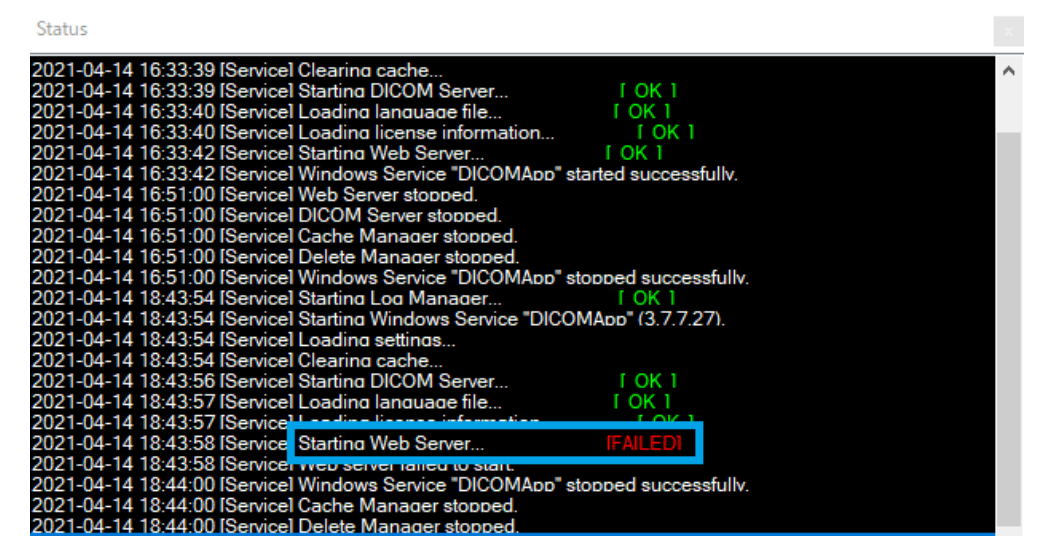

In this case, you need to change either the port used by the other software, or the port used by SonicDICOM PACS.

Info: The default Port Number of Web Server is "80".

The default Port Number of DICOM Server is "104".

#### If Web Server fails to start

Change the port that may be in conflict with another software to another port.

1. Click the "Server" tab.

| DICOMApp Stopped                                                                   | Start           |
|------------------------------------------------------------------------------------|-----------------|
| /iewer                                                                             |                 |
| Access from this PC                                                                |                 |
| URL http://localhost:104/viewer/                                                   | Open the viewer |
| Access from other PC                                                               |                 |
| URL http://192.168.20.49:104/viewer/ ~                                             | Open the viewer |
| Default Account                                                                    |                 |
| ID : admin                                                                         |                 |
| Password : password<br>For security purposes, please change your initial password. |                 |
|                                                                                    |                 |
| mport DICOM File                                                                   | 0               |
|                                                                                    | Browse          |
| ✓ Include sub-folders                                                              | Import          |

| PACS Man | nager             |                                                                 |
|----------|-------------------|-----------------------------------------------------------------|
| Home     | Server Databa     | se Connection License Localization                              |
| - 0      | OICOM Server      |                                                                 |
|          | Data Path         | Browse                                                          |
|          | Backup Path 1     | Browse                                                          |
|          | Backup Path 2     | Browse                                                          |
|          | Default Character | Set ASCII ~                                                     |
|          | Log Path          | Browse                                                          |
|          |                   | ○ Information                                                   |
| -v       | Veb Server        |                                                                 |
|          | 🗹 Enable HTTP     | Port Number 80                                                  |
|          | 🗹 Enable HTTPS    | Port Number 443                                                 |
|          | SSL Cert (S       | core: Local Machine - My) CON-DESC IDPERTURING (20(05)/010/2) × |
|          |                   | Save Cancel                                                     |
|          |                   |                                                                 |
|          |                   |                                                                 |
|          |                   |                                                                 |
|          |                   | Open status panel                                               |

### 2. Change "Port Number" of "Web Server".

3. Click "Save".

#### If DICOM Server fails to start

Select DICOM Provider and change the port that may be in conflict with another software to another port.

1. Click the "Connection" tab.

| Server Database Connection License Localization                                    |                    |
|------------------------------------------------------------------------------------|--------------------|
|                                                                                    | Start              |
| ысомарр зарреа                                                                     | Start              |
| Viewer                                                                             |                    |
| Access from this PC                                                                |                    |
| URL http://localhost:81/viewer/                                                    | Open the viewer    |
| Access from other PC                                                               |                    |
| URL http://192.168.20.49:81/viewer/ ~                                              | Open the viewer    |
| Default Account                                                                    |                    |
| ID : admin                                                                         |                    |
| Password : password<br>For security purposes, please change your initial password. |                    |
| mport DICOM File                                                                   |                    |
|                                                                                    | Browse             |
| ☑ Include sub-folders                                                              | Import             |
|                                                                                    |                    |
|                                                                                    |                    |
|                                                                                    | Close status papel |

### 2. Click DICOM Provider.

| ACS Manager                     | I                                                        |
|---------------------------------|----------------------------------------------------------|
| Home Server Database Connection | License Localization                                     |
| DICOM Provider / DICOM User     | Name Provider0001   AE Title Provider1   Port Number 104 |
|                                 |                                                          |
|                                 | Save Cancel                                              |
|                                 | Open status panel                                        |

### 3. Change "Port Number".

| PACS N | /lana | ger      |                                           |            |         |              |        |         |            | x       |
|--------|-------|----------|-------------------------------------------|------------|---------|--------------|--------|---------|------------|---------|
| Hor    | ne    | Server   | Database                                  | Connection | License | Localization |        |         |            |         |
|        | iic.  | Server   | Database                                  |            | cicense | Localization |        |         |            |         |
|        |       | COM Prov | vider / DICO                              | M User     |         |              |        |         |            |         |
|        |       | Provic   | der (Provide<br>er (userPC)<br>er (user2) | r0001)     |         | Name         | Provid | ler0001 |            |         |
|        |       | Provid   | der (Provide                              | r0002)     |         | AE Title     | Provid | ler1    |            |         |
|        |       |          |                                           |            |         | Port Number  | 104    | ÷       | >          |         |
|        |       |          |                                           |            |         |              |        |         |            |         |
|        |       |          |                                           |            |         |              |        |         |            |         |
|        |       |          |                                           |            |         |              |        |         |            |         |
|        |       |          |                                           |            |         |              |        |         |            |         |
|        |       |          |                                           |            |         |              |        |         |            |         |
|        |       |          |                                           |            |         |              |        |         |            |         |
|        |       |          |                                           |            |         |              |        |         |            |         |
|        |       |          |                                           |            |         |              |        |         |            |         |
|        |       |          |                                           |            |         |              |        |         |            |         |
|        |       | Ac       | d DICOM P                                 | rovider    |         | Add DICOM Us | er     |         | Delete     |         |
|        |       |          |                                           |            |         |              |        | Save    | Cancel     |         |
|        |       |          |                                           |            |         |              |        |         |            |         |
|        |       |          |                                           |            |         |              |        |         |            |         |
|        |       |          |                                           |            |         |              |        |         | Open statu | s panel |

4. Click "Save".

### 8. Login

- 1. Open a web browser (Google Chrome, etc.).
- 2. Access web interface of SonicDICOM PACS.

Reference Link: PACS Manager > 2. Access Web Interface

Enter the ID and Password, then click "LOG IN".
FYI, the initial values of ID and password are as follows.

ID: admin Password: password

NOTE: After your trial use, change the initial password for security. You can change it on User Settings > Profile > Password

### 9. Import DICOM Files

You can import sample DICOM files or your DICOM files.

### **Import Sample DICOM Files**

You can import sample DICOM files if you access List page with no saved Study.

1. Click "Import".

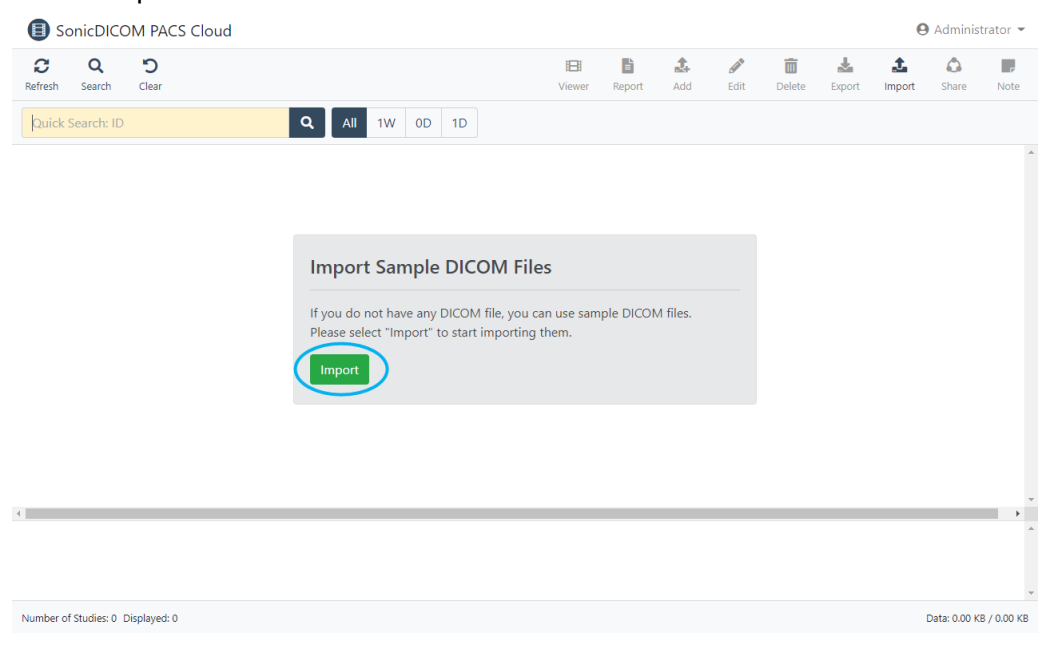

2. Dialog "Import Sample DICOM Files" will appear.

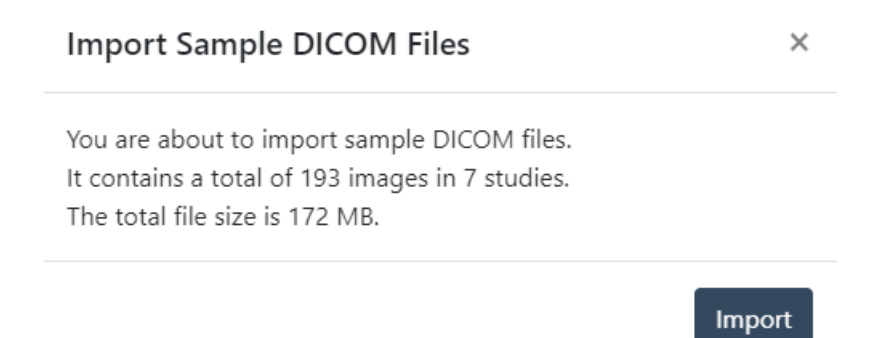

3. Click "Import".

### **Import Your DICOM Files**

You can import your DICOM files on List page.

Also, you can import DICOM files on PACS Manager as well.

Please use PACS Manager if you import large data volumes or large numbers of files.

### Reference Page:

- User Manual > List > Toolbar Features > Import

- PACS Manager > 3. Import DICOM Files

TIP:

FAQs > Cannot view or import DICOM file correctly.

### **10. Send Images to SonicDICOM PACS**

You can send images from modalities, third party's PACS, etc. to SonicDICOM PACS using DICOM communication.

### **Check required information**

To send images to SonicDICOM PACS, you need to register SonicDICOM PACS information in the product that will send images, such as modalities. The required information is only three that are "IP Address", "Port Number", and "AE Title".

The following explains each information.

### 1) IP Address

IP Address is like home address or telephone numbers on IP network. On Windows default setting, IP Address is configured automatically when it connects to a network.

In this state, IP Address could be changed every time you start up the OS. So, you

need to change this setting and fix the IP Address in devices that will do DICOM communication.

Reference Page:

TIPS > How to check IP Address TIPS > How to set IP Address

#### 2) Port Number

This is the number to identify the program that the computer uses for communication.

The default Port Number of SonicDICOM PACS is "104".

#### 3) AE Title

This is the name for identifying the application that will do DICOM communication. The default AE Title of SonicDICOM PACS is "Provider1".

### **Register SonicDICOM PACS information to modalities, etc.**

Please register SonicDICOM PACS "IP Address", "Port Number", and "AE Title" to modalities, etc.

Register method differs depending on each modality, so check with the manufacturer's support staff or another person who can assist.

The followings are the default values to be registered.

| ltem        | Value                                                              |
|-------------|--------------------------------------------------------------------|
| IP Address  | Check individually (it is different depending on each environment) |
| Port Number | 104                                                                |
| AE Title    | Provider1                                                          |

24

If you would like to use a value other than the default one, change the settings in Connection of PACS Manager or Admin Settings > Server > Connection of the web interface.

Reference Page: PACS Manger > Set up DICOM Connection

Info:

Information of SonicDICOM PACS (side of receiving images) is called "DICOM Provider".

Also, information of modalities (side of sending images) is called "DICOM User".

The information of the side of sending images (DICOM user) will be registered automatically to SonicDICOM PACS once it receives images from modalities, etc.

NOTE: The option of DICOM provider "Allow DICOM Connection with unregistered DICOM User" needs to be enabled.

### Send images from modalities

After you complete registration of information, actually send images. And check the following points.

- Images are sent from modalities, etc. to SonicDICOM PACS.
- SonicDICOM PACS receive images properly.
- SonicDICOM PACS can display images properly.

### **11. Get Images from SonicDICOM PACS**

You can get and view images from SonicDICOM PACS using DICOM communication on third party's DICOM viewer or PACS.

### **Check required information**

To get images from SonicDICOM PACS, the information of both sides, SonicDICOM PACS and the product will get images, such as third party's DICOM viewer, must be mutually registered.

The required information is only three that are "IP Address", "Port Number", and "AE Title".

The following explains each information.

#### 1) IP Address

IP Address is like home addresses or telephone numbers on an IP network.

On Windows default setting, IP Address is configured automatically every time it connects to a network.

In this state, IP Address could be changed at the time of OS start up and so on. So you need to change this setting and fix the IP Address in devices that will do DICOM communication.

#### Reference Page:

TIPS > How to check IP Address

TIPS > How to set IP Address

#### 2) Port Number

This is the number to identify the program that the computer uses for communication.

The default Port Number of SonicDICOM PACS is "104".

#### 3) AE Title

This is the name for identifying the application that will do DICOM communication. The default AE Title of SonicDICOM PACS is "Provider1".

Also, please check "IP Address", "Port Number", and "AE Title" of third party's DICOM viewer, etc.

If you are not sure, check with the manufacturer's support staff or another person who can assist.

## **Register information of SonicDICOM PACS to third party's DICOM viewer,** etc.

Please register "IP Address", "Port Number", and "AE Title" of SonicDICOM PACS to third party's DICOM viewer, etc.

Register method differs depending on each product.

If you are not sure, check with the manufacturer's support staff or another person who can assist.

The followings are the default values to be registered.

| ltem        | Value                                                              |
|-------------|--------------------------------------------------------------------|
| IP Address  | Check individually (it is different depending on each environment) |
| Port Number | 104                                                                |
| AE Title    | Provider1                                                          |

If you would like to use a value other than the default one, change the settings in Connection of PACS Manager or Admin Settings > Server > Connection of the web interface.

Reference Page: PACS Manger > Set up DICOM Connection

Info:

Information of SonicDICOM PACS (responding side) is called "DICOM Provider". Also, information of DICOM viewer (requesting side) is called "DICOM User".

# **Register information of third party's DICOM viewer, etc. to SonicDICOM PACS**

Please register "IP Address", "Port Number", and "AE Title" of third party's DICOM viewer, etc. to SonicDICOM PACS.

You can register them on "PACS Manager > Connection" or "Web interface > Admin Settings > Server > Connection"

Information of SonicDICOM PACS (responding side) is called "DICOM Provider". Also, information of DICOM Viewer (requesting side) is called "DICOM User".

### **Browse images on DICOM viewer**

After you complete registration of information, actually get images. And check the following points.

- Third party's DICOM viewer, etc. can get Study list properly.
- Third party's DICOM viewer, etc. can browse and display images properly.

### **12. Check License ID**

### **Check your License ID on PACS Manager**

1. Click the "License" tab.

| Indows Service -           |                                                             |                 |
|----------------------------|-------------------------------------------------------------|-----------------|
| DICOMApp St                | opped                                                       | Start           |
| iewer                      |                                                             |                 |
| Access from th             | is PC                                                       |                 |
| URL http:/                 | /localhost/viewer/                                          | Open the viewer |
| Access from o              | ther PC                                                     |                 |
| URL                        | ~                                                           | Open the viewer |
| Default Accour             | nt                                                          |                 |
| ID                         | : admin                                                     |                 |
| Password<br>For security p | : password<br>purposes, please change your initial password | L               |
| nport DICOM File           | 2                                                           |                 |
|                            |                                                             | Browse          |
| ✓ Include sub-f            | olders                                                      | import          |
|                            |                                                             |                 |

### 2. Check "License ID".

| me | Server                              | Database  | Connect | tion Licen  | se Localizat | tion |          |
|----|-------------------------------------|-----------|---------|-------------|--------------|------|----------|
| l  | license ID                          |           |         | b televited |              |      |          |
| l  | license Ty                          | pe        |         | Trial       |              |      |          |
| ι  | icensed 1                           | ō         |         |             |              |      |          |
| l  | license Ex                          | piration  |         |             |              |      |          |
| S  | Support E                           | xpiration |         |             |              |      |          |
| N  | Maximum                             | number of | Studies |             |              | 10   |          |
| N  | Maximum                             | number of | Web Cor | nections    |              | 5    |          |
| N  | Maximum number of DICOM Connections |           |         |             |              | 5    |          |
| 4  | Activation Key                      |           |         |             |              |      |          |
|    |                                     |           |         |             |              |      |          |
|    |                                     |           |         |             |              |      | Activate |
|    |                                     |           |         |             |              |      |          |

### Check your License ID on web interface

- 1. Access web interface of SonicDICOM PACS.
- 2. Log in.
- 3. Check "License ID" in Admin Settings > General > License.

| SonicDICOM PACS  |                                                                                    |               | \varTheta Administrato |
|------------------|------------------------------------------------------------------------------------|---------------|------------------------|
| 🔁 Dashboard      | General                                                                            |               |                        |
| Jul Statistics   |                                                                                    |               |                        |
| 🗘 Share          | Trial Edition                                                                      |               |                        |
| Admin Settings   | This License has limitation.<br>- Maximum number of Studies: 10                    |               |                        |
| General          | - Maximum number of Web Connections: 5<br>- Maximum number of DICOM Connections: 5 |               |                        |
| Server           | This License has expiration.                                                       |               |                        |
| Client           | - Support Expiration:                                                              |               |                        |
| Account          | Contact Activation                                                                 |               |                        |
| Statistics       |                                                                                    |               |                        |
| Share            | License Localization Security Option                                               |               |                        |
| User Settings    | License                                                                            |               |                        |
| List             |                                                                                    |               |                        |
| Viewer           | License ID                                                                         |               |                        |
| Report           | License Type                                                                       | Trial Edition |                        |
| Profile          | Maximum number of Studies                                                          | 10            |                        |
| Browser Settings | Maximum number of Web Connections                                                  | 5             |                        |
| Multi-Monitor    | Maximum number of DICOM Connections                                                | 5             |                        |
| 1 About          | Activation                                                                         |               |                        |
|                  | Activation                                                                         |               |                        |

### Reference Page:

PACS Manger > Access Web Interface

8. Login

PACS Manager > Activate
# **13. Activate**

You can activate on PACS Manager or web interface.

### Make sure that database has been upgraded

Before activating, make sure that the database has been upgraded to Microsoft

### SQL Server.

| CS Manager                                                                                                    |                    |
|----------------------------------------------------------------------------------------------------|--------------------|
| Home Server Database Connection License Localization                                                                                                    |                    |
| Database         O Microsoft SQL Server         Source         Image: Source Compact         Image: Source Compact | Password           |
| Daily Backup  12:00 AM  Data Path Backup Path 1                                                                                                    | Backup Path 2      |
|                                                                                                    | Save Cancel        |
|                                                                                                    |                    |
|                                                                                                    |                    |
|                                                                                                    |                    |
|                                                                                                    |                    |
|                                                                                                    |                    |
|                                                                                                    | Close status panel |

If the database has not been upgraded, please refer to the following page to upgrade to Microsoft SQL Server.

Also, change the type of database to be used to Microsoft SQL Server.

### Reference Page:

- Advanced > Upgrade Database
- PACS Manager > Switch Database

WARNING: Support will not be provided if the database has not been changed to Microsoft SQL Server.

# Activate on PACS Manager

1. Click the "License" tab.

| DICOMApp       | Stopped                                   | Start                               |
|----------------|-------------------------------------------|-------------------------------------|
| Viewer         |                                           |                                     |
| Access from    | n this PC                                 |                                     |
| URL ht         | tp://localhost/viewer/                    | Open the viewer                     |
| - Access fror  | n other PC                                |                                     |
| URL            |                                           | <ul> <li>Open the viewer</li> </ul> |
| ID<br>Password | : admin<br>: password                     |                                     |
| For securi     | ty purposes, please change your initial p | assword.                            |
| -Import DICOM  | File                                      |                                     |
|                |                                           | Browse                              |
|                |                                           | import                              |

2. Enter Activation Key in the field of "Activation Key".

# 3. Click "Activate".

| :S Mana | iger       |           |            |          |           |       |                   |
|---------|------------|-----------|------------|----------|-----------|-------|-------------------|
| Home    | Server     | Database  | Connection | License  | Localizat | ion   |                   |
| Lic     | cense      |           |            |          |           |       |                   |
|         | License ID | )         |            |          |           |       |                   |
|         | License Ty | /pe       |            |          |           | Trial |                   |
|         | Licensed   | То        |            |          |           |       |                   |
|         | License E  | piration  |            |          |           |       |                   |
|         | Support E  | xpiration |            |          |           |       |                   |
|         | Maximum    | number of | Studies    |          |           | 10    |                   |
|         | Maximum    | number of | Web Connec | tions    |           | 5     |                   |
|         | Maximum    | number of | DICOM Conr | nections |           | 5     |                   |
|         | Activation | Key       |            |          |           |       |                   |
|         |            |           |            |          |           |       | Activate          |
|         |            |           |            |          |           |       |                   |
|         |            |           |            |          |           |       | Open status panel |

4. When activation is completed, the items in "License" will be updated.

| ltem                               |
|------------------------------------|
| License Type                       |
| Licensed To                        |
| License Expiration                 |
| Support Expiration                 |
| Maximum number of Studies          |
| Maximum number of Web Connection   |
| Maximum number of DICOM Connection |

# Activate on the web interface

- 2. Log in to the web interface.
- 3. Access Admin Settings > General > License and select "Activation".

| SonicDICOM PACS     |                                                                                 |               | \varTheta Administrato |
|---------------------|---------------------------------------------------------------------------------|---------------|------------------------|
| Dashboard           | General                                                                         |               |                        |
| <u>베</u> Statistics |                                                                                 |               |                        |
| Share               | Trial Edition                                                                   |               |                        |
| Admin Settings      | This License has limitation.<br>- Maximum number of Studies: 10                 |               |                        |
| General             | Maximum number of Web Connections: 5     Maximum number of DICOM Connections: 5 |               |                        |
| Server              | This License has expiration.                                                    |               |                        |
| Client              | - Support Expiration:                                                           |               |                        |
| Account             | Contact Activation                                                              |               |                        |
| Statistics          |                                                                                 |               |                        |
| Share               | License Localization Security Option                                            |               |                        |
| User Settings       | Lizenze                                                                         |               |                        |
| List                | License                                                                         |               |                        |
| Viewer              | License ID                                                                      |               |                        |
| Report              | License Type                                                                    | Trial Edition |                        |
| Profile             | Maximum number of Studies                                                       | 10            |                        |
| Browser Settings    | Maximum number of Web Connections                                               | 5             |                        |
| Multi-Monitor       | Maximum number of DICOM Connections                                             | 5             |                        |
| C About             |                                                                                 |               |                        |

3. Enter Activation Key.

4. Click "Activate".

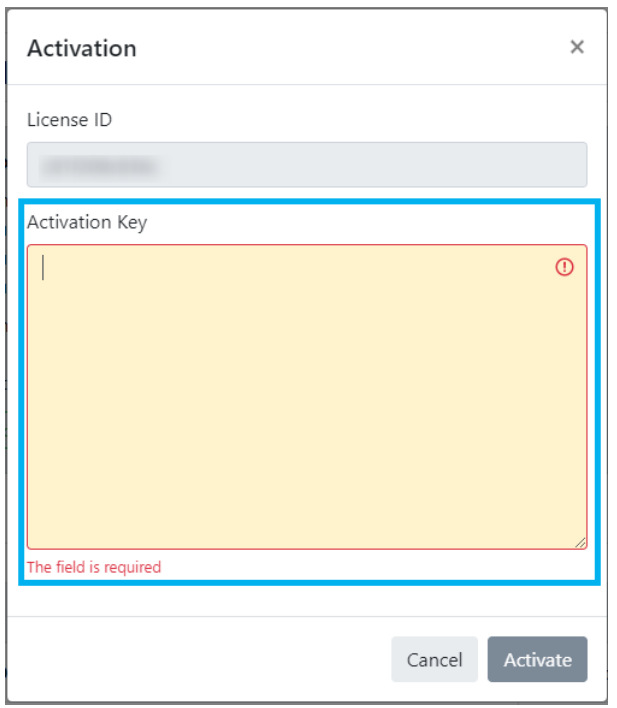

6. When activation is completed, the items in "License" will be updated.

### Reference Page:

- PACS Manager > Access Web Interface
- 8. Login

# **14. Update SonicDICOM PACS**

1. Download the installer of latest version SonicDICOM PACS from the following URL: https://sonicdicom.com/on-premises/download/

For information on how to download it, please refer to: 5. Download

Make sure that the status of DICOMApp is "Stopped".
 If the status of DICOMApp is "Running", click "Stop" to stop PACS.

| Wi   | ndows Se          | ervice           |            | lection        | License  | Localization    |        |      |            |  |
|------|-------------------|------------------|------------|----------------|----------|-----------------|--------|------|------------|--|
| C    | DICOMAp           | p Stop           | oped       |                |          |                 |        |      | Start      |  |
| Vie  | ewer              |                  |            |                |          |                 |        |      |            |  |
|      | -Access f         | rom this         | PC         |                |          |                 |        |      |            |  |
|      | URL               | http://lo        | ocalhost/\ | /iewer/        |          |                 |        | Open | the viewer |  |
|      | Access f          | rom oth          | er PC      |                |          |                 |        |      |            |  |
|      | URL               |                  |            |                |          |                 | $\sim$ | Open | the viewer |  |
|      | Default           | Account          |            |                |          |                 |        |      |            |  |
|      | ID                |                  | : admin    |                |          |                 |        |      |            |  |
|      | Passwo<br>For sec | ord<br>curity pu | : passwo   | rd<br>lease cl | nange vo | ur initial pass | word.  |      |            |  |
|      |                   |                  |            |                |          |                 |        |      |            |  |
| [-Im | port DICC         | OM File -        |            |                |          |                 |        |      |            |  |
|      |                   |                  |            |                |          |                 |        |      | Browse     |  |
| 5    | 🗸 Include         | sub-fol          | ders       |                |          |                 |        |      | Import     |  |
|      |                   |                  |            |                |          |                 |        |      |            |  |
|      |                   |                  |            |                |          |                 |        | Γ    |            |  |

- 3. Click "x" to close PACS Manager.
- Start up the installer and follow the wizard. Installation will be done and SonicDICOM PACS can be updated to the latest version.
   For information on how to install, please refer to: 6. Install > Install SonicDICOM PACS

NOTE: When updating, all information such as studies, accounts, licenses will be automatically migrated.

However, license information will be migrated only if the major version of the product is the same.

# **PACS Manager**

# **1. Start/Stop SonicDICOM PACS**

You can start or stop PACS using PACS Manager.

#### Start SonicDICOM PACS

- 1. Make sure that the status of DICOMApp is "Stopped".
- 2. Click "Start".

| PACS Manager                                                |                    |
|-------------------------------------------------------------|--------------------|
| Home Server Database Connection License Localization        |                    |
| Windows Service                                             | Start              |
| Viewer                                                      |                    |
| Access from this PC URL http://localhost/viewer/            | Open the viewer    |
| Access from other PC<br>URL                                 | Open the viewer    |
| Default Account                                             |                    |
| ID : admin<br>Password : password                           |                    |
| Por security purposes, please change your initial password. |                    |
| Import DICOM File                                           | Browse             |
| ☑ Include sub-folders                                       | Import             |
|                                                             |                    |
|                                                             | Close status panel |

- 4. "Status Panel" is displayed.
- 5. "OK" is displayed in status field of DICOM Server and Web Server.

| Status                                                                                                    |                                                                         |                             |       | × |
|----------------------------------------------------------------------------------------------------|-------------------------------------------------------------------------|-----------------------------|-------|---|
| 2021-04-14 16:33:38 [Service]<br>2021-04-14 16:33:38 [Service]<br>2021-04-14 16:33:38 [Service]<br>2021-04-14 16:33:38 [Service] | Starting Log Manager<br>Starting Windows Service "I<br>Loading settings | LOK 1<br>DICOMAdd" (3.7.7.2 | 27).  |   |
| 2021-04-14 16:33:39 [Service<br>2021-04-14 16:33:40 [Service<br>2021-04-14 16:33:40 [Service]<br>2021-04-14 16:33:40 [Service]   | Starting DICOM Server                                                   |                             |       |   |
| 2021-04-14 16:33:42 [Service<br>2021-04-14 16:33:42 [Service]                                                                    | Starting Web Server                                                     | I OK I                      | fullv |   |
|                                                                                                    |                                                                         |                             |       |   |
|                                                                                                    |                                                                         |                             |       |   |
|                                                                                                    |                                                                         |                             |       |   |
|                                                                                                    |                                                                         |                             |       |   |

6. When PACS is started normally, "Windows Service"DICOMApp" started successfully" will be displayed.

| Status                        |                               |                       |  |
|-------------------------------|-------------------------------|-----------------------|--|
| 2021-06-17 11:47:55 [Service] | Starting Windows Service "DIC | OMApp" (3.7.9.30).    |  |
| 2021-06-17 11:47:55 [Service] | Starting Log Manager          | LOK 1                 |  |
| 2021-06-17 11:47:55 [Service] | Loading settings              |                       |  |
| 2021-06-17 11:47:55 [Service] | Clearing cache                |                       |  |
| 2021-06-17 11:47:55 [Service] | Starting DICOM Server         | T OK T                |  |
| 2021-06-17 11:47:55 [Service] | Loading language file         | LOK 1                 |  |
| 2021-06-17 11:47:55 [Service] | Loading license information   | I OK I                |  |
| 2021-06-17 11:47:55 [Service] | Mindaws One ins "DICOMMANN"   | -ttdf-lb-             |  |
| 2021-06-17 11:47:55 IService  | Windows Service "DICOMADD"    | started successfully. |  |
|                               |                               |                       |  |
|                               |                               |                       |  |
|                               |                               |                       |  |
|                               |                               |                       |  |
|                               |                               |                       |  |
|                               |                               |                       |  |
|                               |                               |                       |  |
|                               |                               |                       |  |
|                               |                               |                       |  |
|                               |                               |                       |  |
|                               |                               |                       |  |
|                               |                               |                       |  |
|                               |                               |                       |  |
|                               |                               |                       |  |

7. The status of DICOMApp will display "Running".

| PACS Manager                                                                       | x |
|------------------------------------------------------------------------------------|---|
| Home Server Database Connection License Localization                               |   |
| Windows Service DICOMApp Running Stop                                              |   |
| Viewer                                                                             |   |
| Access from this PC                                                                |   |
| URL http://localhost/viewer/ Open the viewer                                       |   |
| Access from other PC                                                               |   |
| URL V Open the viewer                                                              |   |
| Default Account                                                                    |   |
| ID : admin                                                                         |   |
| Password : password<br>For security purposes, please change your initial password. |   |
| Import DICOM File                                                                  |   |
| Browse                                                                             |   |
| Import                                                                             |   |
|                                                                                    |   |
| Close status panel                                                                 |   |

### How to stop SonicDICOM PACS

- 1. Make sure that the status of DICOMApp is "Running".
- 2. Click "Stop".

| DICOMApp Stopped                                                                   | Start           |
|------------------------------------------------------------------------------------|-----------------|
| iewer                                                                              |                 |
| Access from this PC                                                                |                 |
| URL http://localhost:104/viewer/                                                   | Open the viewer |
| Access from other PC                                                               |                 |
| URL http://192.168.20.49:104/viewer/ ~                                             | Open the viewer |
| Default Account                                                                    |                 |
| ID : admin                                                                         |                 |
| Password : password<br>For security purposes, please change your initial password. |                 |
|                                                                                    |                 |
| iport DICOM File                                                                   | Browso          |
|                                                                                    | Browse          |
| ☑ Include sub-folders                                                              | Import          |

3. The status of DICOMApp will display "Stopped".

### 2. Access Web Interface

Make sure that the status of DICOMApp is "Running".

If the status of DICOMApp is "Stopped", click "Start" to start SonicDICOM PACS.

#### How to access web interface from PACS Manager

To access the web interface from a PC/server that SonicDICOM PACS is installed, click "Open the viewer" under "Access from this PC".

| (   | DICOMApp            | Runnin              | 9                         |           |                |        | [       | Stop     |
|-----|---------------------|---------------------|---------------------------|-----------|----------------|--------|---------|----------|
| Vie | wer                 |                     |                           |           |                |        |         |          |
|     | Access fr           | om this PC          |                           |           |                |        |         |          |
|     | URL                 | http://loca         | host/viewer/              |           |                |        | Open th | e viewer |
|     | Access fr           | om other F          | C                         |           |                |        |         |          |
|     | URL                 | 1000                |                           |           |                | ~      | Open th | e viewer |
|     | Default A           | ccount              |                           |           |                |        |         |          |
|     | ID                  | : a                 | dmin                      |           |                |        |         |          |
|     | Passwor<br>For secu | d : p<br>rity purpo | assword<br>ses, please cł | nange you | ur initial pas | sword. |         |          |
| Im  | port DICO           | M File              |                           |           |                |        |         |          |
| [   |                     |                     |                           |           |                |        |         | Browse   |
| [   | Include             | sub-folder          | s                         |           |                |        | [       | Import   |
|     |                     |                     |                           |           |                |        |         |          |

#### How to access web interface from another terminal

Enter the URL displayed in the select menu "Access from other PC" into your Web browser.

The URL is automatically generated from the list of IP addresses of the PC/server on which SonicDICOM PACS is installed.

Depending on network configuration and settings, you may not be able to access the web interface even if you use this URL.

|    | Server   | Database     | Connection     | License   | Localizatio    | in     |         |           |   |
|----|----------|--------------|----------------|-----------|----------------|--------|---------|-----------|---|
| W  | indows S | ervice       |                |           |                |        |         |           |   |
|    | DICOMA   | op Running   | 9              |           |                |        | [       | Stop      | 1 |
| Vi | ewer     |              |                |           |                |        |         |           |   |
|    | Access   | from this PC |                |           |                |        |         |           |   |
|    | URL      | http://local | host/viewer/   |           |                |        | Open th | e viewer  |   |
| F  | Access   | from other P | C              |           |                |        |         |           |   |
|    | URL      | -            |                |           |                | ~      | Open th | ie viewer |   |
| -  | Default  | Account      |                |           |                |        |         |           |   |
|    | ID       | : ac         | dmin           |           |                |        |         |           |   |
|    | Passw    | ord : pa     | assword        |           |                |        |         |           |   |
|    | For se   | curity purpo | ses, please cl | hange you | ur initial pas | sword. |         |           |   |
| In | port DIC | OM File      |                |           |                |        |         |           |   |
|    |          |              |                |           |                |        |         | Browse    |   |
|    | Include  | e sub-folder | s              |           |                |        | [       | Import    |   |
|    |          |              |                |           |                |        |         |           |   |
|    |          |              |                |           |                |        |         |           |   |

Please refer to the following link for information about the operating environment.

Reference Page: System Requirements

# **3. Import DICOM Files**

1. Make sure that the status of DICOMApp is "Running".

If the status of DICOMApp is "Stopped", click "Start" to start SonicDICOM PACS.

2. Click "Browse".

| CS Manager                                                                         |                    |
|------------------------------------------------------------------------------------|--------------------|
| Home Server Database Connection License Localization                               |                    |
| Windows Service                                                                    |                    |
| DICOMApp Running                                                                   | Stop               |
| Viewer                                                                             |                    |
| Access from this PC                                                                |                    |
| URL <u>http://localhost/viewer/</u>                                                | Open the viewer    |
| Access from other PC                                                               |                    |
| URL                                                                                | Open the viewer    |
| Default Account                                                                    |                    |
| ID : admin                                                                         |                    |
| Password : password<br>For security purposes, please change your initial password. |                    |
| · · · · · · · · · · · · · · · · · · ·                                              |                    |
| Import DICOM File                                                                  |                    |
|                                                                                    | Browse             |
| Include sub-folders                                                                | Import             |
|                                                                                    |                    |
|                                                                                    |                    |
|                                                                                    | Close status panel |

| Wi   | indows Se     | ervice      |                                                           |                                                           |                             |       |          |           |
|------|---------------|-------------|-----------------------------------------------------------|-----------------------------------------------------------|-----------------------------|-------|----------|-----------|
| C    |               | フォルダーの      | ₿                                                         |                                                           |                             |       | ×        | Stop      |
| Vie  | ewer          |             |                                                           |                                                           |                             |       |          |           |
|      | Access        |             |                                                           |                                                           |                             |       |          |           |
|      | URL           | >           |                                                           |                                                           |                             |       | en t     | he viewer |
|      | Access<br>URL | × _ s       | onicDICOM_San<br>SonicDICOM_<br>SonicDICOM_<br>SonicDICOM | n <mark>ple</mark><br>Sample_CF<br>Sample_CF<br>Sample_CF | 2_01<br>2_02                |       | en t     | he viewer |
|      | Default<br>ID |             | SonicDICOM<br>SonicDICOM<br>SonicDICOM                    | Sample_CT<br>Sample_M<br>Sample_M<br>Sample_M             | _01<br>R_01<br>R_02<br>R_03 |       | F        |           |
|      | For se        |             |                                                           |                                                           |                             |       | <u>~</u> |           |
|      | -             | 新しい         | フォルダーの作成(N                                                | )                                                         | OK                          | キャンセル |          |           |
| - Im | port DIC      | OM File     |                                                           |                                                           |                             |       |          | Browse    |
| E    | Include       | e sub-folde | ers                                                       |                                                           |                             |       |          | Import    |
|      |               |             |                                                           |                                                           |                             |       |          |           |
|      |               |             |                                                           |                                                           |                             |       |          |           |

3. Select the folder that contains DICOM files to be imported.

4. Check "Include sub-folders", if you want to import DICOM files in sub-folders.

| Import DICOM File   |        |
|---------------------|--------|
|                     | Browse |
| Include sub-folders | Import |

5. Click "Import".

| Import DICOM File     |        |
|-----------------------|--------|
|                       | Browse |
| ☑ Include sub-folders | Import |

6. When the import is completed, "Import has been completed" is displayed.

|              |                     | ×      |
|--------------|---------------------|--------|
| DICOMApp     | has been completed. | 2/2 pp |
| Viewer       | .+                  |        |
| -Access fr   |                     |        |
|              |                     |        |
| ONE I        |                     |        |
| Access fro   |                     |        |
| URL          |                     | r      |
|              |                     |        |
| Default A    |                     |        |
| ID           |                     |        |
| Passwor      |                     |        |
| For secu     |                     |        |
|              |                     |        |
| Import DICOI |                     |        |
| C:\Users\N   |                     | vse    |
| Include :    |                     | port   |
| E            | kport error files   | Close  |
|              |                     |        |

7. Click "Close".

## 4. Set Data Path/Backup Path

Data Path and Backup Path can be set using PACS Manager.

Data Path is where to save/refer to a DICOM file. Backup Path is where to back up a DICOM files.

- Make sure that the status of DICOMApp is "Stopped".
   If the status of DICOMApp is "Running", click "Stop" to stop PACS.
- 2. Click the "Server" tab.

| DICOMA     | pp Stopped                                             | Start           |
|------------|--------------------------------------------------------|-----------------|
| Viewer     |                                                        |                 |
| Access     | from this PC                                           |                 |
| URL        | http://localhost/viewer/                               | Open the viewer |
| Access     | from other PC                                          |                 |
| URL        | ~<br>~                                                 | Open the viewer |
| Default    | t Account                                              |                 |
| ID         | : admin                                                |                 |
| Passw      | vord : password                                        |                 |
| For se     | ecurity purposes, please change your initial password. |                 |
| Import DIC | COM File                                               |                 |
|            |                                                        | Browse          |
| Includ     | le sub-folders                                         | Import          |

3. Under the "DICOM Server", click "Browse..." of Data Path or Backup Path.

| lome Server Database  | Connection License Localization |
|-----------------------|---------------------------------|
| DICOM Server          |                                 |
| Data Path             | Browse                          |
| Backup Path 1         | Browse                          |
| Backup Path 2         | Browse                          |
| Default Character Set | Japanese $\vee$                 |
| Log Path              | Browse                          |
|                       | ○ Information                   |
| Web Server            |                                 |
| Enable HTTP           | Port Number 80 📮                |
| Enable HTTPS          | Port Number 443 🗼               |
| SSL Cert (Store:      | Local Machine - My)             |
|                       | Save Cancel                     |
|                       |                                 |
|                       |                                 |
|                       | Close status panel              |

# 4. Select any path.

| Browse For Folder       | ×         |
|-------------------------|-----------|
|                         |           |
|                         |           |
| E. Desktop              |           |
| > 🔷 OneDrive - Personal |           |
| > 🤱                     |           |
| > 💻 This PC             |           |
| > 🐂 Libraries           |           |
| > 🎒 Network             |           |
| > 🖭 Control Panel       |           |
| 👩 Recycle Bin           |           |
| >                       |           |
| >                       |           |
| >                       |           |
| > 🔒                     |           |
|                         |           |
| Make New Folder         | OK Cancel |

5. Click "Save".

### 5. Set Default Character Set

You can set the default Character Set using PACS Manager. The Character Set you set will be used as the default, if a DICOM file does not have a DICOM tag that defines the Character Set or if the value is invalid. Changing the default value of Character Set may solve a problem of garbled characters in the DICOM file.

- Make sure that the status of DICOMApp is "Stopped".
   If the status of DICOMApp is "Running", click "Stop" to stop PACS.
- 2. Click the "Server" tab.

| DICOMApp Stopped                                            |                 |
|-------------------------------------------------------------|-----------------|
|                                                             | Start           |
| iewer                                                       |                 |
| Access from this PC                                         |                 |
| URL http://localhost/viewer/                                | Open the viewer |
| Access from other PC                                        |                 |
| URL                                                         | Open the viewer |
| Default Account                                             |                 |
| ID : admin                                                  |                 |
| Password : password                                         |                 |
| For security purposes, please change your initial password. |                 |
| nport DICOM File                                            |                 |
|                                                             | Browse          |
|                                                             |                 |

| Backup Path 1        |                        |                   | Brows | ie     |
|----------------------|------------------------|-------------------|-------|--------|
| Default Character Se | t ASCII                |                   | ~     | , cm   |
| Log Path             |                        |                   | Brows | ;e     |
| Web Server           |                        | on ( Warning ) Er | ror   |        |
| Enable HTTP          | Port Number            | 80                |       |        |
| Enable HTTPS         | Port Number            | 443 🔹             |       |        |
| SSL Cert (Stor       | re: Local Machine - My |                   |       | $\sim$ |
|                      |                        |                   | Save  | Cancel |
|                      |                        |                   |       |        |

3. From the select menu "Default Character Set", select any Character Set.

4. Click "Save".

# 6. Set Log Path

You can set the location to save a log file using PACS Manager.

- Make sure that the status of DICOMApp is "Stopped".
   If the status of DICOMApp is "Running", click "Stop" to stop PACS.
- 2. Click the "Server" tab.

| DICOMApp Stopped                                    | Start                               |
|-----------------------------------------------------|-------------------------------------|
| Viewer                                              |                                     |
| Access from this PC                                 |                                     |
| URL http://localhost/viewer/                        | Open the viewer                     |
| ésses from ether DC                                 |                                     |
|                                                     | Open the viewer                     |
| UKL                                                 | <ul> <li>Open the viewer</li> </ul> |
| Default Account                                     |                                     |
| ID : admin                                          |                                     |
| Password : password                                 | saword                              |
| For security purposes, please change your linual pa | ssword.                             |
| Import DICOM File                                   |                                     |
|                                                     | Browse                              |
| 🗸 include sub-folders                               | Import                              |
|                                                     |                                     |

3. Click "Browse" under "Log Path".

| PACS Manager               | ×                                           |
|----------------------------|---------------------------------------------|
| Home Server Database Conne | ction License Localization                  |
| DICOM Server               |                                             |
| Data Path                  | Browse                                      |
| Backup Path 1              | Browse                                      |
| Backup Path 2              | Browse                                      |
| Default Character Set      | Japanese 🗸                                  |
| Log Path                   | C:\Program Files\SonicDICOM PACS\Log Browse |
|                            | O Information   Warning O Error             |
| Web Server                 |                                             |
| Enable HTTP Port           | Number 80 😴                                 |
| Enable HTTPS Port          | Number 443 🔹                                |
| SSL Cert (Store: Local     | Machine - My)                               |
|                            | Save Cancel                                 |
|                            |                                             |
|                            |                                             |
|                            |                                             |
|                            | Close status panel                          |

4. Select the location where you want to save the log file. THLY-05  $\times$ 

| スクトップ    |                                                             |                                                                 |                                                                 | ^                                                               |
|----------|-------------------------------------------------------------|-----------------------------------------------------------------|-----------------------------------------------------------------|-----------------------------------------------------------------|
| OneDrive |                                                             |                                                                 |                                                                 |                                                                 |
| -        |                                                             |                                                                 |                                                                 |                                                                 |
| PC       |                                                             |                                                                 |                                                                 |                                                                 |
| ライブラリ    |                                                             |                                                                 |                                                                 |                                                                 |
| ネットワーク   |                                                             |                                                                 |                                                                 |                                                                 |
| ש-חאעב   | パネル                                                         |                                                                 |                                                                 |                                                                 |
| ごみ箱      |                                                             |                                                                 |                                                                 |                                                                 |
|          |                                                             |                                                                 |                                                                 |                                                                 |
|          |                                                             |                                                                 |                                                                 |                                                                 |
|          |                                                             |                                                                 |                                                                 |                                                                 |
|          | スクトップ<br>OneDrive<br>PC<br>ライブラリ<br>ネットワーク<br>コントロール<br>ごみ箱 | スクトップ<br>OneDrive<br>PC<br>ライブラリ<br>ネットワーク<br>コントロール パネル<br>ごみ箱 | スクトップ<br>OneDrive<br>PC<br>ライブラリ<br>ネットワーク<br>コントロール パネル<br>ごみ箱 | スクトップ<br>OneDrive<br>PC<br>ライブラリ<br>ネットワーク<br>コントロール パネル<br>ごみ箱 |

5. Click "Save".

# 7. Set Log Level

You can set log levels using PACS Manager.

- Make sure that the status of DICOMApp is "Stopped".
   If the status of DICOMApp is "Running", click "Stop" to stop PACS.
- 2. Click the "Server" tab.

| DICOMApp Stopped                                                         | Start                  |
|--------------------------------------------------------------------------|------------------------|
| /iewer                                                                   |                        |
| Access from this PC                                                      |                        |
| URL http://localhost/viewer/                                             | Open the viewer        |
| Access from other PC                                                     |                        |
| URL                                                                      | $\sim$ Open the viewer |
| Default Account                                                          |                        |
| ID : admin                                                               |                        |
| Password : password<br>For security purposes, please change your initial | password.              |
| mport DICOM File                                                         |                        |
|                                                                          | Browse                 |
| ☑ Include sub-folders                                                    | Import                 |

3. Select which level you want for the "Log Level" to be output.

| CS Manager                                           |
|------------------------------------------------------|
| Home Server Database Connection License Localization |
| DICOM Server                                         |
| Data Path Browse                                     |
| Backup Path 1 Browse                                 |
| Backup Path 2 Browse                                 |
| Default Character Set Japanese 🗸                     |
| Log Path C:\Program Files\SonicDICOM PACS\Log Browse |
| O Information   Warning O Error                      |
| Web Server                                           |
| 🗹 Enable HTTP Port Number 80 👻                       |
| Enable HTTPS Port Number                             |
| SSL Cert (Store: Local Machine - My)                 |
| Save Cancel                                          |
|                                                      |
|                                                      |
|                                                      |
|                                                      |
| Close status panel                                   |

The different levels of logs are defined as follows.

| Level       | Description                         |
|-------------|-------------------------------------|
| Information | Information that should be notified |
| Warning     | Potential unexpected problems       |
| Error       | Unexpected problems                 |

The contents of the log differ depending on the level you chose.

| Level of your choice | Contents to be output       |
|----------------------|-----------------------------|
| Information          | Information, Warning, Error |
| Warning              | Warning, Error              |
| Error                | Error                       |

4. Click "Save".

### 8. Enable HTTPS

You can enable HTTP communication using PACS Manager. To enable HTTPS communication, you need to install IIS (Internet Information Services) and issue a Server Certificate. Please follow the procedures in the link below.

Reference Page: Advanced > Enable HTTPS

- Make sure that the status of DICOMApp is "Stopped".
   If the status of DICOMApp is "Running", click "Stop" to stop SonicDICOM PACS.
- 2. Click the "Server" tab.

| DICOMApp Stopped                                                             | Start                  |
|------------------------------------------------------------------------------|------------------------|
| /iewer                                                                       |                        |
| Access from this PC                                                          |                        |
| URL http://localhost/viewer/                                                 | Open the viewer        |
| Access from other PC                                                         |                        |
| URL                                                                          | $\lor$ Open the viewer |
| Default Account                                                              |                        |
| ID : admin                                                                   |                        |
| Password : password<br>For security purposes, please change your initial pas | sword.                 |
| mport DICOM File                                                             |                        |
|                                                                              | Browse                 |
| ✓ Include sub-folders                                                        | Import                 |
|                                                                              |                        |

3. Check "Enable HTTPS".

4. In the select menu "SSL Cert", select the Server Certificate that has been issued.

| PACS Manager                                         | >                 |
|------------------------------------------------------|-------------------|
| Home Server Database Connection License Localization |                   |
| DICOM Server                                         |                   |
| Data Path                                            | rowse             |
| Backup Path 1                                        | rowse             |
| Backup Path 2                                        | rowse             |
| Default Character Set ASCII ~                        |                   |
| Log Path                                             | rowse             |
| ◯ Information                                        |                   |
| Web Server                                           |                   |
| ☑ Enable HTTP Port Number 80 🗼                       |                   |
| Enable HTTPS Port Number 443 💌                       |                   |
| SSL Cert (Store: Local Machine - My)                 | ~                 |
| Save                                                 | Cancel            |
|                                                      |                   |
|                                                      |                   |
|                                                      |                   |
|                                                      | Open status panel |

5. Click "Save".

### 9. Set Web Server Port

You can set the port to be used by Web Server using PACS Manager.

- Make sure that the status of DICOMApp is "Stopped".
   If the status of DICOMApp is "Running", click "Stop" to stop SonicDICOM PACS.
- 2. Click the "Server" tab.

| DICOMApp       | Stopped                                          | Start           |
|----------------|--------------------------------------------------|-----------------|
| Viewer         |                                                  |                 |
| Access from    | this PC                                          |                 |
| URL http       | o://localhost/viewer/                            | Open the viewer |
| - Access from  | other PC                                         |                 |
| URL            | v                                                | Open the viewer |
|                |                                                  | -,              |
| Default Acco   | unt                                              |                 |
| ID             | : admin                                          |                 |
| Password       | : password                                       |                 |
| For security   | v purposes, please change your initial password. |                 |
| Import DICOM F | ile                                              |                 |
|                |                                                  | Browse          |
| Include sub    | -folders                                         | Import          |
| · mendae sub   | loideis                                          | mpore           |

3. If you change the HTTP port, check "Enable HTTP". If you change the HTTPS port, check "Enable HTTPS".

4. Change the "Port Number".

| PACS Manager          |                     | ×                                  |
|-----------------------|---------------------|------------------------------------|
| Home Server Database  | Connection Licen    | nse Localization                   |
| DICOM Server          |                     |                                    |
| Data Path             |                     | Browse                             |
| Backup Path 1         |                     | Browse                             |
| Backup Path 2         |                     | Browse                             |
| Default Character Set | Japanese            | ×                                  |
| Log Path              | C:\Progra           | m Files\SonicDICOM PACS\Log Browse |
|                       | 🔿 Informa           | ation   Warning   Error            |
| Web Server            |                     |                                    |
| Enable HTTP           | Port Number         | 80 👻                               |
| Enable HTTPS          | Port Number         | 443 💼                              |
| SSL Cert (Store       | : Local Machine - N | My) ~                              |
|                       |                     |                                    |
|                       |                     | Save Cancel                        |
|                       |                     |                                    |
|                       |                     |                                    |
|                       |                     |                                    |
|                       |                     | Close status panel                 |

5. Click "Save".

### **10. Switch Database**

You can change the type of database. If "Microsoft SQL Server" has not been installed or its configuration has not been completed, follow the procedures in the link below.

Reference Page: Upgrade Database

- Make sure that the status of DICOMApp is "Stopped".
   If the status of DICOMApp is "Running", click "Stop" to stop SonicDICOM PACS.
- 2. Click the "Database" tab.

| -Win<br>D | idows Service              | opped                                         |                | Start           |
|-----------|----------------------------|-----------------------------------------------|----------------|-----------------|
| Viev      | wer                        |                                               |                |                 |
|           | Access from th             | is PC                                         |                |                 |
|           | URL http:/                 | /localhost/viewer/                            |                | Open the viewer |
|           | Access from o              | ther PC                                       |                |                 |
|           | URL                        |                                               | ~ (            | Open the viewer |
|           | Default Accou              | nt                                            |                |                 |
|           | ID                         | : admin                                       |                |                 |
|           | Password<br>For security p | : password<br>urposes, please change your ini | tial password. |                 |
|           | et DICOM Fil               |                                               |                |                 |
| - imp     |                            | -                                             |                | Browse          |
|           | Include sub-f              | olders                                        |                | Import          |
|           |                            |                                               |                |                 |

3. Select "Microsoft SQL Server".

| CS Mana | ger      |              |               |               |           |        |        |          |    |        |  |
|---------|----------|--------------|---------------|---------------|-----------|--------|--------|----------|----|--------|--|
| Home    | Server   | Database     | Connection    | License       | Localizat | on     |        |          |    |        |  |
| Da      | Micros   | oft SQL Ser  | ver Compact   | :<br>rce loca | lhost     |        |        |          |    |        |  |
|         | ⊖ so     | QL Server Au | uthentication | ID            |           |        | Pass   | word     |    |        |  |
|         | Daily Ba | ckup<br>0 AM | ∼ □ Da        | ta Path       | 🗌 Backup  | Path 1 | 🗌 Back | kup Path | 12 |        |  |
|         |          |              |               |               |           |        |        | Save     |    | Cancel |  |
|         |          |              |               |               |           |        |        |          |    |        |  |
|         |          |              |               |               |           |        |        |          |    |        |  |
|         |          |              |               |               |           |        |        |          |    |        |  |
|         |          |              |               |               |           |        |        |          |    |        |  |
|         |          |              |               |               |           |        |        |          |    |        |  |
|         |          |              |               |               |           |        |        |          |    |        |  |
|         |          |              |               |               |           |        |        |          |    |        |  |

4. Enter the instance name in "Source". If you selected the "Default instance" when you installed Microsoft SQL Server, enter "localhost".

×

| PACS Mana | ager                                                                       |                                                                                 |                                                                    |         |              |                 |                          |      |              |     |
|-----------|----------------------------------------------------------------------------|---------------------------------------------------------------------------------|--------------------------------------------------------------------|---------|--------------|-----------------|--------------------------|------|--------------|-----|
| Home      | Server                                                                     | Database                                                                        | Connection                                                         | License | Localization |                 |                          |      |              |     |
| Home      | Server<br>atabase<br>Micros<br>Authenti<br>@ W<br>O S(<br>Daily Ba<br>12:0 | Database<br>oft SQL Serrication<br>indrows Auth<br>QL Server Au<br>ckup<br>0 AM | Connection<br>ver Compact<br>ver Sou<br>entication<br>thentication | License | Localization | Pas<br>h 1 🗌 Ba | isword ckup Path<br>Save | 2    | Cancel       |     |
|           |                                                                            |                                                                                 |                                                                    |         |              |                 |                          | Open | status nar   | nel |
|           |                                                                            |                                                                                 |                                                                    |         |              |                 |                          | Open | i status par | iei |

5. Under "Authentication", select the authentication method.

If you select "SQL Server Authentication", enter relevant "ID" and "Password".

| lome | Server Database    | Connection Licens | e Localization |               |                   |
|------|--------------------|-------------------|----------------|---------------|-------------------|
| Da   | tabase             |                   |                |               |                   |
| (    | ⊖ Microsoft SQL Se | erver Compact     |                |               |                   |
| (    | Microsoft SQL Se   | erver Source loo  | calhost        |               |                   |
|      | Authentication     |                   |                |               |                   |
| 1    | O Windows Au       | thentication      | [              | 1 -           |                   |
|      | SQL Server         | Authentication I  | D              | Password      |                   |
|      | Daily Backup       | ✓ □ Data Path     | Backup Path 1  | Backup Path 2 |                   |
|      | 12100 AM           |                   |                |               |                   |
|      |                    |                   |                | Save          | Cancel            |
|      |                    |                   |                |               |                   |
|      |                    |                   |                |               |                   |
|      |                    |                   |                |               |                   |
|      |                    |                   |                |               |                   |
|      |                    |                   |                |               |                   |
|      |                    |                   |                |               |                   |
|      |                    |                   |                |               |                   |
|      |                    |                   |                |               |                   |
|      |                    |                   |                |               | Onon status papal |

6. Click "Save".

### **11. Set up Database Backup**

You can set up automatic backup of database using PACS Manager.

An automatic backup is executed at the fixed time daily.

 Make sure that the status of DICOMApp is "Stopped".
 If the status of DICOMApp is "Running", click "Stop" to stop SonicDICOM PACS. 2. Click the "Database tab".

| Windo    | ws Service             |                                            |                   |                 |
|----------|------------------------|--------------------------------------------|-------------------|-----------------|
| DICO     | MApp S                 | topped                                     |                   | Start           |
| Viewer   |                        |                                            |                   |                 |
| Acc      | ess from t             | his PC                                     |                   |                 |
| U        | RL http:               | //localhost/viewer/                        |                   | Open the viewer |
| Acc      | ess from o             | other PC                                   |                   |                 |
| U        | RL                     |                                            | ~                 | Open the viewer |
| Def      | ault Accou             | nt                                         |                   |                 |
| ID       |                        | : admin                                    |                   |                 |
| Pa<br>Fo | issword<br>or security | : password<br>ourposes, please change your | initial password. |                 |
| Import   | DICOM Fil              | e —                                        |                   |                 |
|          |                        |                                            |                   | Browse          |
| ⊠ In     | clude sub-             | folders                                    |                   | Import          |
|          |                        |                                            |                   |                 |

3. Select the time for automatic backup.

4. Put a check in the backup location of the database file.

| PACS Manager                                           | × |
|--------------------------------------------------------|---|
| Home Server Database Connection License Localization   |   |
|                                                        |   |
|                                                        |   |
| O Microsoft SQL Server Compact                         |   |
| Microsoft SQL Server Source localhost                  |   |
| Authentication                                         |   |
| Windows Authentication                                 |   |
| O SQL Server Authentication ID Password                |   |
| Daily Backup                                           |   |
| 12:00 AM 🗸 🗹 Data Path 🗹 Backup Path 1 🗌 Backup Path 2 |   |
|                                                        |   |
| Save Cancel                                            |   |
|                                                        |   |
|                                                        |   |
|                                                        |   |
|                                                        |   |
|                                                        |   |
|                                                        |   |
|                                                        |   |
|                                                        |   |
|                                                        |   |
| Close status panel                                     |   |

5. Click "Save".

NOTE:

- Seven generations of backup files will be stored in the selected backup location.

- If the backup location is not selected, no backup will be performed.

- System administrator should check regularly that the backup is performed successfully.

## **12. Set up DICOM Connection**

You can connect SonicDICOM PACS to modalities, third party's DICOM viewers, third party's PACS and so on, using DICOM communication.

If you want to send images to SonicDICOM PACS from a modality or others, enter DICOM Provider information into them. If you want to get images from SonicDICOM PACS by using third party's DICOM viewer and so on, enter DICOM Provider information into it. Also, add the information of third party's DICOM viewer to the DICOM Provider as DICOM User.

### **Reference Page**

- Send Images to SonicDICOM PACS
- Get Images from SonicDICOM PACS

#### How to add DICOM Provider

Make sure that the status of DICOMApp is "Stopped".
 If the status of DICOMApp is "Running", click "Stop" to stop PACS.

2. Click the "Connection" tab.

| /indows Service                                     |                        |
|-----------------------------------------------------|------------------------|
| DICOMApp Stopped                                    | Start                  |
| iewer                                               |                        |
| Access from this PC                                 |                        |
| URL http://localhost/viewer/                        | Open the viewer        |
| Access from other PC                                |                        |
| URL                                                 | $\sim$ Open the viewer |
| Default Account                                     |                        |
| ID : admin                                          |                        |
| Password : password                                 |                        |
| For security purposes, please change your initial p | password.              |
| nport DICOM File                                    |                        |
|                                                     | Browse                 |
| ✓ Include sub-folders                               | Import                 |
|                                                     |                        |

3. Click "Add DICOM Provider".

| P/ | ACS Man | ager     |                                             |            |         |                |        |         |              |       |
|----|---------|----------|---------------------------------------------|------------|---------|----------------|--------|---------|--------------|-------|
|    | Home    | Server   | Database                                    | Connection | License | Localization   |        |         |              |       |
|    | D       | ICOM Pro | vider / DICO                                | M User     |         |                |        |         |              |       |
|    |         | Us<br>Us | der (Provide<br>ser (userPC)<br>ser (user2) | r0001)     |         | Name           | Provid | ler0001 |              |       |
|    |         |          |                                             |            |         | AE Title       | Provid | ler1    |              |       |
|    |         |          |                                             |            |         | Port Number    | 104    | •       |              |       |
|    |         |          |                                             |            |         |                |        |         |              |       |
|    |         |          |                                             |            |         |                |        |         |              |       |
|    |         |          |                                             |            |         |                |        |         |              |       |
|    |         |          |                                             |            |         |                |        |         |              |       |
|    |         |          |                                             |            |         |                |        |         |              |       |
|    |         |          |                                             |            |         |                |        |         |              |       |
|    |         |          |                                             |            |         |                |        |         |              |       |
|    |         |          |                                             |            |         |                |        |         |              |       |
|    |         | A        | dd DICOM P                                  | rovider    |         | Add DICOM User | r      |         | Delete       |       |
|    |         |          |                                             |            |         |                |        | Save    | Cancel       |       |
|    |         |          |                                             |            |         |                |        |         |              |       |
|    |         |          |                                             |            |         |                |        |         |              |       |
|    |         |          |                                             |            |         |                |        |         | Close status | panel |
|    |         |          |                                             |            |         |                |        |         |              |       |

67
4. Enter the information of DICOM Provider.

| DIC | OM Provin | vider / DICO                                          |         |                                 |        |        |        |        |  |
|-----|-----------|-------------------------------------------------------|---------|---------------------------------|--------|--------|--------|--------|--|
|     | - Provid  |                                                       | M User  |                                 |        |        |        |        |  |
|     | Provid    | der (Provide<br>ier (userPC)<br>ier (user2)<br>der () | r0001)  | Name<br>AE Title<br>Port Number | Provic | ler002 |        |        |  |
|     | Ac        | dd DICOM P                                            | rovider | Add DICOM Use                   | r      |        | Delete | е      |  |
|     |           |                                                       |         |                                 |        | Save   |        | Cancel |  |

5. Click "Save".

# How to edit DICOM Provider

1. Make sure that the status of DICOMApp is "Stopped".

If the status of DICOMApp is "Running", click "Stop" to stop SonicDICOM PACS.

2. Click the "Connection" tab.

| iviana | ger                                                                                |                    |
|--------|------------------------------------------------------------------------------------|--------------------|
| me     | Server Databas Connection License Localization                                     |                    |
| Wi     | ndows Service                                                                      |                    |
| C      | DICOMApp Stopped                                                                   | Start              |
| Vie    | wer                                                                                |                    |
|        | Access from this PC                                                                |                    |
|        | URL http://localhost/viewer/                                                       | Open the viewer    |
|        | Access from other PC                                                               |                    |
|        | URL                                                                                | Open the viewer    |
|        | Default Account                                                                    |                    |
|        | ID : admin                                                                         |                    |
|        | Password : password<br>For security purposes, please change your initial password. |                    |
|        |                                                                                    |                    |
|        | PORT DICOM File                                                                    | Browse             |
|        |                                                                                    | BIONDE             |
|        | ☐ Include sub-folders                                                              | Import             |
|        |                                                                                    |                    |
|        |                                                                                    | Close status nanel |

3. Click DICOM Provider.

| COM Provider / DK                              | COM User            |           |      |      |        |  |
|------------------------------------------------|---------------------|-----------|------|------|--------|--|
| User (user)<br>User (user2)<br>Provider (Provi | C)<br>)<br>der0002) |           |      |      |        |  |
|                                                |                     |           |      |      |        |  |
|                                                |                     |           |      |      |        |  |
|                                                |                     |           |      |      |        |  |
| Add DICON                                      | 1 Provider          | Add DICOM | User |      | Delete |  |
|                                                |                     |           |      | Save | Cancel |  |

# 4. Edit DICOM Provider.

| - DI | COM Provic | rider / DICO<br>ler (Provide<br>er (userPC)<br>er (user2)<br>ler (Provide | M User  | Name<br>AE Title<br>Port Number | Provic | ler0001<br>ler1 |        |  |
|------|------------|---------------------------------------------------------------------------|---------|---------------------------------|--------|-----------------|--------|--|
|      | Ac         | Id DICOM P                                                                | rovider | Add DICOM Us                    | er     |                 | Delete |  |
|      |            |                                                                           |         |                                 |        | Save            | Cancel |  |

5. Click "Save".

#### How to add DICOM User

- Make sure that the status of DICOMApp is "Stopped".
   If the status of DICOMApp is "Running", click "Stop" to stop SonicDICOM PACS.
- 2. Click the "Connection" tab.

| Nindows Service — |                                       |                        |
|-------------------|---------------------------------------|------------------------|
| DICOMApp Sto      | pped                                  | Start                  |
| /iewer            |                                       |                        |
| Access from this  | 5 PC                                  |                        |
| URL http://l      | ocalhost/viewer/                      | Open the viewer        |
| Access from oth   | er PC                                 |                        |
| URL               |                                       | $\sim$ Open the viewer |
| Default Account   |                                       |                        |
| ID                | : admin                               |                        |
| Password          | : password                            |                        |
| For security pu   | rposes, please change your initial pa | ssword.                |
| mport DICOM File  |                                       |                        |
|                   |                                       | Browse                 |
| 🗹 Include sub-fo  | lders                                 | Import                 |
|                   |                                       |                        |

3. Click DICOM Provider to which you want to add DICOM User.

4. Click "Add DICOM User".

| PACS Mana | iger     |                              |            |         |                 |        |         |            |           |
|-----------|----------|------------------------------|------------|---------|-----------------|--------|---------|------------|-----------|
| Home      | Server   | Database                     | Connection | License | Localization    |        |         |            |           |
| -DI       | COM Prov | vider / DICO<br>ler (Provide | M User     |         |                 |        |         |            |           |
|           |          |                              |            |         | Name            | Provid | ler0001 |            | ]         |
|           |          |                              |            |         | AE Title        | Provid | ler1    |            |           |
|           |          |                              |            |         | Port Number     | 104    | •       |            |           |
|           |          |                              |            |         |                 |        |         |            |           |
|           |          |                              |            |         |                 |        |         |            |           |
|           |          |                              |            |         |                 |        |         |            |           |
|           |          |                              |            |         |                 |        |         |            |           |
|           |          |                              |            |         |                 |        |         |            |           |
|           |          |                              |            |         |                 |        |         |            |           |
|           |          |                              |            |         |                 |        |         |            |           |
| l         | ٨        |                              | rovider    |         |                 | r.     |         | Doloto     |           |
|           | A.       |                              | TOVIDEI    |         | Add Dicolar 036 |        |         | Delete     |           |
|           |          |                              |            |         |                 |        | Save    | Cance      | 21        |
|           |          |                              |            |         |                 |        |         |            |           |
|           |          |                              |            |         |                 |        |         | Close stat | tus panel |
|           |          |                              |            |         |                 |        |         |            |           |

5. Enter the information of DICOM User.

|   | Server   | Database                                                                | Connection       | License | Localization                                  |                                    |       |        |      |
|---|----------|-------------------------------------------------------------------------|------------------|---------|-----------------------------------------------|------------------------------------|-------|--------|------|
| D | ICOM Pro | vider / DICO                                                            | M User           |         |                                               |                                    |       |        |      |
|   | Provid   | der (Provide<br><mark>er (user?c)</mark><br>ier (user2)<br>der (Provide | r0001)<br>r0002) |         | Name<br>AE Title<br>Port Number<br>IP Address | userPC<br>vieweri<br>103<br>192.16 | :<br> |        |      |
|   | A        | dd DICOM P                                                              | rovider          |         | Add DICOM User                                | r                                  |       | Delete |      |
|   |          |                                                                         |                  |         |                                               | ;                                  | Save  | Ca     | ncel |

6. Click "Save".

#### How to edit DICOM User

1. Make sure that the status of DICOMApp is "Stopped".

If the status of DICOMApp is "Running", click "Stop" to stop SonicDICOM PACS.

2. Click the "Connection" tab.

| me   | Server Databas Connection License Localization              |                   |
|------|-------------------------------------------------------------|-------------------|
| Wi   | ndows Service                                               |                   |
| ſ    | DICOMApp Stopped                                            | Start             |
| Vie  | wer                                                         |                   |
|      | Access from this PC                                         |                   |
|      | URL http://localhost/viewer/                                | Open the viewer   |
|      |                                                             |                   |
|      | Access from other PC                                        |                   |
|      | URL                                                         | Open the viewer   |
|      | Default Account                                             |                   |
|      | ID : admin                                                  |                   |
|      | Password : password                                         |                   |
|      | For security purposes, please change your initial password. |                   |
| _ Im | port DICOM File                                             |                   |
|      |                                                             | Browse            |
|      |                                                             |                   |
| ł    | ∠ Include sub-folders                                       | Import            |
|      |                                                             |                   |
|      |                                                             |                   |
|      |                                                             | Close status nane |

3. Click DICOM User.

| PACS Manager                    |                     | ×                 |
|---------------------------------|---------------------|-------------------|
| Home Server Database Connection | icense Localization |                   |
| DICOM Provider / DICOM User     |                     |                   |
| Add DICOM Provider              | Add DICOM User      | Delete            |
|                                 |                     | Save Cancel       |
|                                 |                     |                   |
|                                 |                     | Open status panel |

# 4. Edit DICOM User.

| PACS Manager                         | ×                        |
|--------------------------------------|--------------------------|
| Home Server Database Connection Lice | anse Localization        |
| DICOM Provider / DICOM User          |                          |
| User (userPC)                        | Name userPC              |
| Provider (Provider0002)              | AE Title viewer001       |
|                                      | Port Number 103          |
|                                      | IP Address 192.168.20.15 |
|                                      |                          |
|                                      |                          |
|                                      |                          |
|                                      |                          |
|                                      |                          |
|                                      |                          |
| Add DICOM Provider                   | Add DICOM User Delete    |
|                                      | Save Cancel              |
|                                      |                          |
|                                      | Open status panel        |

5. Click "Save".

### How to delete DICOM Provider/DICOM User

1. Make sure that the status of DICOMApp is "Stopped".

If the status of DICOMApp is "Running", click "Stop" to stop SonicDICOM PACS.

2. Click the "Connection" tab.

| 14/6 | ndows So   | nico     |            |           |         |             |          |    |         |          |    |
|------|------------|----------|------------|-----------|---------|-------------|----------|----|---------|----------|----|
| vvii | nuows se   | ivice    |            |           |         |             |          |    | _       |          |    |
| D    | ОСОМАр     | p Sto    | pped       |           |         |             |          |    |         | Start    |    |
| Vie  | wer        |          |            |           |         |             |          |    |         |          |    |
|      | -Access fi | rom this | PC         |           |         |             |          |    |         |          |    |
|      | URL        | http://l | ocalhost/\ | viewer/   |         |             |          | Op | oen the | e viewer | 11 |
|      |            |          |            |           |         |             |          |    |         |          |    |
|      | Access fi  | rom oth  | er PC —    |           |         |             |          |    |         |          |    |
|      | URL        |          |            |           |         |             | $\sim$   | Op | oen the | e viewer | ۰. |
|      | Default A  | Account  |            |           |         |             |          |    |         |          |    |
|      | ID         |          | : admin    |           |         |             |          |    |         |          |    |
|      | Passwo     | ord      | : passwoi  | rd        | 200 100 | r initial p | scword   |    |         |          |    |
|      | FOT SEC    | unty pu  | rposes, pi | ease chai | ige you |             | assworu. |    |         |          |    |
| Imp  | port DICC  | OM File  |            |           |         |             |          |    |         |          |    |
|      |            |          |            |           |         |             |          |    |         | Browse.  |    |
| -    | / Include  | sub-fol  | ders       |           |         |             |          |    |         | Import   |    |
|      |            |          |            |           |         |             |          |    |         |          |    |
|      |            |          |            |           |         |             |          |    |         |          |    |

3. Click DICOM Provider/DICOM User to be deleted.

| lome | Server   | Database                    | Connection | License | Localization  |        |         |        |      |  |
|------|----------|-----------------------------|------------|---------|---------------|--------|---------|--------|------|--|
| DI   | COM Prov | vider / DICO                | M User     |         |               |        |         |        |      |  |
|      | ⊡ Provic | ler (Provide<br>er (userPC) | 0001)      |         | Name          | userPC | :       |        |      |  |
|      |          |                             |            |         | AE Title      | viewer | 001     |        |      |  |
|      |          |                             |            |         | Port Number   | 103    | •       |        |      |  |
|      |          |                             |            |         | IP Address    | 192.16 | 8.20.15 |        |      |  |
|      |          |                             |            |         |               |        |         |        |      |  |
|      |          |                             |            |         |               |        |         |        |      |  |
|      |          |                             |            |         |               |        |         |        |      |  |
|      |          |                             |            |         |               |        |         |        |      |  |
|      |          |                             |            |         |               |        |         |        |      |  |
|      |          |                             |            |         |               |        |         |        |      |  |
|      | Ac       | Id DICOM P                  | rovider    |         | Add DICOM Use | r      |         | Delete |      |  |
|      |          |                             |            |         |               |        | Save    | Ca     | ncel |  |
|      |          |                             |            |         |               |        |         |        |      |  |
|      |          |                             |            |         |               |        |         |        |      |  |

# 4. Click "Delete".

| lome<br>Di | COM Prov | Database<br>ider / DICO    | M User | License | Localization                                  |                                               |  |
|------------|----------|----------------------------|--------|---------|-----------------------------------------------|-----------------------------------------------|--|
|            | ⊡ Provid | er (Provide<br>er (userPC) | 10001) |         | Name<br>AE Title<br>Port Number<br>IP Address | userPC<br>viewer001<br>103 💼<br>192.168.20.15 |  |
|            |          |                            |        |         |                                               |                                               |  |

## 5. Click "Save".

## **13. Activate**

### Make sure that database has been upgraded.

Before activating, make sure that the database has been upgraded to Microsoft SQL Server.

If the database has not been upgraded, please refer to the following link to upgrade to Microsoft SQL Server.

Also, change the type of database to be used to Microsoft SQL Server.

## **Reference Page**

- Upgrade Database
- Switch Database

WARNING: Support will not be provided if the database has not been changed to Microsoft SQL Server.

# Activation

1. Click the "License" tab.

| Wi  | ndows Se   | ervice                                          |                        |
|-----|------------|-------------------------------------------------|------------------------|
|     | ОСОМАр     | p Stopped                                       | Start                  |
|     |            |                                                 |                        |
| Vie | wer        |                                                 |                        |
|     | Access f   | rom this PC                                     |                        |
|     | URL        | http://localhost/viewer/                        | Open the viewer        |
|     |            |                                                 |                        |
|     | Access f   | rom other PC                                    |                        |
|     | URL        |                                                 | $\sim$ Open the viewer |
|     |            |                                                 |                        |
|     | -Default / | Account                                         |                        |
|     | ID         | : admin                                         |                        |
|     | Passwo     | ina : password                                  |                        |
|     | For sec    | curity purposes, please change your initial pa: | ssword.                |
|     |            |                                                 |                        |
|     | ροπ Dicc   | JM FILE                                         |                        |
|     |            |                                                 | Browse                 |
| Б   | 🖉 Include  | sub-folders                                     | Import                 |
|     |            |                                                 |                        |
|     |            |                                                 |                        |
|     |            |                                                 |                        |

2. Enter Activation Key in the field of "Activation Key".

| lome | Server     | Database    | Connection | License | Localizat | ion   |          |   |
|------|------------|-------------|------------|---------|-----------|-------|----------|---|
| Lie  | cense      |             |            |         |           |       |          |   |
|      | License ID | )           |            |         |           |       |          |   |
|      | License T  | ype         |            |         |           | Trial |          |   |
|      | Licensed   | То          |            |         |           |       |          |   |
|      | License E  | xpiration   |            |         |           |       |          |   |
|      | Support E  | Expiration  |            |         |           |       |          |   |
|      | Maximum    | n number of | Studies    |         |           | 10    |          |   |
|      | Maximum    | n number of | Web Connec | tions   |           | 5     |          |   |
|      | Maximum    | n number of | DICOM Conr | ections |           | 5     |          |   |
|      | Activation | n Key       |            |         |           |       |          |   |
|      |            |             |            |         |           |       |          |   |
|      |            |             |            |         |           |       |          |   |
|      |            |             |            |         |           |       |          |   |
|      |            |             |            |         |           |       | Activate |   |
|      |            |             |            |         |           |       |          | _ |
|      |            |             |            |         |           |       |          |   |

- 3. Click "Activate".
- 4. When activation is completed, the items in "License" will be updated.

| ltem                               |
|------------------------------------|
| License Type                       |
| Licensed To                        |
| License Expiration                 |
| Support Expiration                 |
| Maximum number of Studies          |
| Maximum number of Web Connection   |
| Maximum number of DICOM Connection |

# Advanced

# **1. Hardware Configuration**

Most processes relating DICOM Viewer of SonicDICOM PACS is done on the PC/Server side where SonicDICOM PACS is installed.

It means you can expect overall performance will be improved by upgrading the hardware configuration of the PC/Server.

### SSD/HDD

The followings are assumed that OS and SonicDICOM PACS is installed on C drive.

- 4. Please change C drive to SSD.
- 5. If possible, please set up RAID on C drive.
- Please add 2 internal HDDs and set them as store location of DICOM files (Data Path and Backup Path). The configuration of SSD/HDD will be followings.

C: (OS, SonicDICOM PACS)

Y: (Data Path)

Z: (Backup Path)

Changing C drive to SSD improves a performance dramatically. This is because SonicDICOM PACS frequently writes and reads the OS's temp folder.

Setting up RAID in C drive prevent that the system suddenly stops.

And this configuration enables you to avoid several potential problems.

By storing DICOM files in the added HDD, DICOM files will not be lost if C drive crashes.

Even if the added HDD crashes, there is another HDD. So, it can reduce risk to lose

# DICOM files.

And if your Data Path (Y:) HDD crashes, you can immediately restore the system by changing Data Path to Backup Path (Z:) by using PACS Manager.

Info

- Data Path: Where to save/refer to a DICOM file
- Backup Path: Where to back up a DICOM file

# CPU

CPU's clock speed affects a speed of image processing.

The number of CPU cores affects response if there are simultaneous accesses from multiple Web browsers frequency, and if the hardware simultaneously communicates with multiple modalities.

SonicDICOM PACS supports image processing by multi-core CPUs, so the bigger CPU core makes performance of image processing significantly improved.

### Memory

Memory affects performance if there are simultaneous accesses from multiple Web browsers frequency, and if the hardware has big stress by communication with multiple modalities.

# 2. Upgrade Database

SonicDICOM PACS uses Microsoft SQL Server Compact as the default database. Since Microsoft SQL Server Compact is not necessary to be installed, it is suited for trial use of SonicDICOM PACS. However, it is not suited for the use in a production environment. And if you use this database in a production environment, we are unable to provide any support. Therefore, if you intend to use SonicDICOM PACS in a production environment, you need to upgrade it to Microsoft SQL Server. In this page, we provide information on how to upgrade to Microsoft SQL Server Express, which is a free edition, and Microsoft SQL Server Standard, which is a paid edition. Although Microsoft SQL Server Express is available free of charge, it has a 10GB limit on the size of the database file. If the size of the database file reaches its limit, errors may occur, such as not receiving DICOM files from modalities. In this case, you need to upgrade the database to a higher edition such as Microsoft SQL Server Standard. Also, depending on the environment and usage, the approximate number of images that can be stored with Microsoft SQL Server Express is two million. If there is a possibility of exceeding this, please consider upgrading to a higher edition such as Microsoft SQL Server Standard.

NOTE: Microsoft SQL Server Standard is a paid edition.

For more information on how to buy, prices, licensing details, etc., please contact Microsoft or a retailer of Microsoft products.

#### Install Microsoft SQL Server Express

- 1. Download Microsoft SQL Server 2022 Express from the following URL: https://www.microsoft.com/en-us/download/details.aspx?id=104781
- 2. Launch "SQL2022-SSEI-Expr.exe".

3. Click "Download Media".

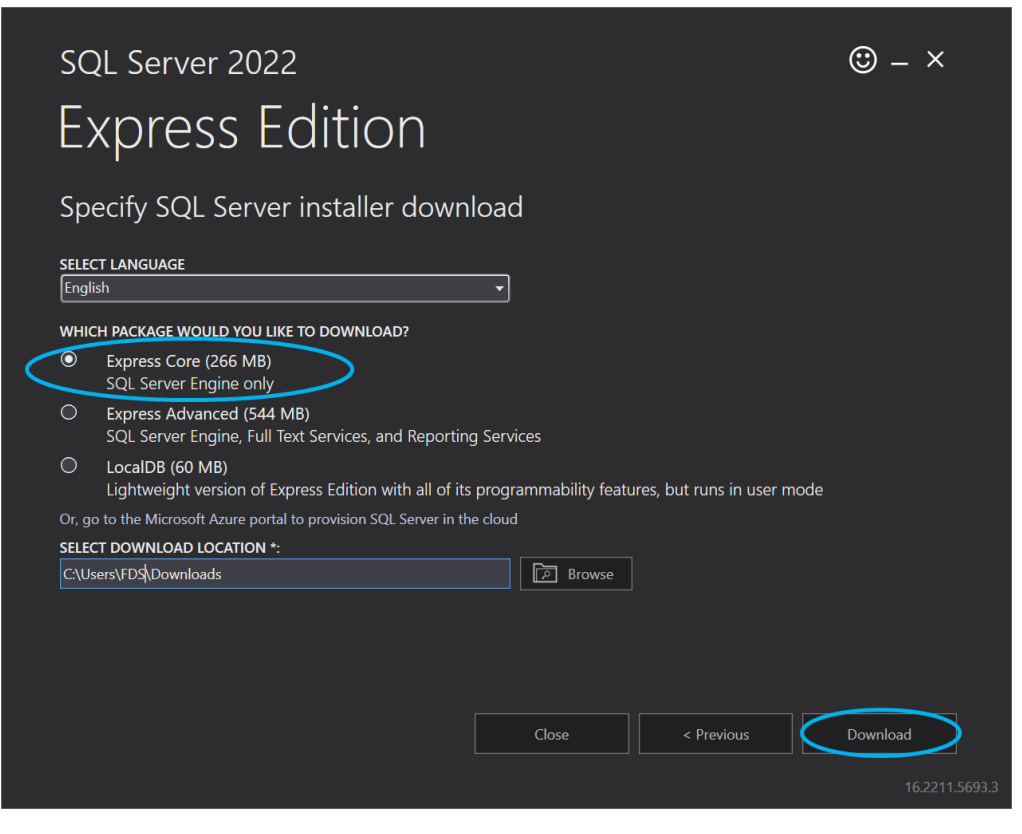

4. Select "Express Core" and click "Download".

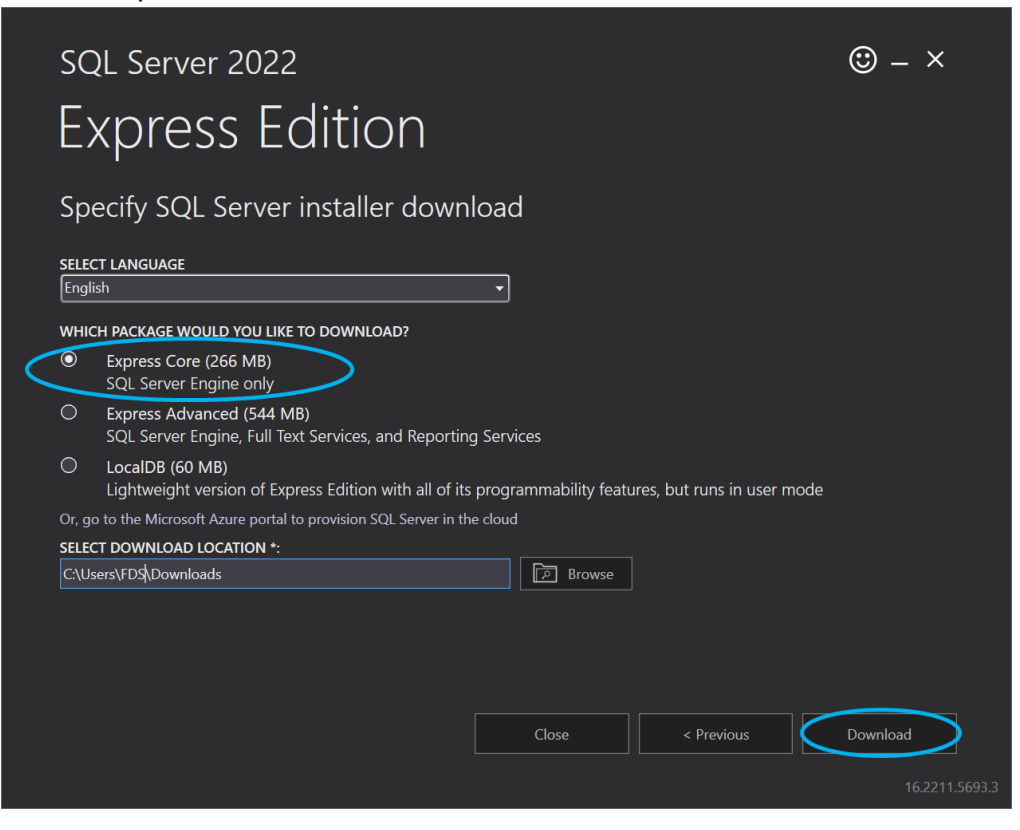

5. Click "Open folder".

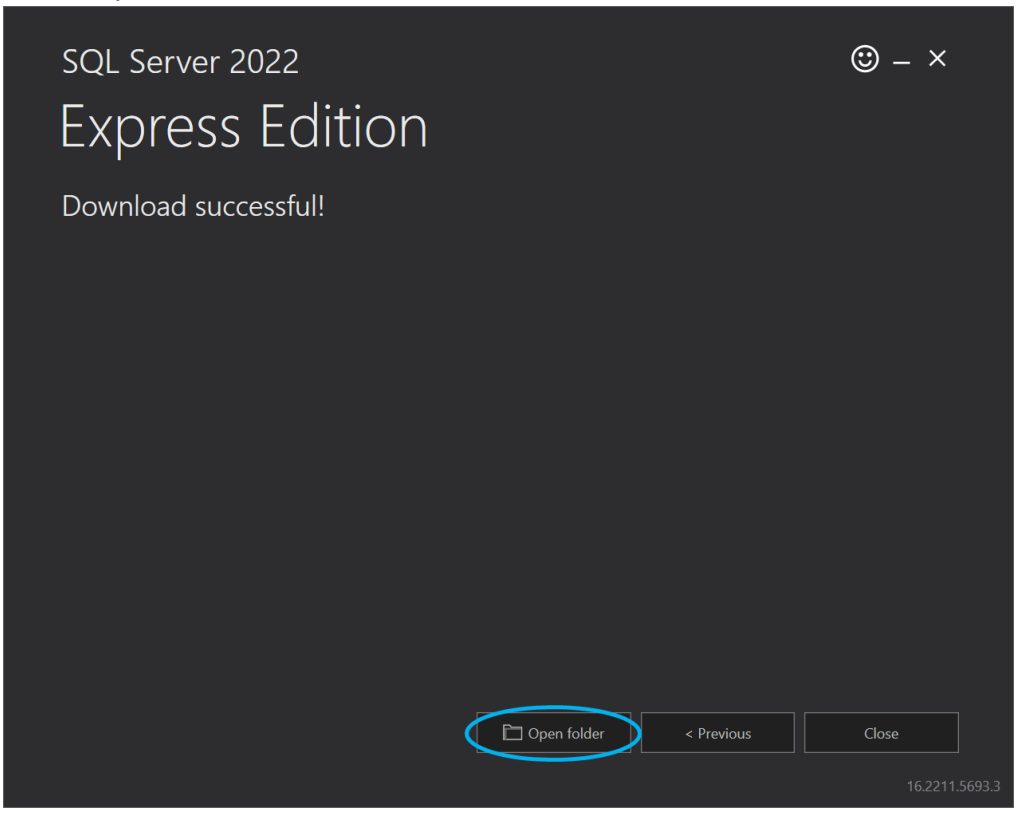

- 6. Start up the installer "SQLEXPR\_x64\_ENU.exe" that is in the displayed folder.
- 7. Click "OK".

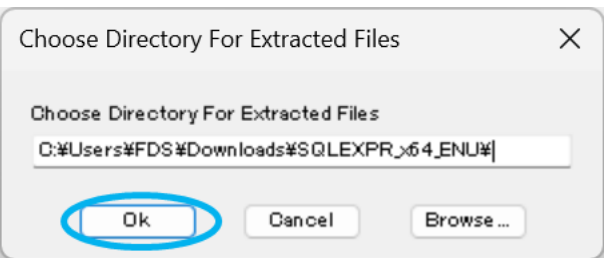

8. Click "New SQL Server stand-alone installation or add features to an existing installation".

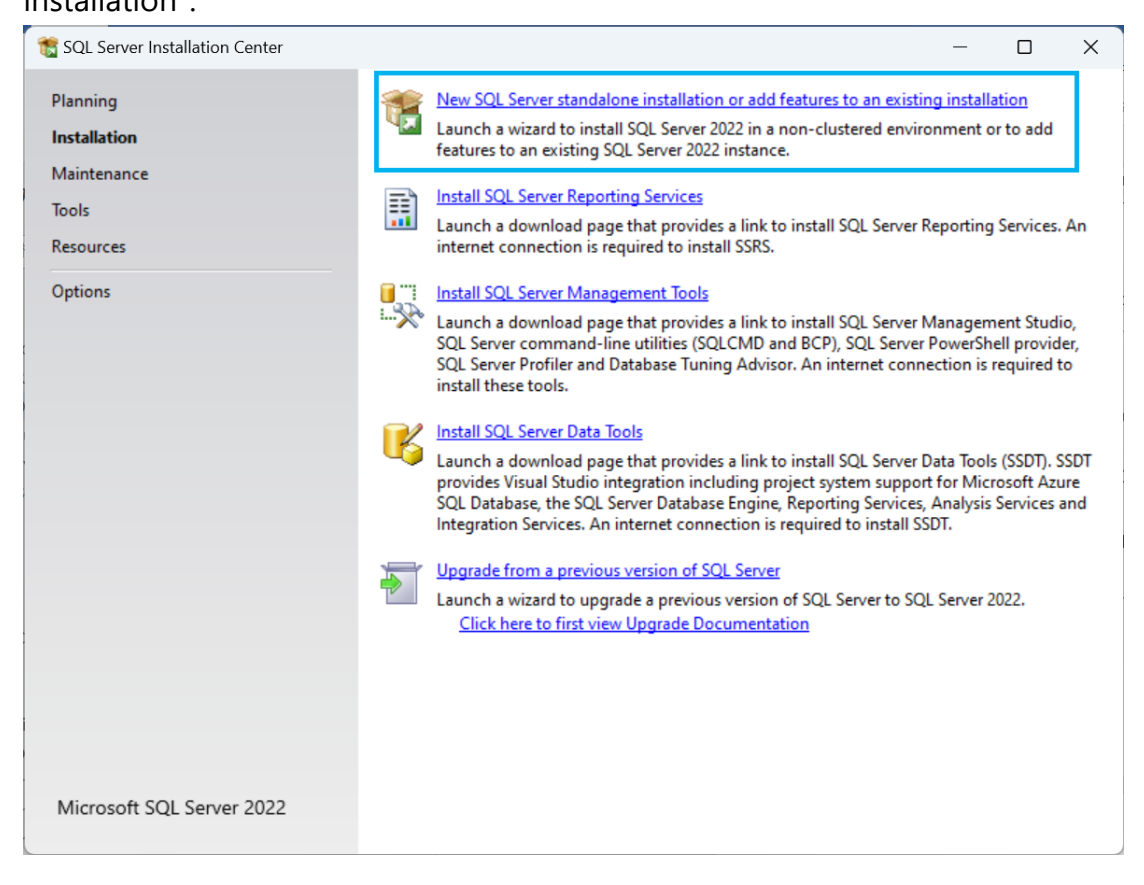

9. Read through the "License Terms" and Privacy Statement then check "I accept the license terms." after confirming the contents.

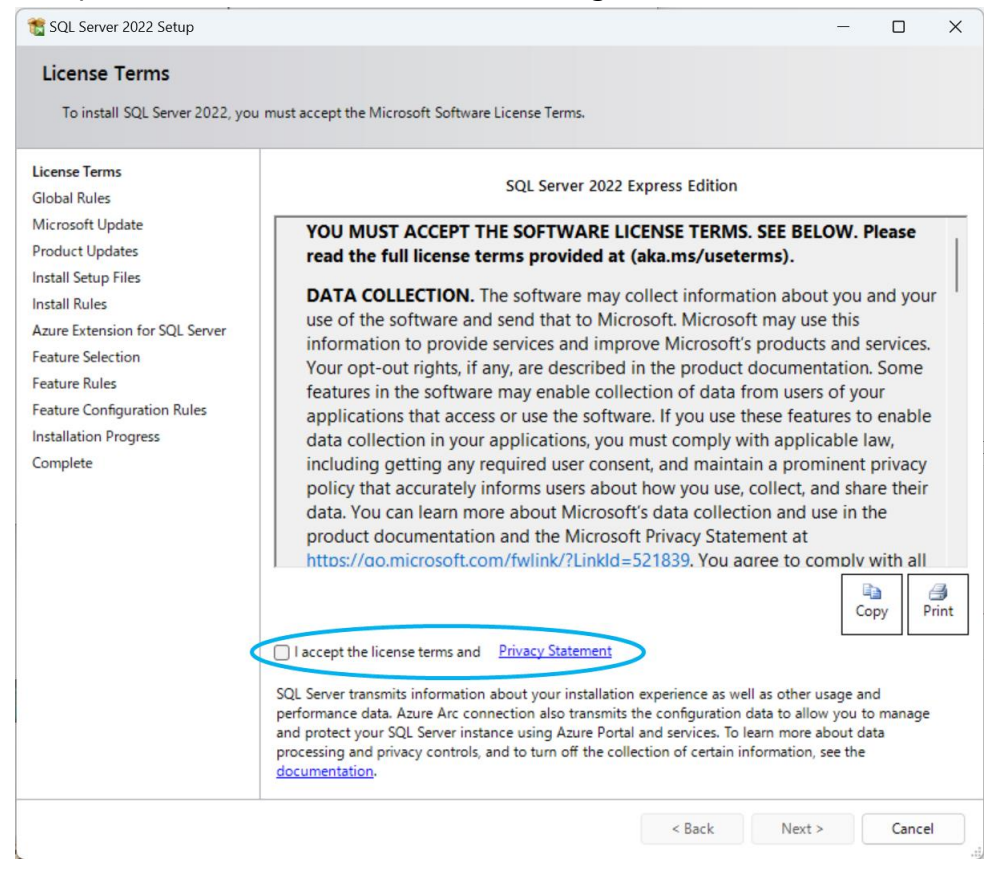

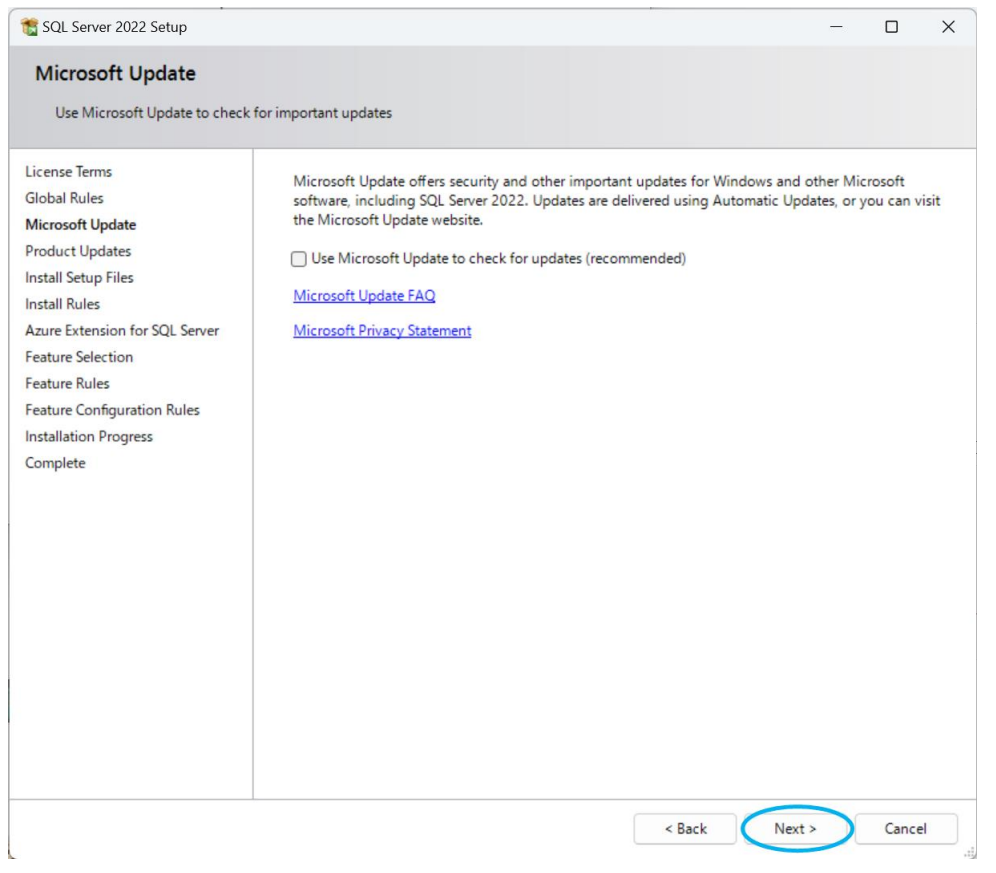

| Install Rules Supported a problems that might occur while running Setup. Failures must be corrected before Setup an ontinue.  Ucense Terms Global Rules Microsoft Update Product Update Install Setup Files Install Rules Acure Extension for SQL Server Feature Rules Instance Configuration Server Configuration Database Engine Configuration Feature Configuration Reture Configuration Reture Rules Installation Progress Complete                                                                                                    | 📸 SQL Server 2022 Setup                         |               |                                                             |                  | -        |        |    |
|----------------------------------------------------------------------------------------------------|-------------------------------------------------|---------------|-------------------------------------------------------------|------------------|----------|--------|----|
| Setup rules identify potential problems that might occur while running Setup. Failures must be corrected before Setup         License Terms       Operation completed. Passed: 4. Failed 0. Warning 1. Skipped 0.         Global Rules       Microsoft Update         Product Updates       Hide details <         Install Rules       Re-run         Azure Extension for SQL Server       Feature Selection         Feature Rules       Install Rule         Install Rules       Machine Learning Server shared feature support         Database Engine Configuration       Passed         Feature Configuration Rules       Installation Progress         Complete       Complete                                                                                                    | Install Rules                                   |               |                                                             |                  |          |        |    |
| License Terms<br>Global Rules<br>Microsoft Updates<br>Install Setup Files<br>Install Rules<br>Azure Extension for SQL Server<br>Feature Selection<br>Feature Selection<br>Server Configuration<br>Server Configuration<br>Result Rule<br>Installation Progress<br>Complete                                                                                                    | Setup rules identify potential<br>can continue. | problems that | t might occur while running Setup. Failures must be correct | ted before Setup | <b>b</b> |        |    |
| Global Rules         Microsoft Updates         Product Updates         Install Setup Files         View detailed report         Install Rules         Azure Extension for SQL Server         Feature Selection         Feature Rules         Instance Configuration         Server Configuration         Server Configuration         Feature Configuration         Feature Configuration         Feature Configuration         Installation Progress         Complete                                                                                                    | License Terms                                   | Operation     | completed. Passed: 4. Failed 0. Warning 1. Skipped 0.       |                  |          |        |    |
| Microsoft Updates Product Updates Hide details << Re-run Install Setup Files View detailed report Install Rules Azure Extension for SQL Server Feature Selection Feature Rules Instance Configuration Server Configuration Database Engine Configuration Feature Configuration Reature Configuration Reature Reature R | Global Rules                                    |               |                                                             |                  |          |        |    |
| Product Updates     Hide details <                                                                                                    | Microsoft Update                                |               |                                                             |                  |          |        |    |
| Install Setup Files       View detailed report         Install Rules       Azure Extension for SQL Server         Feature Selection       Rule       Status         Feature Rules       Machine Learning Server shared feature support       Passed         Instance Configuration       Database Engine Configuration       Feature Configuration Rules         Installation Progress       Complete       Status                                                                                                    | Product Updates                                 | Hide de       | tails <<                                                    |                  |          | Re-ru  | ın |
| Install Rules         Azure Extension for SQL Server         Feature Selection         Feature Rules         Instance Configuration         Server Configuration         Database Engine Configuration         Feature Configuration Rules         Installation Progress         Complete                                                                                                    | Install Setup Files                             | View deta     | iled report                                                 |                  |          |        |    |
| Azure Extension for SQL Server       Result       Rule       Status         Feature Selection       Machine Learning Server shared feature support       Passed         Instance Configuration       Server Configuration       Passed         Seture Configuration       Feature Configuration       Feature Configuration         Feature Configuration Rules       Installation Progress       Complete                                                                                                    | Install Rules                                   |               |                                                             |                  |          |        |    |
| Feature Selection       Machine Learning Server shared feature support       Passed         Feature Rules       Instance Configuration       Server Configuration         Server Configuration       Database Engine Configuration       Feature Configuration Rules         Installation Progress       Complete       Complete                                                                                                    | Azure Extension for SQL Server                  | Result        | Rule                                                        | Status           | ;        |        | _  |
| Feature Rules Instance Configuration Server Configuration Database Engine Configuration Feature Configuration Rules Installation Progress Complete                                                                                                    | Feature Selection                               |               | Machine Learning Server shared feature support              | Passed           | 1        |        |    |
| Instance Configuration<br>Server Configuration<br>Database Engine Configuration<br>Feature Configuration Rules<br>Installation Progress<br>Complete                                                                                                    | Feature Rules                                   |               |                                                             |                  |          |        |    |
| Server Configuration Database Engine Configuration Feature Configuration Rules Installation Progress Complete                                                                                                    | Instance Configuration                          |               |                                                             |                  |          |        |    |
| Database Engine Configuration<br>Feature Configuration Rules<br>Installation Progress<br>Complete                                                                                                    | Server Configuration                            |               |                                                             |                  |          |        |    |
| Feature Configuration Rules<br>Installation Progress<br>Complete                                                                                                    | Database Engine Configuration                   |               |                                                             |                  |          |        |    |
| Installation Progress<br>Complete                                                                                                    | Feature Configuration Rules                     |               |                                                             |                  |          |        |    |
| Complete                                                                                                    | Installation Progress                           |               |                                                             |                  |          |        |    |
|                                                                                                    | Complete                                        |               |                                                             |                  |          |        |    |
|                                                                                                    |                                                 |               |                                                             |                  |          |        |    |
|                                                                                                    |                                                 |               |                                                             |                  |          |        |    |
|                                                                                                    |                                                 |               |                                                             |                  |          |        |    |
|                                                                                                    |                                                 |               |                                                             |                  |          |        |    |
|                                                                                                    |                                                 |               |                                                             |                  |          |        |    |
|                                                                                                    |                                                 |               |                                                             |                  |          |        |    |
|                                                                                                    |                                                 |               |                                                             |                  |          |        |    |
|                                                                                                    |                                                 |               |                                                             |                  |          |        |    |
|                                                                                                    |                                                 |               |                                                             |                  |          |        |    |
| < Back (Next > ) Cancel                                                                                                    |                                                 |               | < Back                                                      | Next             | >        | Cancel |    |

NOTE: If the environment can use Microsoft Update, we recommend checking "Use Microsoft Update to check for updates (recommended)".

| Global Rules         Microsoft Update         Product Updates         Install Setup Files         Install Rules         Azure Extension for SQL Server         Feature Extension for SQL Server         Result         Rule         Stature Bules         Stature Rules         Server Configuration         Server Configuration         Server Server Server         Server Configuration         Server Server Server         Server Server Server         Server Server Server         Server Server         Server Server         Server Server         Server Server <td< th=""></td<>                                                                                                    |
|----------------------------------------------------------------------------------------------------|
| Microsoft Update<br>roduct Update<br>Install Setup Files<br>stall Setup Files<br>txure Extension for SQL Server<br>ieature Selection<br>ieature Rules<br>nstance Configuration<br>ierver Configuration<br>Natabase Engine Configuration<br>Natabase Engine Configuration<br>Natabase Engine Configuration<br>ieature Configuration<br>Natabase Engine Configuration<br>ieature Configuration<br>Natabase Engine Configuration<br>ieature Configuration<br>Natabase Ingine Configuration<br>ieature Configuration<br>Natabase Ingine Configuration<br>ieature Configuration<br>Natabase Ingine Configuration<br>ieature Configuration<br>Natabase Ingine Configuration<br>ieature Configuration<br>Natabase Ingine Configuration<br>ieature Configuration<br>Natabase Ingine Configuration<br>ieature Configuration<br>Natabase Ingine Configuration<br>Natabase Ingine Configuration<br>Natabase In |
| Product Updates     Hide details <                                                                                                    |
| Install Setup Files       View detailed report         Install Rules       Azure Extension for SQL Server         Azure Extension for SQL Server       Result         Ceature Selection       Image: Consistency validation for SQL Server registry keys         Instance Configuration       Computer domain controller         Server Configuration       Output of domain controller         Database Engine Configuration Freesure Configuration Rules       Microsoft.NET Framework 4.7.2, or newer, is required         Microsoft.NET Framework 4.7.2, or newer, is required       Passed                                                                                                    |
| Install Rules     Rule     Status       Xaure Extension for SQL Server     Result     Rule     Status       Feature Rules     Machine Learning Server shared feature support     Passed       Consistency validation for SQL Server registry keys     Passed       Computer domain controller     Passed       Consistency validation for SQL Server registry keys     Passed       Computer domain controller     Passed       Mindows Firewall     Windows Firewall       Microsoft .NET Framework 4.7.2, or newer, is required     Passed                                                                                                    |
| Result     Rule     Status       Feature Selection     Machine Learning Server shared feature support     Passed       Image: Server Configuration     Consistency validation for SQL Server registry keys     Passed       Image: Server Configuration     Computer domain controller     Passed       Image: Database Engine Configuration Reles     Windows Firewall     Warning       Image: Database Engine Configuration Reles     Microsoft .NET Framework 4.7.2, or newer, is required     Passed                                                                                                    |
| Feature Rules       Image: Configuration       Image: Configuration       Image: Configuration       Consistency validation for SQL Server registry keys       Passed         Server Configuration       Image: Configuration       Image:                                                                                                    |
| reature Rules     Consistency validation for SQL Server registry keys     Passed       instance Configuration     Computer domain controller     Passed       Server Configuration     Mindows Firewall     Warning       Database Engine Configuration Rules     Microsoft .NET Framework 4.7.2, or newer, is required     Passed       Somplete     Server Configuration Rules     Server Configuration     Server Configuration                                                                                                    |
| Instance Configuration Server Configuration Database Engine Configuration Reature Configuration Rules Installation Progress Complete                                                                                                    |
| Jorden Server Configuration     Image: Configuration Rules       Scalabase Engine Configuration Rules     Microsoft .NET Framework 4.7.2, or newer, is required     Passed       Scomplete     Scalabase Engine Configuration Rules     Microsoft .NET Framework 4.7.2, or newer, is required     Passed                                                                                                    |
| Oatabase Engine Configuration         Wicrosoft.NET Framework 4.7.2, or newer, is required         Passed           Feature Configuration Rules         Microsoft.NET Framework 4.7.2, or newer, is required         Passed           Statiliation Progress         Complete         Microsoft.NET Framework 4.7.2, or newer, is required         Passed                                                                                                    |
| reature Configuration Rules<br>Installation Progress<br>Complete                                                                                                    |
| ormaliete                                                                                                    |
| Uniplete                                                                                                    |
|                                                                                                    |
|                                                                                                    |
|                                                                                                    |
|                                                                                                    |
|                                                                                                    |
|                                                                                                    |
|                                                                                                    |
|                                                                                                    |

# 13. Click "Next".

| License Terms<br>Slobal Rules<br>Wicrosoft Update<br>Product Updates<br>Install Setup Files<br>Install Rules<br><b>Extension for SQL Server</b><br>Feature Rules<br>Evature Rules<br>Instance Configuration<br>Server Configuration<br>Database Engine Configuration<br>Feature Configuration Rules<br>Installation Progress<br>Complete | <ul> <li>Azure Extension for SQL Server</li> <li>Use Azure Login</li> <li>Use Service Principal<br/>Azure Service Principal ID*<br/>Azure Service Principal Secret*</li> <li>Azure Subscription ID*<br/>Azure Resource Group*</li> <li>Azure Region*<br/>Azure Tenant ID*<br/>Proxy Server URL (optional)</li> </ul> | To install Azure extension for SQL Server, provide your Azure<br>account or a service principal to authenticate the SQL Server<br>instance to Azure. You also need to provide the Subscription ID.<br>Resource Group, Region, and Tenant ID where this instance will be<br>registered. For more information for each parameter, visit<br>https://aka.ms/arc-sql-server. |
|----------------------------------------------------------------------------------------------------|----------------------------------------------------------------------------------------------------|----------------------------------------------------------------------------------------------------|

# 14. Check "Database Engine Services" and click "Next".

| SQL Server 2022 Setup                                                                                                    |                                                                                                    |                                          | - C                                                                                                    |       |
|----------------------------------------------------------------------------------------------------|----------------------------------------------------------------------------------------------------|------------------------------------------|----------------------------------------------------------------------------------------------------|-------|
| License Terms<br>Global Rules<br>Microsoft Update<br>Product Updates<br>Install Setup Files<br>Install Rules<br>Azure Extension for SQL Server<br>Feature Selection<br>Feature Rules<br>Instance Configuration<br>Server Configuration<br>Database Engine Configuration<br>Feature Configuration Rules<br>Installation Progress<br>Complete | Looking for Reporting Servi Features:  Instance Features  Database Engine Services JSCL Server Replication Shared Features Redistributable Features | ces? <u>Download it f</u>                | rom the web<br>Feature description:<br>The configuration and operation of each<br>instance feature of a SQL Server instances<br>isolated from other SQL Server instances.<br>Server instances can operate side-by-side<br>the same computer.<br>Prerequisites for selected features:<br>Already installed:<br>— Windows PowerShell 3.0 or higher<br>— Microsoft Visual C++ 2017 Redistribu<br>Disk Space Requirements<br>Drive C: 994 MB required, 41153 MB avail | table |
|                                                                                                    | Select All Unselect All<br>Instance root directory:<br>Shared feature directory:                                                                    | C:¥Program Files¥M<br>C:¥Program Files¥M | Microsoft SQL Server¥<br>Microsoft SQL Server¥                                                                                                    |       |
|                                                                                                    | Shared feature directory (x86):                                                                                                    | C:¥Program Files (x                      | 86)¥Microsoft SQL Server¥                                                                                                    |       |

# 15. Select "Default instance".

| 髋 SQL Server 2022 Setup          |                          |                          |                |                    | -            |         |        | $\times$ |
|----------------------------------|--------------------------|--------------------------|----------------|--------------------|--------------|---------|--------|----------|
| Instance Configuration           |                          |                          |                |                    |              |         |        |          |
| Specify the name and instance    | ID for the instance of S | QL Server. Instance ID I | becomes part   | of the installatio | n path.      |         |        |          |
| License Terms                    | O Default instance       | >                        |                |                    |              |         |        |          |
| Global Rules<br>Microsoft Update | Named instance: *        | MSSQLSERVER              |                |                    |              |         |        |          |
| Product Updates                  |                          |                          |                |                    |              |         |        |          |
| Install Setup Files              | Instance ID:             | MSSQLSERVER              |                |                    |              |         |        |          |
| Install Rules                    |                          |                          |                |                    |              |         |        |          |
| Azure Extension for SQL Server   | SOL Sanuar directory     | CXDrogram FilesXM        | interest SOL S |                    |              |         |        |          |
| Feature Selection                | SQL Server directory:    | C:#Program Files#M       | ICTOSOTE SQL 3 | erver#IVISSQL10.   | NISSQUSERVER |         |        |          |
| Instance Configuration           | Installed instances:     |                          |                |                    |              |         |        |          |
| Server Configuration             | Instance Name            | Instance ID              | Features       | Editio             | n            | Versio  | n      |          |
| Database Engine Configuration    | MSSQLSERVER              | MSSQL15.MSSQLS           | SQLEngine      | Expres             | 5            | 15.0.20 | 00.5   |          |
| Feature Configuration Rules      |                          |                          |                |                    |              |         |        |          |
| Installation Progress            |                          |                          |                |                    |              |         |        |          |
| comprete                         |                          |                          |                |                    |              |         |        |          |
|                                  |                          |                          |                |                    |              |         |        |          |
|                                  |                          |                          |                |                    |              |         |        |          |
|                                  |                          |                          |                |                    |              |         |        |          |
|                                  |                          |                          |                |                    |              |         |        |          |
|                                  |                          |                          |                |                    |              |         |        |          |
|                                  |                          |                          |                |                    |              |         |        |          |
|                                  |                          |                          |                |                    |              |         |        |          |
|                                  |                          |                          |                | < Back             | Next >       |         | Cancel |          |
|                                  |                          |                          |                |                    |              |         |        |          |

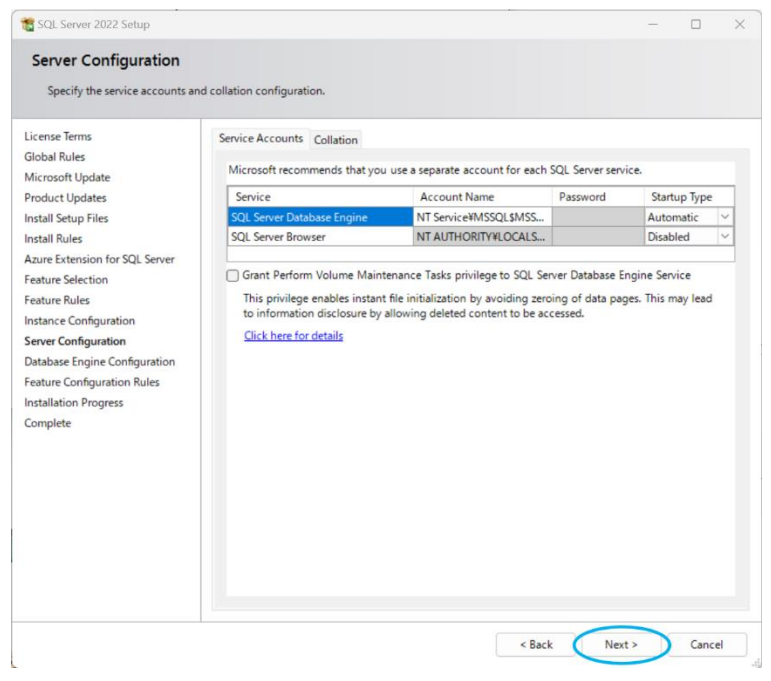

### 17. Click "Next".

| Specify Database Engine Contra                                                                                                    | entiration exclusive mode administratory data directories TempDB. May decree of                                                                                                    |
|----------------------------------------------------------------------------------------------------|----------------------------------------------------------------------------------------------------|
| parallelism, Memory limits, an                                                                                                    | d Filestream settings.                                                                                                    |
| License Terms<br>Global Rules<br>Microsoft Update<br>Product Updates<br>Install Setup Files<br>Install Rules<br>Azure Extension for SQL Server<br>Feature Rules<br>Instance Configuration<br>Beature Rules<br>Enver Configuration<br>Database Engine Configuration<br>Feature Configuration Rules<br>Installation Progress<br>Complete | Server Configuration       Data Directories       TempD8       Memory       User Instances       FILESTREAM         Specify the authentication mode and administrators for the Database Engine.       Authentication Mode       Windows authentication mode         Windows authentication mode       Windows authentication and Windows authentication)       Specify the password for the SQL Server system administrator (sa) account.         Enter password:       Specify SQL Server administrators         Specify SQL Server administrators       SQL Server administrators have unrestricted access to the Database Engine. |
|                                                                                                    | Add Current User Add Remove                                                                                                    |

## 18. Click "Close".

| Vour SQL Server 2022 installation completed successfully with product updates.         License Terms         Global Rules         Microsoft Update         Product Updates         Install Setup Files         Install Rules         Anze Extension for SQL Server         Feature         Secure Configuration         Database Engine Configuration         Server Configuration         Database Engine Configuration         Database Engine Configuration         Server Configuration         Database Engine Configuration         Server Configuration         Details:         Install successful.         Details:         Install successful.         Summary log file has been saved to the following location::         CxProgram Files/Microsoft SQL Server*160¥Setup Bootstrap¥Log¥20230306_105645¥*                                                                                                    | Complete                       |                                               |                                         |  |
|----------------------------------------------------------------------------------------------------|--------------------------------|-----------------------------------------------|-----------------------------------------|--|
| License Terms<br>Global Rules<br>Microsoft Update<br>Product Updates<br>Information about the Setup operation or possible next steps:<br>Feature Seture Setup Status<br>Configuration FSQL Server<br>Feature Setuce Setup<br>Install Setup Support Files<br>Database Engine Configuration<br>Feature Configuration<br>Reature Configuration<br>Reature Configuration<br>Reature Configuration<br>Reature Configuration<br>Reature Configuration<br>Feature Configuration<br>Feature Configuration<br>Reature Configuration<br>Feature Configuration<br>Server Configuration<br>Details:<br>Install successful.<br>Summary log file has been saved to the following location:<br>C.\\Program Files\/\Licensoft.SQL Server\/160\/Setup Bootstrap\/Log\/20230306_105645\/<br>_20230306_105645.ad                                                                                                    | Your SQL Server 2022 installa  | ation completed successfully with product upd | ates.                                   |  |
| Siloda Rules       Feature       Status         Microsoft Update       Product Updates       Silicite Rules         Install Setup Files       SQL Server       Succeeded         Install Setup Files       SQL Writer       Succeeded         SQL Writer       Succeeded       Succeeded         Arure Extension for SQL Server       Setup Support Files       Succeeded         Install Rules       Setup Support Files       Succeeded         Server Configuration       Server Configuration       Server Configuration         Server Configuration       Details:       Install successful.         Database Engine Configuration       Details:       Install successful.         Summary log file has been saved to the following location::       C+¥Program Files/Microsoft.SQL Server¥160¥Setup Bootstrap¥Log¥20230306.105645¥         20230306.103645.ad       20230306.103645.ad       Summary Log ¥20230306.105645¥                                                                                                    | License Terms                  | Information about the Setup operation or      | possible next steps:                    |  |
| Microsoft Updates               Outabase Engine Services             SQL Browser             SQL Browser             Succeeded             SQL             Postalls             Brotall Browser             Details:             Details:             Install sourcessful.             Summary log file has been saved to the following location:             C:\@Togram Files/Microsoft SQL Server/160%Setup BootstrapkLog%20230306_105645%             _20230306_105645.txd             SQL Server/160%Setup BootstrapkLog%20230306_105645%                                                                                                    | Giobal Rules                   | Feature                                       | Status                                  |  |
| Product Updates Install Setup Files Install Setup Files SQL Browser SQL Writer SQL Write | Microsoft Update               | Database Engine Services                      | Succeeded                               |  |
| Install Stup Files SQL Writer Succeeded Install Rules Azure Extension for SQL Server Feature Selection Feature Rules Instance Configuration Database Engine Configuration Database Engine Configuration Feature Configuration Details: Install successful. Install successful. Summary log file has been saved to the following location:: C:\\Program Files\Microsoft.SQL Server\160\\Setup Bootstrap\Uog\\20230306_105645\\ 20230306_105645.ad                                                                                                    | Product Updates                | SQL Browser                                   | Succeeded                               |  |
| Install Rules Succeeded Azure Extension for SQL Server Feature Sectors Feature Rules Instance Configuration Server Configuration Peature Configuration Peature Configuration Peature Configuration Peature Configuration Peature Configuration Peature Configuration Peature Configuration Peature Configuration Peature Configuration Peature Configuration Peature Configuration Peature Configuration Peature Configuration Sector Peature Configuration Sector Peature Configuration Peature Configuration Peature Con | Install Setup Files            | SQL Writer                                    | Succeeded                               |  |
| Azure Extension for SQL Server         Feature Selection         Feature Selection         Feature Sules         Instance Configuration         Database Engine Configuration         Poture Configuration         Details:         Installation Progress         Complete         Summary log file has been saved to the following location:         C:\VTrogram FilesYMicrosoft SQL ServerV160VSetup BootstrapVLogV20230306.105645Y         20230306.105645.bd                                                                                                    | Install Rules                  | Setup Support Files                           | Succeeded                               |  |
| Feature Selection     Instance Configuration       Instance Configuration     Details       Database Engine Configuration     Details       Installation Progress     Install successful.       Complete     Summary log file has been saved to the following location::       CxWProgram File#Microsoft.SQL Server¥160¥Setup Bootstrap¥Log¥20230306_105645¥                                                                                                    | Azure Extension for SQL Server |                                               |                                         |  |
| Feature Rules       Instance Configuration         Server Configuration       Details:         Database Engine Configuration       Details:         Installation Progress       Install successful.         Complete       Summary log file has been saved to the following location::         C+VForgram Files/Microsoft SQL Server¥160¥Setup Bootstrap¥Log¥20230306.105645¥       20230306.105645×                                                                                                    | Feature Selection              |                                               |                                         |  |
| Instance Configuration Server Configuration Database Engine Configuration Details Details Details Install auccessful Install auccessful Install auccessful Summary log file has been saved to the following location: C+¥Program Files#Microsoft.SQL Server¥160¥Setup Bootstrap¥Log¥20230306.105645¥ _20230306.105645.tsd                                                                                                    | Feature Rules                  |                                               |                                         |  |
| Server Configuration Database Engine Configuration Feature Configuration Installation Progress Complete Details: Details: Details: Details: Summary log file has been saved to the following location: C+¥Program File#Microsoft SQL Server¥ 160¥Setup Bootstrap¥Log¥20220306-105645¥ 20230306-105645.tet                                                                                                    | Instance Configuration         |                                               |                                         |  |
| Database Engine Configuration     Details:       Feature Configuration Rules     Install successful.       Installation Progress     Summary log file has been saved to the following location:       Summary log file has been saved to the following location:     CVProgram Files/Microsoft.SQL Server¥160¥Setup Bootstrap¥Log¥20230306.105645¥                                                                                                    | Server Configuration           |                                               |                                         |  |
| Texture Configuration Rules     Details       Installation Progress     Fistall successful.       Complete     Summary log file has been saved to the following location:       Summary log file has been saved to the following location:     CVPFrogram Files#Microsoft.SQL Server#160#Setup Bootstrap#Log#20230306.105645¥                                                                                                    | Database Engine Configuration  |                                               |                                         |  |
| Complete         Install successful.           Summary log file has been saved to the following location:         CVProgram File¥Microsoft SQL Servet¥ 160¥Setup Bootstrap¥Log¥20220306.105645¥           20220306.105645.tet         20220306.105645.tet                                                                                                    | Feature Configuration Rules    | Details:                                      |                                         |  |
| Summary log file has been saved to the following location:<br><u>CVProgram File#Microsoft SQL Serve#160#Setup Bootstrap#Log#20230306-105645¥</u><br>20230306-105645.td                                                                                                    | lestallation Drogmers          | Install successful.                           |                                         |  |
| Summary log file has been saved to the following location:<br><u>CVPProgram Files#Microsoft.SQL Server#160#Setup Bootstrap#Log#20230306.105645¥</u><br>20230306_105645.td                                                                                                    | Complete                       |                                               |                                         |  |
| Summary log file has been saved to the following location:<br><u>C+¥Program Filey¥Microsoft SQL Serve¥1604Setup Bootstrap¥Log¥20220306:105645¥</u><br>20230306:105645.td                                                                                                    | complete                       |                                               |                                         |  |
| Summary log file has been saved to the following location:<br>CVProgram File#Microsoft SQL Server#160#Setup Bootstrap#Log#20220306.105645¥<br>20230306.105645.td                                                                                                    |                                |                                               |                                         |  |
| Summary log file has been saved to the following location:<br><u>C\PProgram File\$\UncreasedFiscal_Serve{\IsoPSctup Bootstrap\Log\20230306_105645\u00e9<br/>20230306_105645.tst</u>                                                                                                    |                                |                                               |                                         |  |
| Summary log file has been saved to the following location:<br>C¥Program Files¥Microsoft SQL Server¥160¥Setup Bootstrap¥Log¥20230306-105645¥<br>20230306-105645.td                                                                                                    |                                |                                               |                                         |  |
| Summary log file has been saved to the following location:<br>C+PProgram Files#Microsoft SQL Server#160#Setup Bootstrap#Log#20220306: 105645¥<br>20220306: 105645.td                                                                                                    |                                |                                               |                                         |  |
| Summary log file has been saved to the following location:<br><u>CVProgram File#Microsoft SQL Server¥I60¥Setup Bootstrap¥Log¥20230306:105645¥</u><br>20230306:105645.tst                                                                                                    |                                |                                               |                                         |  |
| Summary log file has been saved to the following location:<br><u>CVProgram Files#MicrosoftSQL Server#160#Setup Bootstrap#Log#20230306_105645¥</u><br>20230306_105645.txt                                                                                                    |                                |                                               |                                         |  |
| C#Program File#Microsoft SQL Server#160#Setup Bootstrap#Log#20230306-105645#<br>20230306-105645.td                                                                                                    |                                | Summary log file has been saved to the fo     | llowing location:                       |  |
| 20230306 105645.bt                                                                                                    |                                | C:¥Program Files¥Microsoft SQL Server¥1       | 60¥Setup Bootstrap¥Log¥20230306_105645¥ |  |
|                                                                                                    |                                | 20230306 105645.txt                           |                                         |  |
|                                                                                                    |                                |                                               |                                         |  |

# 19. Click "Install SQL Server Management Tools".

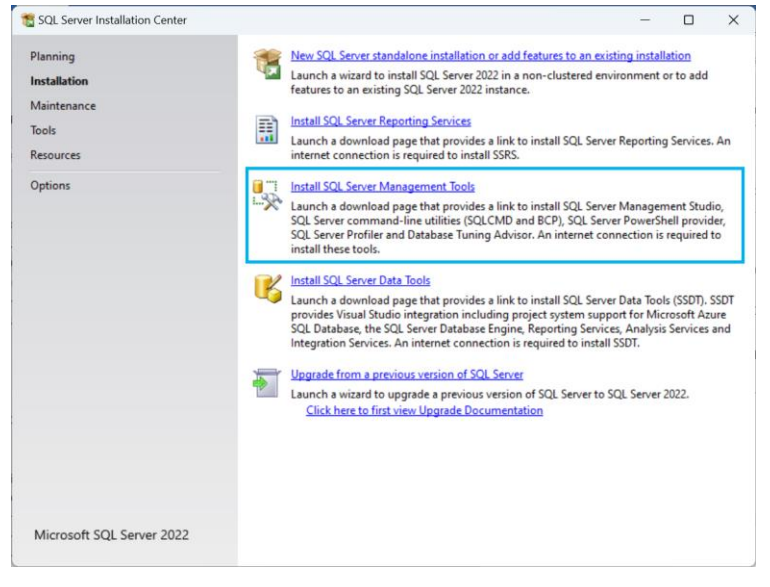

#### 20. Download the installer.

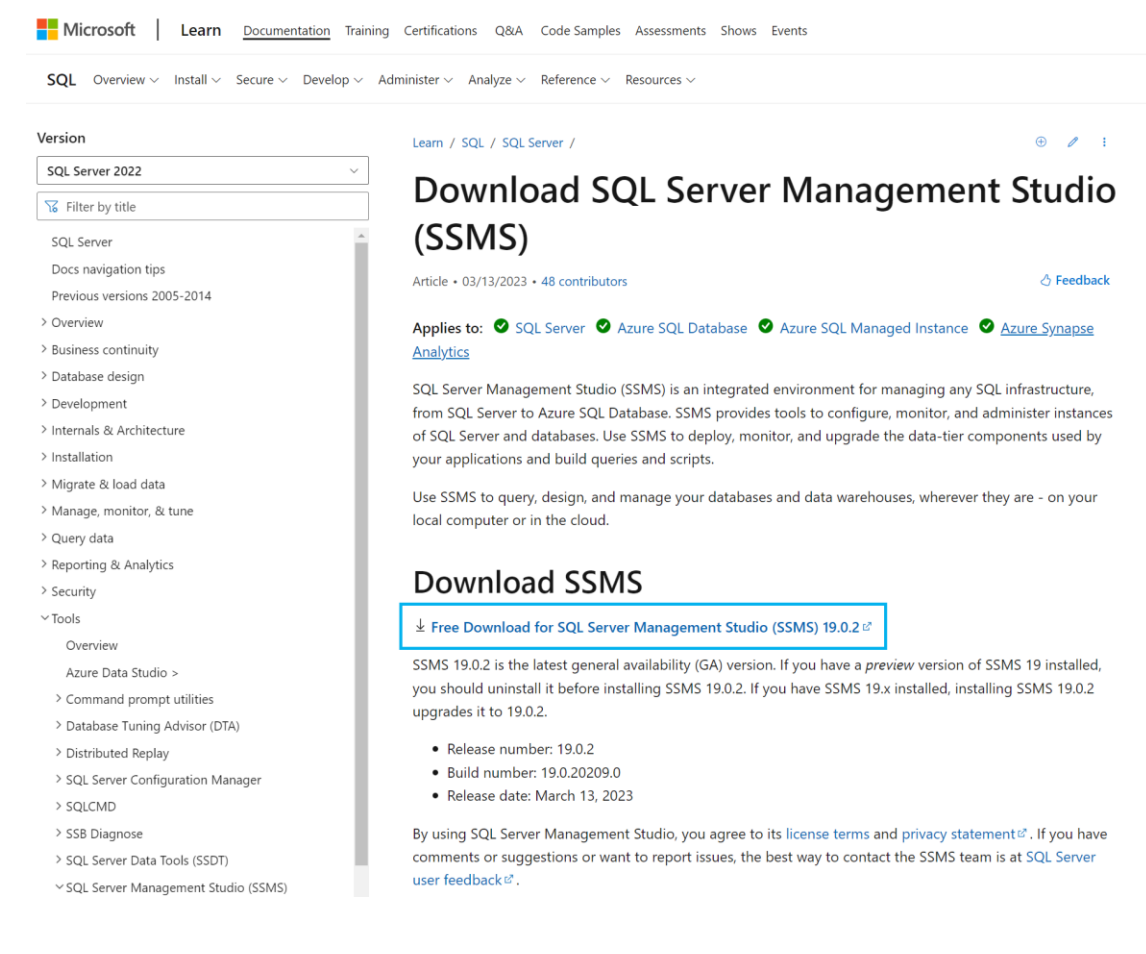

### 21. Start up the downloaded installer "SSMS-Setup-ENU.exe".

22. Read through the Privacy Statement and the License Terms and click "Install".

|                                                          |                                                                                                    | -   |
|----------------------------------------------------------|----------------------------------------------------------------------------------------------------|-----|
|                                                          | RELEASE 19.0.2                                                                                                    |     |
|                                                          | Microsoft SQL Server Management Studio                                                                                                    |     |
| %                                                        | with Azure Data Studio                                                                                                    |     |
|                                                          |                                                                                                    |     |
| Welco                                                    | me. Click "Install" to begin.                                                                                                    |     |
|                                                          |                                                                                                    |     |
| Location:                                                | :                                                                                                    |     |
| C:¥Program                                               | n Files (x86)¥Microsoft SQL Server Management Studio 19 Change                                                                                                    |     |
|                                                          |                                                                                                    |     |
| By clicking                                              | g the "Install" button, I acknowledge that I accept the <u>Privacy Statement</u> and                                                                                                    |     |
| the Licens                                               | e Terms for <u>SQL Server Management Studio</u> and <u>Azure Data Studio</u>                                                                                                    |     |
| SQL Server I<br>usage and p<br>and privacy<br>documentat | Management Studio transmits information about your installation experience, as well as other<br>performance data, to Microsoft to help improve the product. To learn more about data processi<br>controls, and to turn off the collection of this information after installation, see the<br>tion | ing |
| documentat                                               |                                                                                                    |     |
|                                                          | Install Close                                                                                                    |     |
|                                                          |                                                                                                    |     |

23. Click "Close".

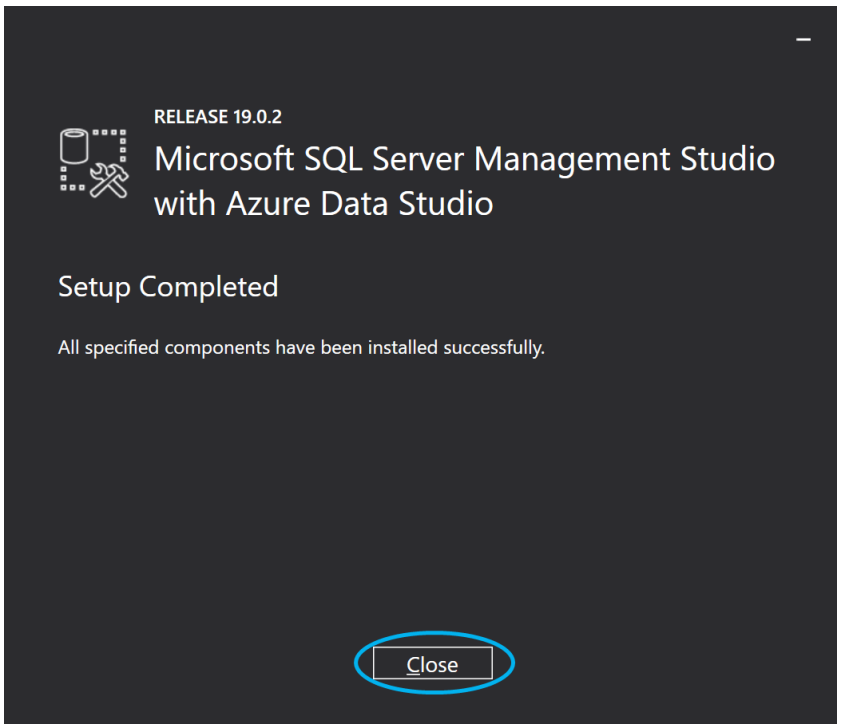

24. Launch SQL Server Management Studio. Open ■ Start Menu and type "sql server" in the search bar. Then click "Run as administrator" on SQL Server Management Studio.

| sql server                                          |       |                                                                   |
|-----------------------------------------------------|-------|-------------------------------------------------------------------|
| - All Work Apps Document                            | s Web | Settings People ▶ iiun.co.ip K ···                                |
| Rest match                                          |       |                                                                   |
|                                                     |       | 7                                                                 |
| Studio 18                                           |       | <b>2 * *</b>                                                      |
| Apps                                                |       | Microsoft SQL Server Management Studio 18                         |
| 🛃 SQL Server Profiler 18                            | >     | Арр                                                               |
| SQL Server 2022 Configuration Manager               | >     | C Open                                                            |
| <b>SQL Server</b> 2022 Error and Usage<br>Reporting | >     | <ul><li>Run as administrator</li><li>Open file location</li></ul> |
| 🛃 SQL Server Profiler 19                            | >     | <ul> <li>Pin to Start</li> <li>Pin to taskbar</li> </ul>          |
| Search work and web                                 |       | ີ່ເພັ Uninstall                                                   |
| See work and web results                            | >     |                                                                   |
| ,∕⊃ sql server                                      | >     |                                                                   |
|                                                     | >     |                                                                   |
| $\beta$ sql server configuration manager            | >     |                                                                   |

#### 25. Click "Connect".

| 🖵 Connect to Server |                         | ×        |
|---------------------|-------------------------|----------|
|                     | SQL Server              |          |
| Server type:        | Database Engine         | $\sim$   |
| Server name:        |                         | ~        |
| Authentication:     | Windows Authentication  | $\sim$   |
| User name:          |                         | $\sim$   |
| Password:           |                         |          |
|                     | Remember password       |          |
|                     | Connect Cancel Help Opt | tions >> |

### 26. From the left pane, click "Security".

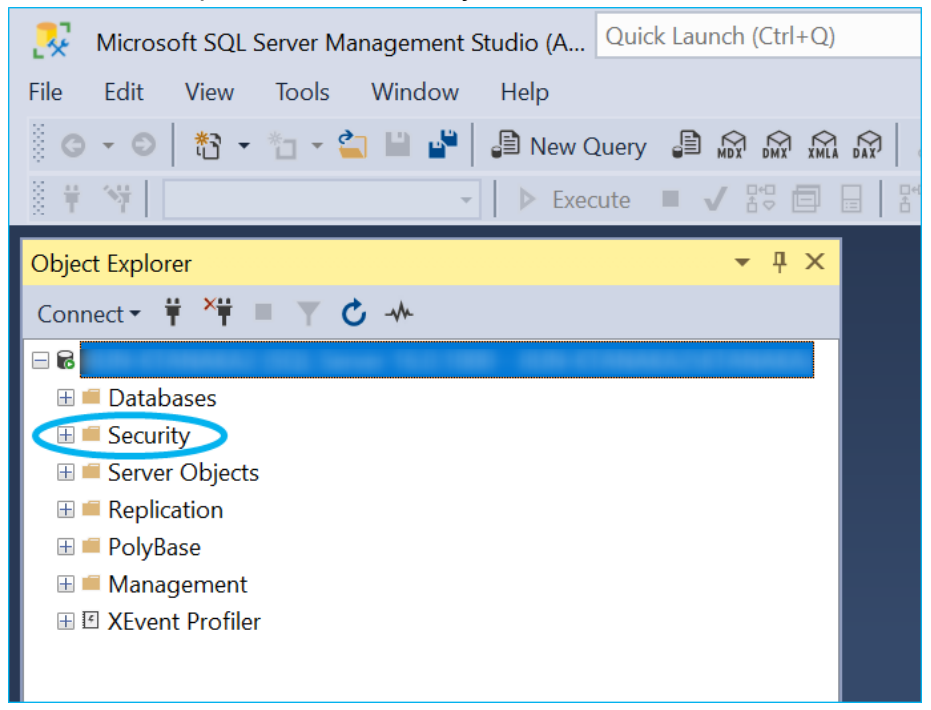

27. Click "Logins".

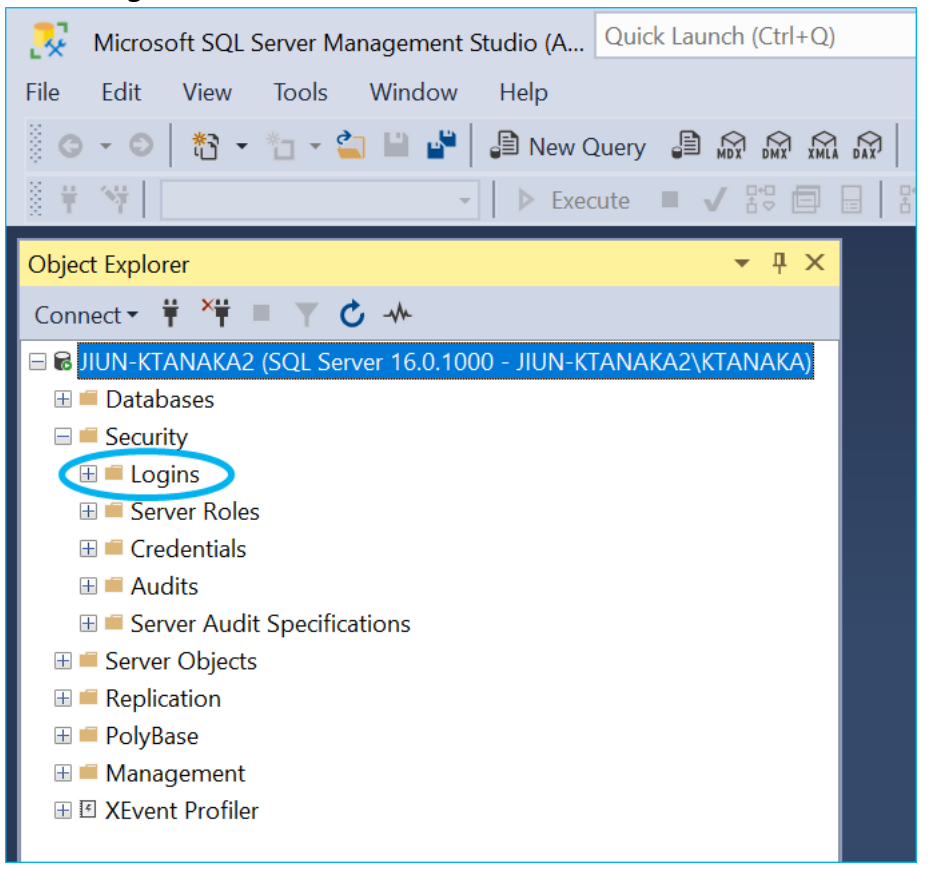

### 28. Right-click "NT AUTHORITY" and click "Properties".

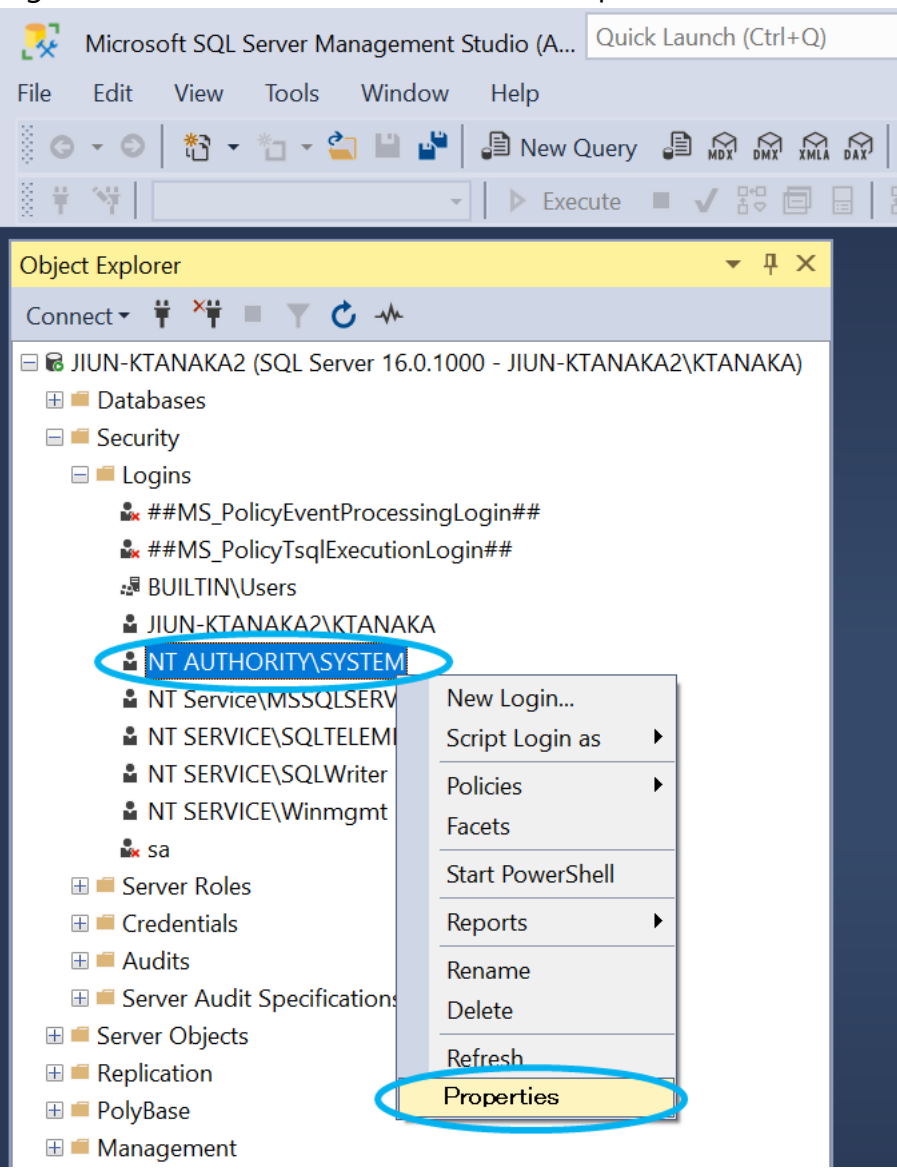

Info: When SonicDICOM PACS accesses the database, "NT AUTHORITY" is the user name because SonicDICOM PACS operates as a Windows service.

29. From the left pane, click "Server Roles" and check "sysadmin" then click "OK".

| Login Properties - NT AUTH                                                                 | ORITY\SYSTEM                                                                                                    | —  |     | Х   |
|--------------------------------------------------------------------------------------------|----------------------------------------------------------------------------------------------------|----|-----|-----|
| ciect a page                                                                               | I Script ▼ 0 Help                                                                                                    |    |     |     |
| <ul> <li>Server Roles</li> <li>User Mapping</li> <li>Securables</li> <li>Status</li> </ul> | Server role is used to grant server-wide security privileges to a user.                                                                                                    |    |     |     |
|                                                                                            | Server roles:                                                                                                    |    |     |     |
|                                                                                            | ##MS_DatabaseConnector##         ##MS_DatabaseManager##         ##MS_DefinitionReader##         ##MS_PerformanceDefinitionReader##         ##MS_ServerPerformanceStateReader##         ##MS_ServerPerformanceStateReader##         ##MS_ServerStateManager##         ##MS_ServerStateReader##         ##MS_ServerStateReader##         ##MS_ServerStateReader##         ##MS_ServerStateReader##         ##MS_ServerStateReader##         ##MS_ServerStateReader##         ##MS_ServerStateReader##         ##MS_ServerStateReader##         ##MS_ServerStateReader##         bulkadmin         oprocessadmin         processadmin         public         servertion |    |     |     |
| Connection                                                                                 |                                                                                                    |    |     |     |
| Server:                                                                                    | Z Isoturedmin                                                                                                    |    |     |     |
| Connection:                                                                                |                                                                                                    |    |     |     |
| View connection properties                                                                 |                                                                                                    |    |     |     |
| Progress                                                                                   |                                                                                                    |    |     |     |
| Ready                                                                                      |                                                                                                    |    |     |     |
|                                                                                            |                                                                                                    |    |     |     |
|                                                                                            |                                                                                                    | эк | Can | cel |

Info: When SonicDICOM PACS starts up, it needs to build database file. So "sysadmin" permission is necessary.

# Change the database to Microsoft SQL Server

7. Make sure that the status of DICOMApp is "Stopped".

If the status of DICOMApp is "Running", click "Stop" to stop SonicDICOM PACS.

| 2S Mana | ger       |             |                |           |                  |        |        |                    |
|---------|-----------|-------------|----------------|-----------|------------------|--------|--------|--------------------|
| lome    | Server    | Databas     | e Connection   | License   | Localization     |        |        |                    |
| Wi      | indows S  | ervice      |                |           |                  |        |        |                    |
| C       | DICOMAp   | p Stop      | ped            |           |                  |        |        | Start              |
|         |           |             |                |           |                  |        |        |                    |
| Vie     | ewer      |             |                |           |                  |        |        |                    |
|         | -Access t | from this I | PC             |           |                  |        |        |                    |
|         | URL       | http://loo  | alhost/viewer/ |           |                  |        | Open t | he viewer          |
|         | -Access 1 | from othe   | r PC           |           |                  |        |        |                    |
|         | URL       |             |                |           |                  | $\sim$ | Open t | he viewer          |
|         |           |             |                |           |                  |        |        |                    |
|         | Default   | Account     |                |           |                  |        |        |                    |
|         | ID        | :           | admin          |           |                  |        |        |                    |
|         | For co    | ora :       |                | hange ver | in initial passi | word   |        |                    |
|         | 10136     | curry purp  | oses, piease c | nange you | ar initial passi | iora.  |        |                    |
| _ Im    | port DIC  | DM File —   |                |           |                  |        |        |                    |
|         |           |             |                |           |                  |        |        | Browse             |
| F       | 기 Include | e sub-fold  | ers            |           |                  |        |        | Import             |
|         |           |             |                |           |                  |        |        | ,                  |
|         |           |             |                |           |                  |        |        |                    |
|         |           |             |                |           |                  |        |        |                    |
|         |           |             |                |           |                  |        |        | Close status panel |
8. Click the "Database" tab.

| -Win<br>Di | dows Service             | topped                                           |               | Start           |
|------------|--------------------------|--------------------------------------------------|---------------|-----------------|
| Viev       | wer                      |                                                  |               |                 |
|            | Access from t            | his PC                                           |               |                 |
|            | URL http:                | //localhost/viewer/                              |               | Open the viewer |
|            | Access from (            | other PC                                         |               |                 |
|            | URL                      |                                                  | ~             | Open the viewer |
|            | Default Accou            | nt                                               |               |                 |
|            | ID                       | : admin                                          |               |                 |
|            | Password<br>For security | : password<br>purposes, please change your initi | ial password. |                 |
| - Imp      | ort DICOM Fi             | P                                                |               |                 |
|            |                          |                                                  |               | Browse          |
|            | Include sub-             | folders                                          |               | Import          |
|            |                          |                                                  |               |                 |

9. Select "Microsoft SQL Server".

| S Mana | ager                                                   |
|--------|--------------------------------------------------------|
| ome    | Server Database Connection License Localization        |
| Da     | atabase                                                |
|        | O Microsoft SQL Server Compact                         |
| Г      | Microsoft SQL Server     Source localhost              |
|        | Authentication                                         |
|        | Windows Authentication                                 |
|        | O SQL Server Authentication ID Password                |
|        | Daily Backup                                           |
|        | 12:00 AM 💛 🗌 Data Path 📄 Backup Path 1 📄 Backup Path 2 |
|        |                                                        |
|        | Save Cancel                                            |
|        |                                                        |
|        |                                                        |
|        |                                                        |
|        |                                                        |
|        |                                                        |
|        |                                                        |
|        |                                                        |
|        |                                                        |
|        |                                                        |
|        | Close status panel                                     |

10. Enter the instance name in "Source". If you selected the "Default instance" when you installed Microsoft SQL Server, enter "localhost".

×

| PACS Manager                                                                                                    |  |
|----------------------------------------------------------------------------------------------------|--|
| Home Server Database Connection License Localization                                                                                                    |  |
| Home       Server       Database         O Microsoft SQL Server       Compact            Microsoft SQL Server       Source         Icoalhost       Authentication            SQL Server Authentication       ID         Daily Backup       ID ala Path         I2:00 AM       ID ala Path         Backup Path 1       Backup Path 2 |  |
|                                                                                                    |  |
| Open status panel                                                                                                    |  |
|                                                                                                    |  |

11. Under "Authentication", select the authentication method.

If you select "SQL Server Authentication", enter relevant "ID" and "Password".

×

| ACS Manager |          |             |             |          |              |         |            |      |            |          |
|-------------|----------|-------------|-------------|----------|--------------|---------|------------|------|------------|----------|
| Home Se     | erver    | Database    | Connection  | License  | Localization |         |            |      |            |          |
| Datab       | ase      |             |             |          |              |         |            |      |            |          |
| 0           | Micros   | off SOL Sor | vor Compact |          |              |         |            |      |            |          |
| 0           | WICTOS   | on sqr ser  | ver compact |          |              |         |            |      |            | _        |
| ۲           | Micros   | oft SQL Ser | ver Sour    | ce local | host         |         |            |      |            |          |
| A           | uthenti  | cation      |             |          |              |         |            |      |            |          |
|             | () Wi    | Indows Auth | nentication | 1 10     |              |         | T          |      |            | 1        |
|             | 0 50     | L Server Au | Inenucation |          |              | Pd      | ssworu     |      |            |          |
| D           | aily Bao | ckup        |             |          | _            | _       |            |      |            |          |
|             | 12:00    | MA 0        | ✓ □ Dat     | a Path [ | Backup Path  | n 1 □ B | ackup Path | 2    |            |          |
|             |          |             |             |          |              |         |            |      |            |          |
|             |          |             |             |          |              |         | Save       |      | Cance      | l -      |
|             |          |             |             |          |              |         |            |      |            |          |
|             |          |             |             |          |              |         |            |      |            |          |
|             |          |             |             |          |              |         |            |      |            |          |
|             |          |             |             |          |              |         |            |      |            |          |
|             |          |             |             |          |              |         |            |      |            |          |
|             |          |             |             |          |              |         |            |      |            |          |
|             |          |             |             |          |              |         |            |      |            |          |
|             |          |             |             |          |              |         |            |      |            |          |
|             |          |             |             |          |              |         |            |      |            |          |
|             |          |             |             |          |              |         |            | Oper | status r   | anel     |
|             |          |             |             |          |              |         |            | oper | r status p | in inter |

12. Click "Save".

# Upgrade to Microsoft SQL Server Standard

- 1. Start "setup.exe" of Microsoft SQL Server Standard you obtained.
- 2. Click "Maintenance".

3.

| 📸 SQL Server Installation Center                              |          |                                                                                                    | -                             |                      | ×        |
|---------------------------------------------------------------|----------|----------------------------------------------------------------------------------------------------|-------------------------------|----------------------|----------|
| Planning<br>Installation<br>Maintenance<br>Tools<br>Resources | <b>*</b> | New SQL Server stand-alone installation or add features to an existin<br>Launch a wizard to install SQL Server 2019 in a non-clustered enviror<br>features to an existing SQL Server 2019 instance.<br>Install SQL Server Reporting Services<br>Launch a download page that provides a link to install SQL Server Re<br>An internet connection is required to install SSRS. | g insta<br>iment o<br>porting | llation<br>or to add | d<br>es. |
| Click "Edition upgrade".                                      |          |                                                                                                    | _                             |                      | ×        |
| Planning                                                      | 5        | Edition Upgrade                                                                                                    |                               |                      |          |

| Planning<br>Installation |     | Launch a wizard to change your edition of SQL Server 2019, like changing from Developer to Enterprise. |
|--------------------------|-----|----------------------------------------------------------------------------------------------------|
| Maintenance              | _   |                                                                                                    |
| Tools                    | -5T | Repair                                                                                                 |
| Resources                |     | Launen a wizara to repair a contupt sige server 2019 installation.                                     |

4. Enter the Product Key

## 5. Click "Next".

| 🗑 Upgrade the Edition for SQL Serv                                                                                                    | ver 2019                                                                                                    | _        |                          | ×       |
|----------------------------------------------------------------------------------------------------|----------------------------------------------------------------------------------------------------|----------|--------------------------|---------|
| Product Key<br>Specify the desired edition of S                                                                                                   | QL Server 2019 for upgrade.                                                                                                    |          |                          |         |
| Product Key<br>License Terms<br>Global Rules<br>Edition Upgrade Rules<br>Select Instance<br>Feature Rules<br>Ready to upgrade edition<br>Complete | Select the edition of SQL Server 2019 you would like to upgrade to by entering the 2 the Microsoft certificate of authenticity or product packaging. Search Edition Upgrad Books Online if you need help or to determine the supported upgrade paths for this is of Specify a free edition:          Express       > <ul> <li>Enter the product key:</li> <li>-</li> <li>-</li> <li>-         </li></ul> | 5-charac | ter key fr<br>. Server i | om<br>n |
|                                                                                                    | < Back Next :                                                                                                    |          | Cance                    |         |

- 6. Read through the "License Terms" and check "I accept the license terms." after confirming the content.
- 7. Click "Next".
- 8. Select an instance of SQL Server.

If you selected the "Default instance" in step 17., select "MSSQLSERVER".

- 9. Click "Next".
- 10. Click "Upgrade".
- 11. Click "Close".

## 2. Store Data in NAS

You can change storage locations of DICOM files and log files to a network path such as NAS.

#### Enable to use network path

SonicDICOM PACS runs as a Windows service "DICOMApp". By default, the Windows user who executes "DICOMApp" is "Local System". With the Windows OS specifications, this default user "Local System" cannot use network path. So in order to enable SonicDICOM PACS to use network path, you need to change the Windows user who executes "DICOMApp".

- 1. Open the Control Panel.
- 2. Click "Administrative Tools > Services".

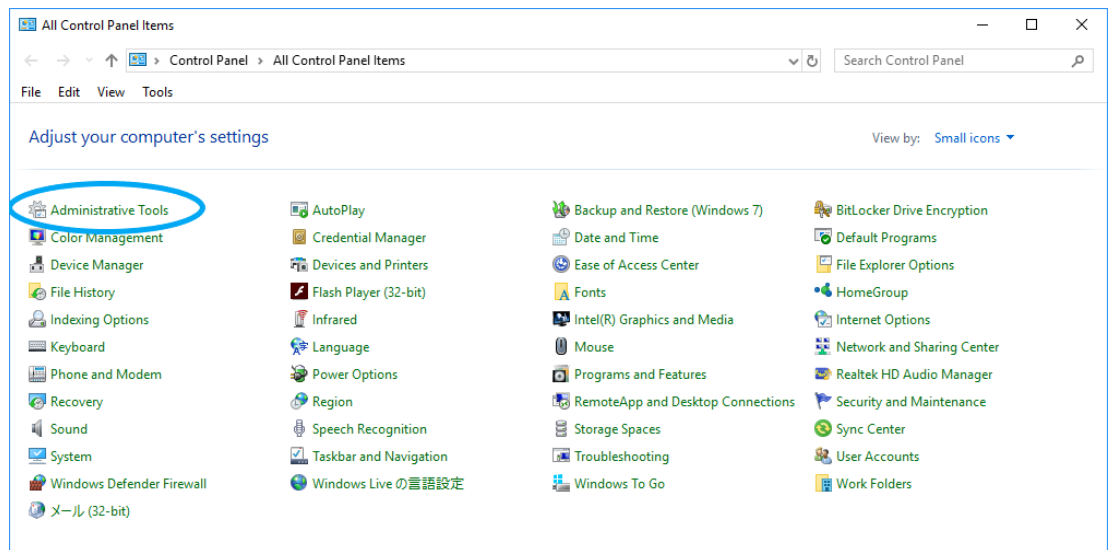

| 🚔   🕑 📕 🖛   Administrative Tools |                                                |                    |          | _                           |     |
|----------------------------------|------------------------------------------------|--------------------|----------|-----------------------------|-----|
| File Home Share View             |                                                |                    |          |                             | ~ 🕐 |
| ← → · · ↑ 🖄 > Control Panel      | > All Control Panel Items > Administrative Too | ls                 | √ Ö      | Search Administrative Tools | م   |
| 🕈 Ouick access                   | Name                                           | Date modified      | Туре     | Size                        |     |
|                                  | 🌮 Component Services                           | 9/29/2017 10:41 PM | Shortcut | 2 KB                        |     |
| le OneDrive                      | 🎥 Computer Management                          | 9/29/2017 10:41 PM | Shortcut | 2 KB                        |     |
| This PC                          | ڬ Defragment and Optimize Drives               | 9/29/2017 10:41 PM | Shortcut | 2 KB                        |     |
| 2D Objects                       | 📻 Disk Cleanup                                 | 9/29/2017 10:41 PM | Shortcut | 2 KB                        |     |
|                                  | 🧱 Event Viewer                                 | 9/29/2017 10:41 PM | Shortcut | 2 KB                        |     |
| Desktop                          | 👧 iSCSI Initiator                              | 9/29/2017 10:41 PM | Shortcut | 2 KB                        |     |
| Documents                        | ᅯ Local Security Policy                        | 9/29/2017 10:42 PM | Shortcut | 2 KB                        |     |
| 👆 Downloads                      | 📷 ODBC Data Sources (32-bit)                   | 9/29/2017 10:42 PM | Shortcut | 2 KB                        |     |
| 👌 Music                          | 📷 ODBC Data Sources (64-bit)                   | 9/29/2017 10:41 PM | Shortcut | 2 KB                        |     |
| Pictures                         | 🔊 Performance Monitor                          | 9/29/2017 10:41 PM | Shortcut | 2 KB                        |     |
| Videos                           | 🔚 Print Management                             | 9/29/2017 10:42 PM | Shortcut | 2 KB                        |     |
| - OS (C)                         | 📷 Recovery Drive                               | 9/29/2017 10:42 PM | Shortcut | 2 KB                        |     |
|                                  | Resource Monitor                               | 9/29/2017 10:41 PM | Shortcut | 2 KB                        |     |
| HP_RECOVERY (D:)                 | Services                                       | 9/29/2017 10:42 PM | Shortcut | 2 KB                        |     |
| Network                          | System Computation                             | 9/29/2017 10:41 PM | Shortcut | 2 KB                        |     |
|                                  | 👰 System Information                           | 9/29/2017 10:42 PM | Shortcut | 2 KB                        |     |
| •• Homegroup                     | 😥 Task Scheduler                               | 9/29/2017 10:42 PM | Shortcut | 2 KB                        |     |
|                                  | 🔗 Windows Defender Firewall with Advanc        | 9/29/2017 10:41 PM | Shortcut | 2 KB                        |     |
|                                  | 📷 Windows Memory Diagnostic                    | 9/29/2017 10:42 PM | Shortcut | 2 KB                        |     |
| 19 items                         |                                                |                    |          |                             |     |

Services  $\times$ File Action View Help 🦛 🔿 🔚 📰 🙆 📑 🛛 🖬 🕨 💷 💵 🔍 Services (Local) Services (Local) Log On 🗸 ^ DICOMApp Name Description Status Startup Type RevQuery Background Disc... Enables app... Manual (Trig... Local Sy: Stop the service Restart the service DHCP Client Automatic Local Se Registers an... Running Q Diagnostic Execution Service Executes dia... Manual (Trig... Local Sy: Q Diagnostic Policy Service The Diagno... Local Se Running Automatic Description: DICOM Server Diagnostic Service Host The Diagno... Running Manual Local Se Diagnostic System Host The Diagno... Running Manual Local Sy: DICOMApp Local Sy Auto Start Distributed Link Tra Running Automatic Local Sy: Stop Distributed Transact Manual Network Pause k dmwappushsvc Manual (Trig... Local Sy: Q DNS Client Automatic (T... Network Resume Running Downloaded Maps I Automatic (D... Network Restart Embedded Mode Manual (Trig... Local Sy: All Tasks > 🖏 Encrypting File Syste Manual (Trig... Local Sy: 🖏 Enterprise App Man Manual Local Sy: Refresh ESET Service inning Automatic Local Sy: Properties 企 🔍 Extensible Authent Manual Local Sy: 🖏 Fax Manual Network ¥ Help < > Extended / Standard / Opens the properties dialog box for the current selection.

## 3. Right-click "DICOMApp" and click "Properties".

- 4. Click "Log On" tab.
- 5. Select "This account".
- 6. Click "Browse...".

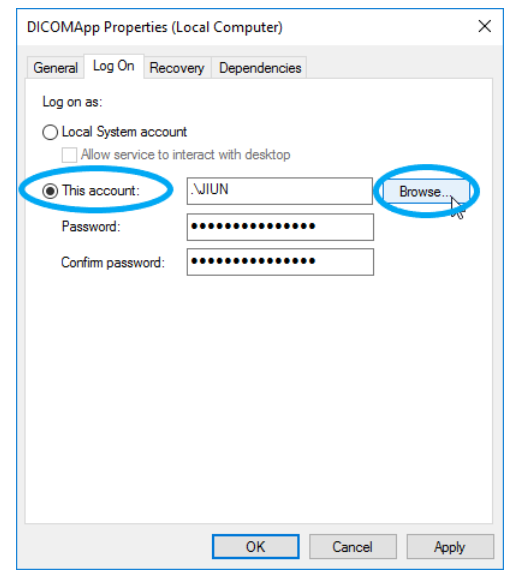

7. Select the name of Windows user who executes DICOMApp.

8. Click "Check Names" and click "OK".

| Select User or Group                                                    | ×            |
|-------------------------------------------------------------------------|--------------|
| <u>S</u> elect this object type:<br>User or Built-in security principal | Object Types |
| From this location:                                                     |              |
| JIUN-WIN10                                                              | Locations    |
| Enter the object name to select ( <u>examples</u> ):                    |              |
| JIUN-WIN10\JIUN                                                         | Check Names  |
| Advanced                                                                | Cancel       |

## NOTE: This Windows user need to have Administrator authorization.

- 9. Enter the password of Windows user that you entered just now
- 10. Click "Apply".

| DICOMApp Properties                    | (Local Computer)             | ×     |
|----------------------------------------|------------------------------|-------|
| General Log On Re                      | covery Dependencies          |       |
| Log on as:                             |                              |       |
| Local System acco     Allow service to | unt<br>interact with desktop |       |
| This account:                          | .\JIUN Bro                   | wse   |
| Password:                              | •••••                        |       |
| Confirm password:                      | •••••                        |       |
|                                        |                              |       |
|                                        |                              |       |
|                                        |                              |       |
|                                        |                              |       |
|                                        |                              |       |
|                                        |                              |       |
|                                        |                              |       |
|                                        | OK Cancel                    | Apply |

11. Right-click "DICOMApp" and click "Restart".

| File Action View | v Help<br>Q 🕞 🛛 📷 🕨 ■ Ⅱ 🕨                                               |                                                                                                    |                                                                                                    |                                                                                                    |                                                                                                    |                                                                                                    |
|------------------|-------------------------------------------------------------------------|----------------------------------------------------------------------------------------------------|----------------------------------------------------------------------------------------------------|----------------------------------------------------------------------------------------------------|----------------------------------------------------------------------------------------------------|----------------------------------------------------------------------------------------------------|
| Services (Local) | Services (Local)                                                        |                                                                                                    |                                                                                                    |                                                                                                    |                                                                                                    |                                                                                                    |
|                  | DICOMApp                                                                | Name                                                                                                    | Description                                                                                                    | Status                                                                                                    | Startup Type                                                                                                    | Log On , ^                                                                                                    |
|                  | Stop the service<br>Restart the service<br>Description:<br>DICOM Server | DevQuery Background Disc     DHCP Client     Diagnostic Execution Service     Diagnostic Policy Service     Diagnostic Service Host     Diagnostic System Host     DicOMApp     Distributed Link Tracking CL     Distributed Transaction Coo     dmwappushsvc     DNS Client     Downloaded Maps Manager     Embedded Mode     Encrypting File System (EFS)     Enterprise App Managemen     ESET Service     Extensible Authentication P | Enables app<br>Registers an<br>Executes dia<br>The Diagno<br>The Diagno<br>Dic OVS<br>Mai Sta<br>Coc Sto<br>WA Par<br>The Bro<br>Wi Res<br>The Pro All<br>Ena Ret<br>ESE The Pro | Running<br>Running<br>Running<br>Running<br>Running<br>Running<br>Runsion<br>art<br>pp<br>use<br>start<br>Tasks<br>fresh<br>operties | Manual (Trig<br>Automatic<br>Manual (Trig<br>Automatic<br>Manual<br>Automatic (D<br>Automatic (D<br>Automatic (Trig<br>Automatic (Trig<br>Manual (Trig<br>Manual (Trig<br>Manual<br>Automatic<br>Manual | Local Sy<br>Local Se<br>Local Sy<br>Local Se<br>Local Se<br>Local Sy<br>Local Sy<br>Network<br>Local Sy<br>Network<br>Network<br>Local Sy<br>Local Sy<br>Local Sy<br>Local Sy<br>Local Sy |
|                  | Estended (Standard                                                      | ≪ rdx                                                                                                    | He                                                                                                    | lp                                                                                                    | wanuai                                                                                                    | Network *                                                                                                    |

- 12. Change NAS settings to permit the Windows user access who is specified in step 8.
- 13. Check whether the Windows user specified in step 8. can access to optional folders in NAS.
- Change store locations of files to network path by using PACS Manager. At this time, you need to be already logged in Windows OS as the user that executes PACS Manager.

## Set up permission in Microsoft SQL Server

If you have upgraded Microsoft SQL Server Compact to Microsoft SQL Server for SonicDICOM PACS database, you need to set up additionally.

1. Start up Microsoft SQL Server Management Studio.

## 2. Click "Connect".

|                 | SQL Server             |   |
|-----------------|------------------------|---|
| Server type:    | Database Engine        | ~ |
| Server name:    | JIUN-WIN10             | ~ |
| Authentication: | Windows Authentication | ~ |
| User name:      | JIUN-WIN10\JIUN        | ~ |
| Password:       | Remember password      |   |

3. Open the left pane Security > Logins.

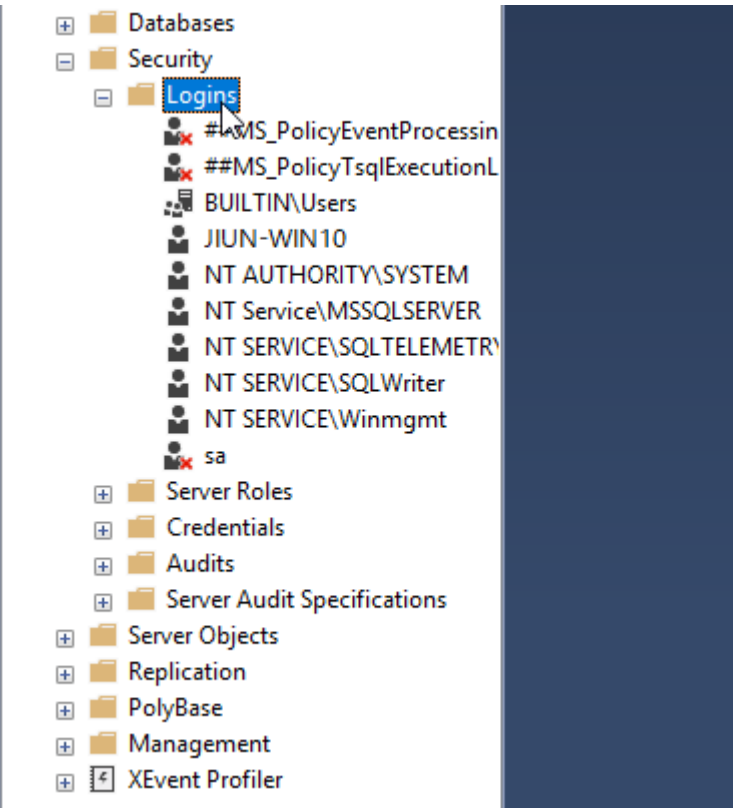

4. If there is not the Windows user specified in step 8. in this list, add with the following process.

If there is, right-click the user, and click "Properties", and then continue with

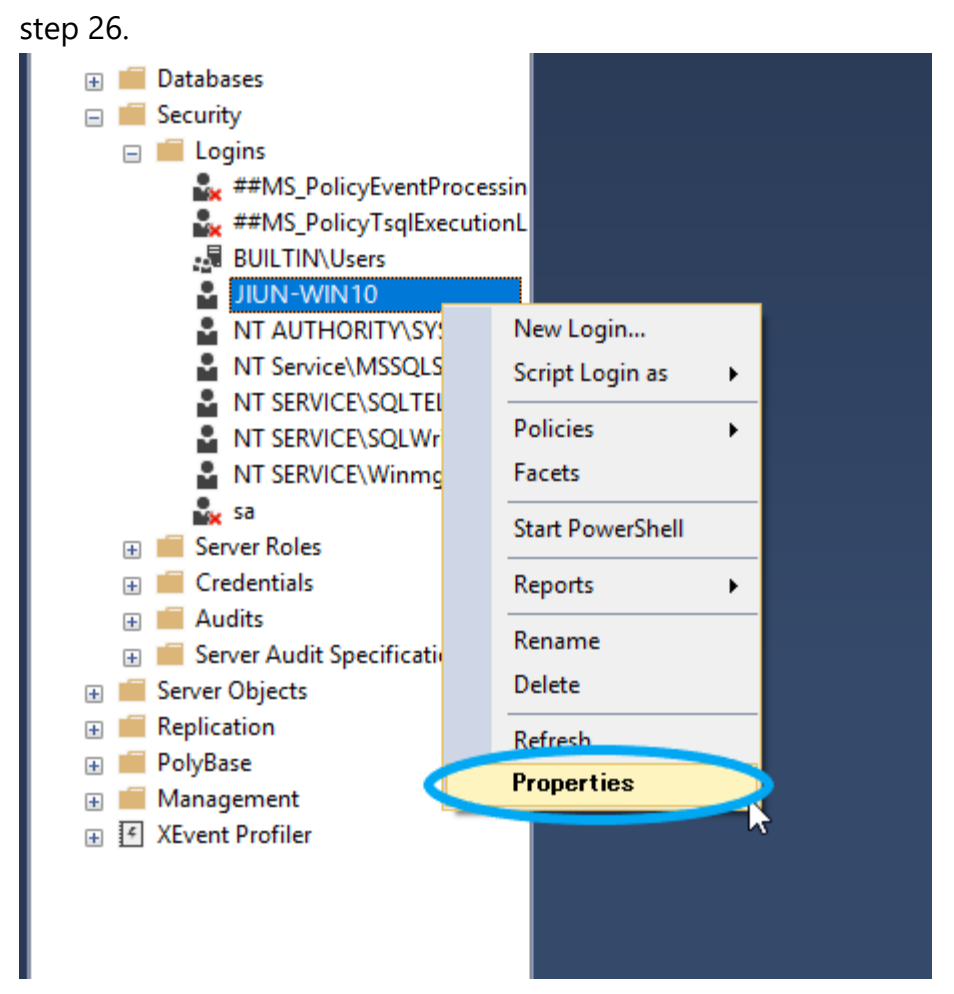

5. Open the left pane "Security" and right-click "Logins".

6. Click "New Login...".

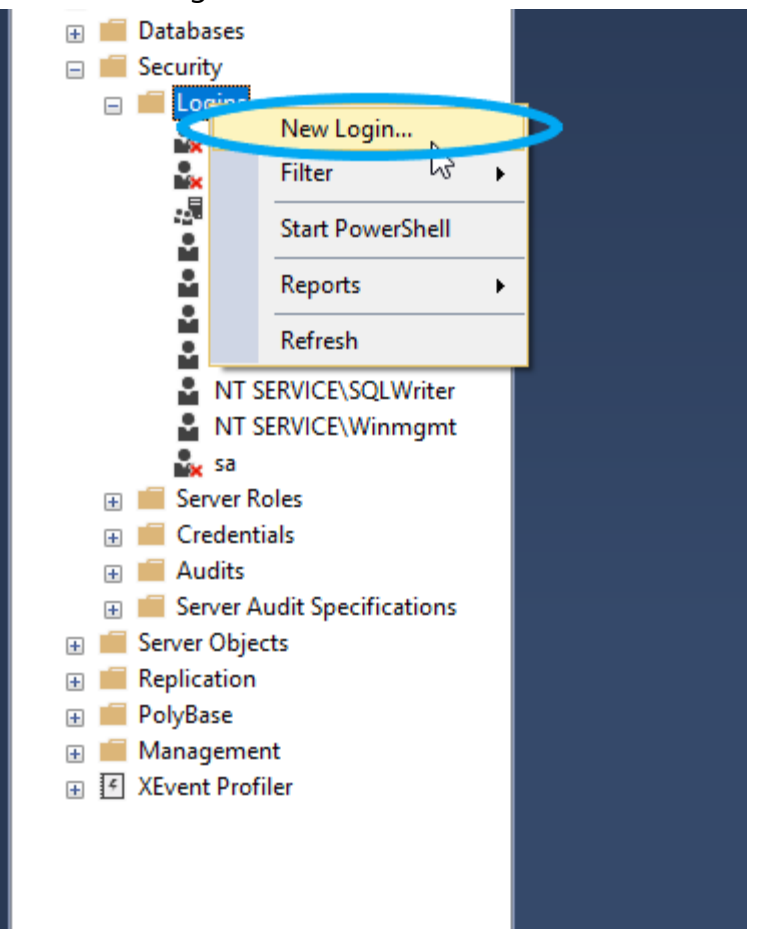

## 7. Click "Search...".

| 🔒 Login - New                           |                                                         |                     |          | -      |        | ×   |
|-----------------------------------------|---------------------------------------------------------|---------------------|----------|--------|--------|-----|
| Select a page                           | Script 🔻 📑 Help                                         |                     |          |        |        |     |
| General<br>Server Roles<br>User Mapping | Login name:                                             |                     |          | (      | Search | 7   |
| Securables                              | Windows authentication                                  |                     |          |        |        | ~~~ |
|                                         | Password:                                               |                     |          |        |        |     |
|                                         | Confirm password:                                       |                     |          |        |        |     |
|                                         | Old password:                                           |                     |          |        |        |     |
|                                         | Enforce password policy     Enforce password expiration | tion                |          |        |        |     |
|                                         | User must change passv                                  | vord at next login  |          |        |        |     |
|                                         | <ul> <li>Mapped to certificate</li> </ul>               |                     |          | $\sim$ |        |     |
|                                         | Mapped to asymmetric key                                |                     |          | $\sim$ |        |     |
| Connection                              | Map to Credential                                       |                     |          | $\sim$ | Add    |     |
| Server:<br>JIUN-WIN10                   | Mapped Credentials                                      | Credential          | Provider |        |        |     |
| Connection:<br>JIUN-WIN10\JIUN          |                                                         |                     |          |        |        |     |
| View connection properties              |                                                         |                     |          |        |        |     |
| Progress                                |                                                         |                     |          |        | Remove |     |
| Ready                                   | Default database:                                       | master              |          | ~      |        |     |
| 4 <sup>4 b</sup> A                      | Default language:                                       | <default></default> |          | ~      |        |     |
|                                         |                                                         |                     |          | ОК     | Cancel |     |

- 8. Enter the name of Windows user.
- 9. Click "Check Names".
- 10. Click "OK".

| Select User or Group                                                    | ×                    |
|-------------------------------------------------------------------------|----------------------|
| <u>S</u> elect this object type:<br>User or Built-in security principal | <u>O</u> bject Types |
| From this location:<br>JIUN-WIN10                                       | Locations            |
| Enter the object name to select ( <u>examples</u> ):<br>JIUN-WIN10\JIUN | Check Names          |
| <u>A</u> dvanced                                                        | OK Cancel            |

11. Click "Server Roles" on the left pane.

# 12. Check "sysadmin".

| Login Properties - JIUN-WIN                | 10\JIUN                                                                 | -  |     | ×   |
|--------------------------------------------|-------------------------------------------------------------------------|----|-----|-----|
| Select a page                              | 🖵 Script 🔻 😮 Help                                                       |    |     |     |
| Server Roles                               | Server role is used to grant server-wide security privileges to a user. |    |     |     |
| <ul> <li>Status</li> </ul>                 | Server roles:                                                           |    |     |     |
|                                            | bulkadmin<br>dbcreator<br>diskadmin                                     |    |     |     |
|                                            | □ processadmin<br>☑ public<br>□ securityadmin                           |    |     |     |
|                                            | Serveraamin<br>Stapodinin<br>Sysadmin                                   |    |     |     |
| <b>a</b>                                   |                                                                         |    |     |     |
| Connection                                 |                                                                         |    |     |     |
| Server:<br>JIUN-WIN10                      |                                                                         |    |     |     |
| Connection:<br>JIUN-WIN10\JIUN             |                                                                         |    |     |     |
| <b>₩</b> <u>View connection properties</u> |                                                                         |    |     |     |
|                                            |                                                                         |    |     |     |
| Progress                                   |                                                                         |    |     |     |
| Ready                                      |                                                                         |    |     |     |
|                                            | 0                                                                       | ιK | Can | cel |

13. Select "User Mapping" on the left pane.

14. If "dicom" is in the database, check "db\_owner".

If "dicom" does not exist, you do not need do anything.

| Login Properties - JIUN-WIN    | N10/JIUN                                             |                 | _              |      | $\times$ |
|--------------------------------|------------------------------------------------------|-----------------|----------------|------|----------|
| Select a page<br>Page General  | 🔄 Script 🔻 📑 Help                                    |                 |                |      |          |
| Server Roles                   | Users mapped to this login:                          |                 |                |      |          |
|                                | Map Database                                         | User            | Default Schema |      |          |
| Er Status                      | dicom                                                | JIUN-WIN10\JIUN |                |      |          |
|                                | √č master                                            |                 |                |      |          |
|                                | model                                                |                 |                |      |          |
|                                | msdb                                                 |                 |                |      |          |
|                                | report                                               |                 |                |      |          |
|                                | tempdb                                               |                 |                |      |          |
| Connection                     | Guest account enabled for: dicom                     |                 |                |      |          |
| Connection                     | db_accessadmin                                       |                 |                |      |          |
| Server:                        | db_backupoperator                                    |                 |                |      |          |
| 31014-WINTO                    | b_datareader                                         |                 |                |      |          |
| Connection:<br>JIUN-WIN10\JIUN | db_ddladmin                                          |                 |                |      |          |
| View connection properties     | db_denydatareader<br>db_denydatawriter<br>✓ db_owner |                 |                |      |          |
| Progress                       | db_securityadmin                                     |                 |                |      |          |
| Ready                          | Public                                               |                 |                |      |          |
|                                |                                                      |                 | ОК             | Canc | el       |

15. Click "OK".

## Specify NAS as the storage location for DICOM files and log files

- Make sure that the status of DICOMApp is "Stopped".
   If the status of DICOMApp is "Running", click "Stop" to stop PACS.
- 4. Click the "Server" tab.

| DICOMApp                 | Stopped                                                      | Start           |
|--------------------------|--------------------------------------------------------------|-----------------|
| iewer                    |                                                              |                 |
| Access from              | this PC                                                      |                 |
| URL http                 | ://localhost/viewer/                                         | Open the viewer |
| Access from              | other PC                                                     |                 |
| URL                      | ~                                                            | Open the viewer |
| Default Acco             | unt                                                          |                 |
| ID                       | : admin                                                      |                 |
| Password<br>For security | : password<br>purposes, please change your initial password. |                 |
| nport DICOM F            | ile                                                          |                 |
|                          |                                                              | Browse          |
| 🗹 Include sub            | -folders                                                     | Import          |

5. Under the "DICOM Server", click "Browse..." of Data Path or Log Path.

| DICOM Server          |                     |             |
|-----------------------|---------------------|-------------|
| Data Path             |                     | Browse      |
| Backup Path 1         |                     | Browse      |
| Backup Path 2         |                     | Browse      |
| Default Character Set | Japanese            | ~           |
| Log Path              |                     | Browse      |
|                       | ○ Information       |             |
| Web Server            |                     |             |
| 🗹 Enable HTTP         | Port Number 80      |             |
| Enable HTTPS          | Port Number 443     |             |
| SSL Cert (Store:      | Local Machine - My) | ~           |
|                       |                     | Save Cancel |
|                       |                     |             |
|                       |                     |             |
|                       |                     |             |

- 5. Select NAS.
- 7. Click "Save".
- Import DICOM files and check it can be stored properly.
   If you changed Log Path to network path, perform any operation and check that the log file can be created in the specified path properly.

If you do not have DICOM files, you can download sample DICOM files from following URL: https://files.sonicdicom.com/sonicdicom\_sample.zip

## **4. Restore Database**

You can restore the database using the database file you backed up. For information on how to set up backup, please refer to the following link.

Reference Link: PACS Manager > Set up Database Backup

7. Make sure that the status of DICOMApp is "Stopped".

If the status of DICOMApp is "Running", click "Stop" to stop PACS.

| ne   | Server    | Database     | Connection     | License  | Localization         |                 |  |
|------|-----------|--------------|----------------|----------|----------------------|-----------------|--|
| Wi   | ndows Se  | ervice       |                |          |                      |                 |  |
| (    | ОІСОМАр   | p Stoppe     |                |          |                      | Start           |  |
| 1.6  |           |              |                |          |                      |                 |  |
| VI   | ewer      |              |                |          |                      |                 |  |
|      | -Access f | rom this PC  |                |          |                      |                 |  |
|      | URL       | http://local | host/viewer/   |          |                      | Open the viewer |  |
|      | Access f  | rom other P  | С              |          |                      |                 |  |
|      | URL       |              |                |          | ~                    | Open the viewer |  |
|      | Default   | Account      |                |          |                      |                 |  |
|      | ID        | : ac         | lmin           |          |                      |                 |  |
|      | Passwo    | ord : pa     | assword        |          |                      |                 |  |
|      | For sec   | curity purpo | ses, please ch | ange you | ır initial password. |                 |  |
| luna | nort DICC | DM File      |                |          |                      |                 |  |
|      | port bicc | JIVI FILE    |                |          |                      |                 |  |
|      |           |              |                |          |                      | Browse          |  |
| [    | 🗹 Include | sub-folder   | 5              |          |                      | Import          |  |
|      |           |              |                |          |                      |                 |  |
|      |           |              |                |          |                      |                 |  |

Click the "Database" tab to see the backup location for the database file. If
 "Data Path" is checked, database files are stored in Data Path.

| Home Server Database Connection License Localization Database O Microsoft SQL Server Compact O Microsoft SQL Server Source localhost Authentication O SQL Server Authentication D Password Daily Backup 12:00 AM O Data Path Ø Backup Path 1 Backup Path 2 Save Cancel                                                                                                    | S Manager                                                                                                    |  |
|----------------------------------------------------------------------------------------------------|----------------------------------------------------------------------------------------------------|--|
| Database         Microsoft SQL Server Compact            Microsoft SQL Server Source localhost          Authentication            Ø Windows Authentication            O SQL Server Authentication         Daily Backup            12:00 AM            Ø Data Path         Backup Path 1         Backup Cancel                                                                                                    | Iome Server Database Connection License Localization                                                                  |  |
| O SQL Server Authentication       ID       Password         Daily Backup       Image: Constraint of the service of the service of th | Database O Microsoft SQL Server Compact  Microsoft SQL Server Source localhost Authentication  Windows Authentication |  |
| Save Cancel                                                                                                    | O SQL Server Authentication ID Password Daily Backup 12:00 AM V Data Path Backup Path 1 Backup Path 2                 |  |
|                                                                                                    | Save Cancel                                                                                                    |  |
|                                                                                                    |                                                                                                    |  |
|                                                                                                    |                                                                                                    |  |
|                                                                                                    |                                                                                                    |  |

9. Click the "Server" tab to see where the path (Data Path, Backup Path1, Backup Path2) is set.

| Data Path             | C:\Program Files\SonicDICOM PACS\Data Browse |
|-----------------------|----------------------------------------------|
| Backup Path 1         | Y:\Backup1 Browse                            |
| Backup Path 2         | Z:\Backup2 Browse                            |
| Default Character Set | ASCII                                        |
| Log Path              | C:\Program Files\SonicDICOM PACS\Log Browse  |
|                       | ○ Information                                |
| Web Server            |                                              |
| Enable HTTP Po        | rt Number 80 🙀                               |
| Enable HTTPS Po       | rt Number 443 🔹                              |
| SSL Cert (Store: Loo  | cal Machine - My) 🗸 🗸                        |
|                       | Save Cancel                                  |
|                       |                                              |
|                       |                                              |

- 10. Launch Microsoft SQL Server Management Studio.
- 11. Make sure the displayed "Server Name" is the same as the instance that PACS is using and click "Connect".

| 🖵 Connect to Serv | er                             | $\times$ |
|-------------------|--------------------------------|----------|
| 3                 | SQL Server                     |          |
| Server type:      | Database Engine                | $\sim$   |
| Server name:      |                                | ~        |
| Authentication:   | Windows Authentication         | $\sim$   |
| User name:        |                                | ~        |
| Password:         |                                |          |
|                   | Remember password              |          |
|                   | Connect Cancel Help Options >> |          |

Info: If you use "Default instance", Computer Name will be displayed.

If you use an instance other than "Default instance", Computer Name¥Instance Name will be displayed.

12. Right click "Database" and Click "Restore Database".

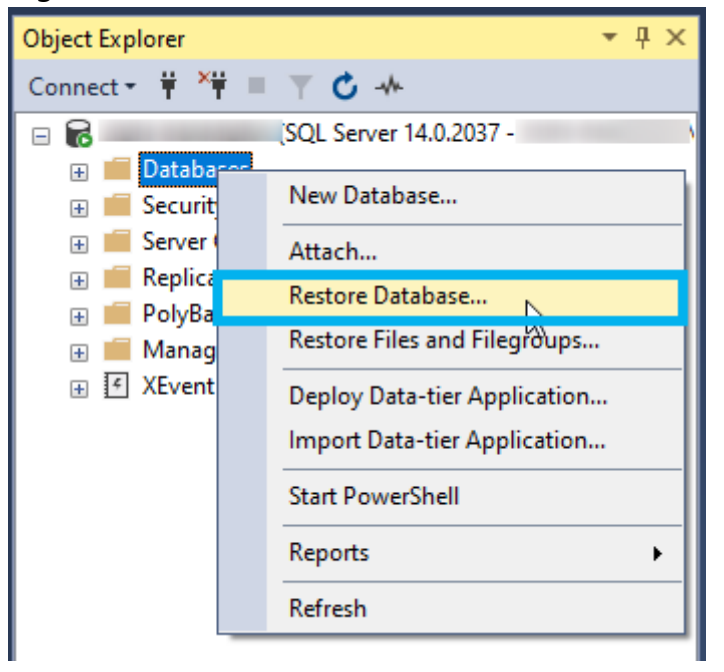

13. Click "Device" and click "...".

| 😣 Restore Database -                                            |                                                                                        |                                                |                      |      |        |          |          |           |          | _         |                | ×                    |
|-----------------------------------------------------------------|----------------------------------------------------------------------------------------|------------------------------------------------|----------------------|------|--------|----------|----------|-----------|----------|-----------|----------------|----------------------|
| 😵 No backupset selected to be restore                           | :d.                                                                                    |                                                |                      |      |        |          |          |           |          |           |                |                      |
| Select a page<br>© General<br>Files<br>© Options                | Script  Source Source Data C Destination Databas Restore Restore pl. Backup si Restore | Help     base:     ce:     to:     an     Name | estore:<br>Component | Туре | Server | Database | Position | First LSN | Last LSN | Checkpoin | Time<br>tt LSN | Full LS              |
| Connection<br>v View connection properties<br>Progress<br>Ready | <                                                                                      |                                                |                      |      |        |          |          |           |          |           |                | >                    |
| New P                                                           |                                                                                        |                                                |                      |      |        |          |          |           | ОК       | Verify E  | Backup         | Media<br><b>lelp</b> |

### 14. Click "Add".

| 🖛 Select backup devices            |                   |                  |      |          | × |
|------------------------------------|-------------------|------------------|------|----------|---|
| Specify the backup media and its I | location for your | restore operatio | n.   |          |   |
| Backup media type:                 | File              | ~                |      |          |   |
| Backup media:                      |                   |                  |      |          |   |
| C:¥Program Files¥SonicDICOM PA     | CS¥Data¥db_bac    | kup¥dicom_Mon    |      | Add      |   |
|                                    |                   |                  |      | Remove   |   |
|                                    |                   |                  | (    | Contents |   |
|                                    |                   |                  |      |          |   |
|                                    |                   |                  |      |          |   |
| <                                  |                   | >                |      |          |   |
|                                    |                   |                  |      |          |   |
|                                    | 0                 | K Car            | ncel | Help     |   |
|                                    |                   |                  |      |          |   |

15. Select the database file to be restored and click "OK".

| 🛢 Locate Backup File - JIUN-INAMURA                                                                                                    |                           | _                |             | × |
|----------------------------------------------------------------------------------------------------|---------------------------|------------------|-------------|---|
| Backup File location:         C#Program           Image: Contrast of the services         Image: Contrast of the services           Image: Contrast of the services         Image: Contrast of the services           Image: Contrast of the services         Image: Contrast of the services           Image: Contrast of the services         Image: Contrast of the services           Image: Contrast of the services         Image: Contrast of the services           Image: Contrast of the services         Image: Contrast of the services           Image: Contrast of the services         Image: Contrast of the services           Image: Contrast of the services         Image: Contrast of the services           Image: Contrast of the services         Image: Contrast of the services           Image: Contrast of the services         Image: Contrast of the services | Files¥SonicDICOM PACS¥Dat |                  |             |   |
| File name: dicom_Mon.bak                                                                                                    | Backup Files(             | *bak;*.trn;*.log | g)<br>ancel | ~ |

Info: A backup of the database files is created for each day of the week.

The backed up file names will be <original file name>\_<day of the week>.bak. E.g. dicom\_Mon.bak, log\_Mon.bak, etc.

16. Click "OK"

| 💀 Restore Database - dicom                                                                              |                                                                                                    |                                     |                                                        |         |                                                                  |                                                     |                                   | _                         |                            | ×                                      |
|----------------------------------------------------------------------------------------------------|----------------------------------------------------------------------------------------------------|-------------------------------------|--------------------------------------------------------|---------|------------------------------------------------------------------|-----------------------------------------------------|-----------------------------------|---------------------------|----------------------------|----------------------------------------|
| 🕕 Ready                                                                                                 |                                                                                                    |                                     |                                                        |         |                                                                  |                                                     |                                   |                           |                            |                                        |
| <ul> <li>Peady</li> <li>Select a page</li> <li>✓ General</li> <li>✓ Files</li> <li>✓ Options</li> </ul> | Script - € Help<br>Source<br>○ Database:<br>● Device:<br>Database:<br>Destination<br>Database:<br>Restore to:<br>Restore plan<br>Backup sets to restore:<br>Restore Name<br>Example Full Database | C:¥Pro<br>dicom<br>dicom<br>The las | gram Files¥S<br>st backup tak<br>Component<br>Database | onicDIC | OM PACS¥Data¥dt<br>nday, January 24, 2<br>Server<br>JIUN-INAMURA | 022 5:06:03 1<br>022 5:06:03 1<br>Database<br>dicom | om_Mon.ba<br>PM)<br>Position<br>1 | k<br>First LSN<br>2830000 | ] [<br>Timeline<br>0266620 | ······································ |
| View connection properties       Progress       Image: Connection properties                            | <                                                                                                    |                                     | _                                                      |         |                                                                  |                                                     |                                   | Verify Ba                 | ckup Me                    | ><br>edia                              |
|                                                                                                    |                                                                                                    |                                     |                                                        |         |                                                                  | ОК                                                  | Ci                                | ancel                     | Hel                        | p                                      |

17. When the selected database file has been successfully restored, the following dialog will be displayed.

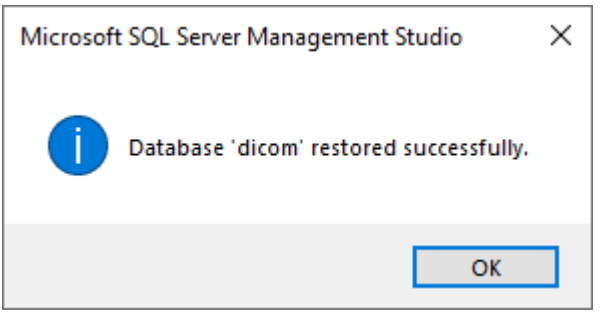

18. Repeat the steps from 8. to 11. with all the database files created on the same day of the week as the one selected in 8. to restore.

WARNING: Be sure to use all database files created on the specific day of the week. Restoring with only a part of database files may cause unexpected behavior. Also, please be careful not to mix files created on different days of the week.

## 5. Enable HTTPS

You can enable HTTPS communication using PACS Manager. To enable HTTPS communication, you need to install IIS (Internet Information Services) and issue a server certificate.

How to install ISS (Internet Information Services)

- 1. Open "Control Panel".
- 2. Click "Programs and Features".

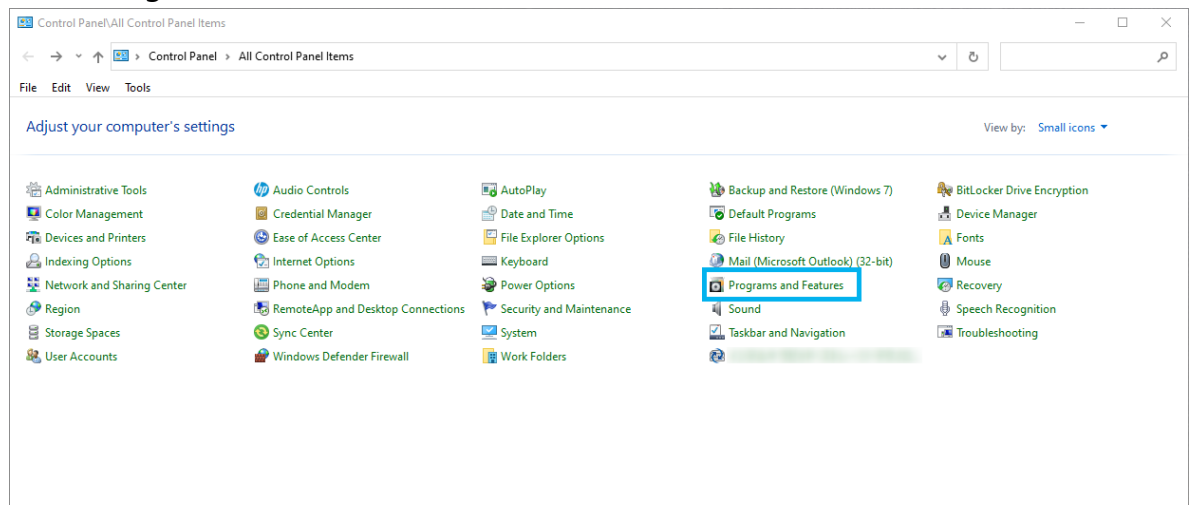

3. Click "Turn Windows features on or off".

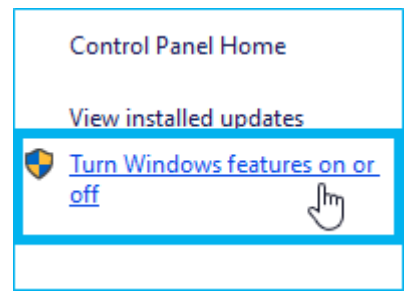

4. Expand the "Internet Information Services" folder. As shown in the image below, check the features you want to use in IIS. Then click "OK".

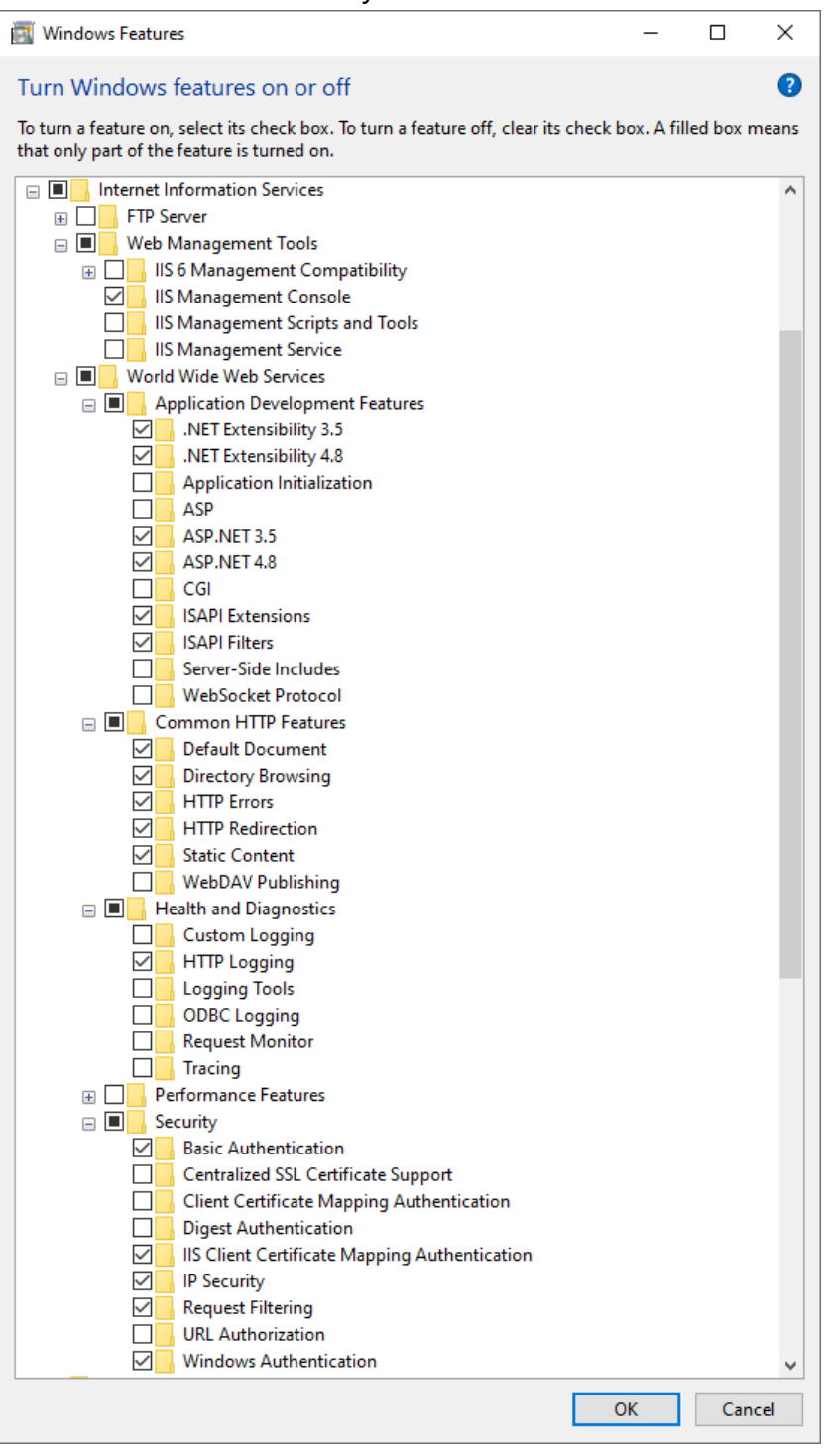

- 5. Right click "**H** Start".
- 6. Click "Computer Management".

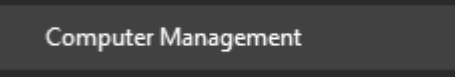

7. See "Internet Information Services (IIS) Manager" under the group of

"Services and Applications". 🛃 Computer Management File Action View Help 🗢 🔿 🖄 🖬 👔 Computer Management (Local) 🗸 🎁 System Tools > 🕘 Task Scheduler > 🚼 Event Viewer > 👸 Shared Folders > 🌆 Local Users and Groups > 🔊 Performance 🛔 Device Manager 🗸 🚰 Storage 📅 Disk Management Services and Applications 🖏 Internet Information Services (IIS) Manager SQL Server Configuration Manager Services 🚔 WMI Control

### **Creating a Server Certificate**

### **Creating a Self-Signed Certificate**

 Click "Windows Administrative Tools > Internet Information Services (IIS) Manager". 20. Click "Server Certificates".

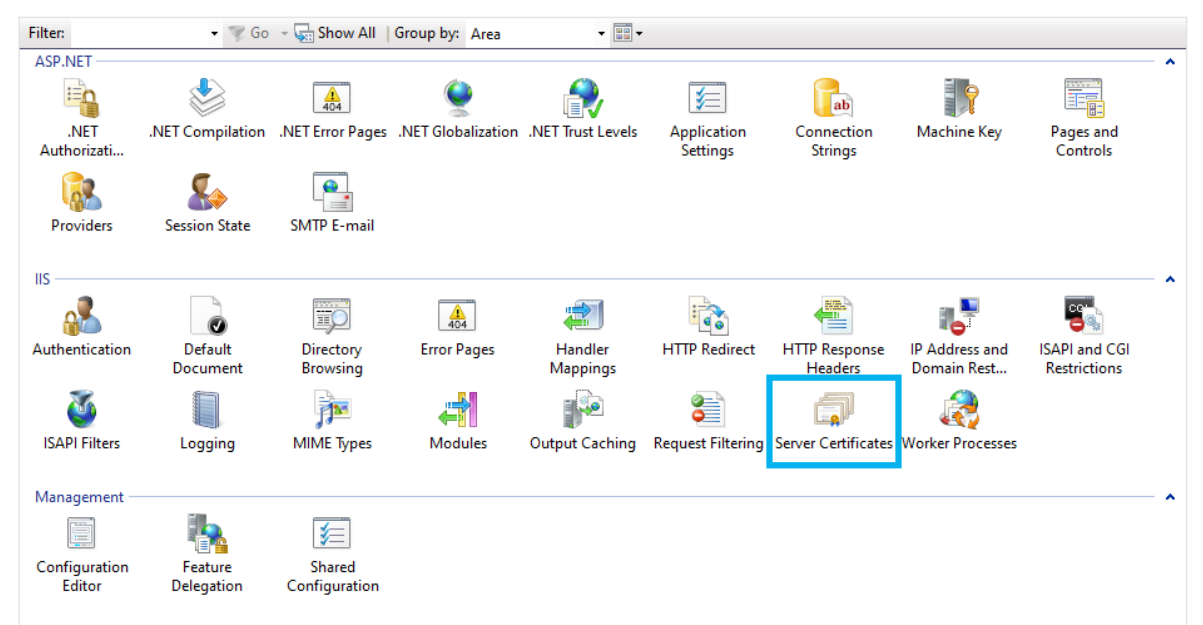

6. Click "Create Self-Signed Certificate".

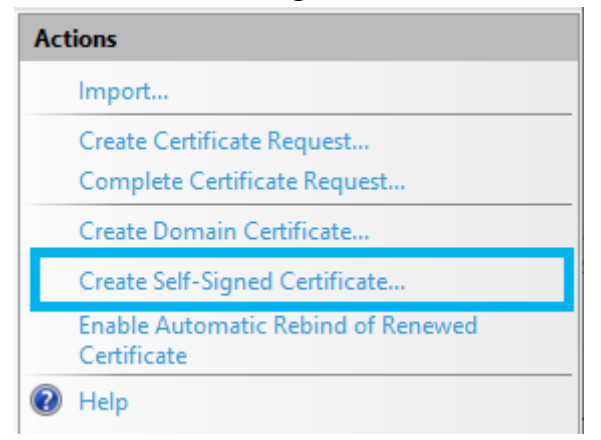

6. Enter any given name in the field of "Specify a friendly name for the certificate".

#### 7. Click "OK".

| Create Self-Signed Certificate                                                                                        | ?      | × |
|----------------------------------------------------------------------------------------------------|--------|---|
| Specify Friendly Name                                                                                                 |        |   |
| Specify a file name for the certificate request. This information can be sent to a certificate authority for signing: |        |   |
| Specify a friendly name for the certificate:                                                                          |        |   |
|                                                                                                    |        |   |
| Select a certificate store for the new certificate:                                                                   |        |   |
| Personal ~                                                                                                    |        |   |
|                                                                                                    |        |   |
|                                                                                                    |        |   |
|                                                                                                    |        |   |
|                                                                                                    |        |   |
|                                                                                                    |        |   |
| ОК                                                                                                    | Cancel |   |

NOTE: The created certificate is valid for one year.

Using a certificate purchased from Certification Authority

Please refer to the following URL.

https://www.digicert.com/kb/csr-creation-ssl-installation-iis-10.htm

 Create a CSR using IIS.
 For creating a CSR, please refer to the article "1. IIS 10: How to Create Your CSR on Windows Server 2016"  Purchase a Server Certificate from Certification Authority and install it.
 For the installation procedure, please refer to the article "2. IIS 10: How to Install and Configure Your SSL Certificate on Windows Server 2016"

#### **Enabling HTTPS communication**

1. Make sure that the status of DICOMApp is "Stopped".

If the status of DICOMApp is "Running", click "Stop" to stop PACS.

| PACS Manager                                                                                     |                    |
|--------------------------------------------------------------------------------------------------|--------------------|
| Home Server Database Connection License Localization                                             |                    |
| Windows Service<br>DICOMApp Stopped                                                              | Start              |
| Viewer                                                                                           |                    |
| Access from this PC<br>URL http://localhost/viewer/                                              | Open the viewer    |
| Access from other PC                                                                             | Open the viewer    |
| Default Account                                                                                  |                    |
| ID : admin<br>Password : password<br>For security purposes, please change your initial password. |                    |
| - Import DICOM File                                                                              | Browse             |
| Include sub-folders                                                                              | Import             |
|                                                                                                  |                    |
|                                                                                                  | Close status panel |

2. Click the "Server" tab.

| DICOMApp St      | opped                                          | Start           |
|------------------|------------------------------------------------|-----------------|
| ewer             |                                                |                 |
| Access from th   | nis PC                                         |                 |
| URL http:/       | /localhost/viewer/                             | Open the viewer |
| Access from o    | ther PC                                        |                 |
| URL              |                                                | Open the viewer |
| Default Accour   | nt                                             |                 |
| ID               | : admin                                        |                 |
| Password         | : password                                     |                 |
| For security p   | purposes, please change your initial password. |                 |
| nport DICOM File | 2                                              |                 |
|                  |                                                | Browse          |
| 🗹 Include sub-f  | olders                                         | Import          |
|                  |                                                |                 |

## 3. Check "Enable HTTPS".

| Lione Server Database Connection License Localization |
|-------------------------------------------------------|
| Home Server Database Connection License Localization  |
| DICOM Server                                          |
| Data Path Browse                                      |
| Backup Path 1 Browse                                  |
| Backup Path 2 Browse                                  |
| Default Character Set                                 |
| Log Path Browse                                       |
| ○ Information                                         |
| Web Server                                            |
|                                                       |
|                                                       |
| 🗹 Enable HTTPS Port Number 443 👻                      |
| SSL Cert (Store: Local Machine - My)                  |
|                                                       |
| Save Cancel                                           |
|                                                       |
|                                                       |
|                                                       |
|                                                       |
| Open status panel                                     |

- 4. In the select menu "SSL Cert", select the Server Certificate that has been issued.
- 5. Click "Save".

# TIPS

## How to check your IP Address

- 1. Press [Win] + [R]. Then "Run" will appear.
- 2. Enter cmd in this field, press [Enter]. Command Prompt will start up.
- 3. Enter ipconfig in Command Prompt, and press [Enter]. IP Address will be displayed.

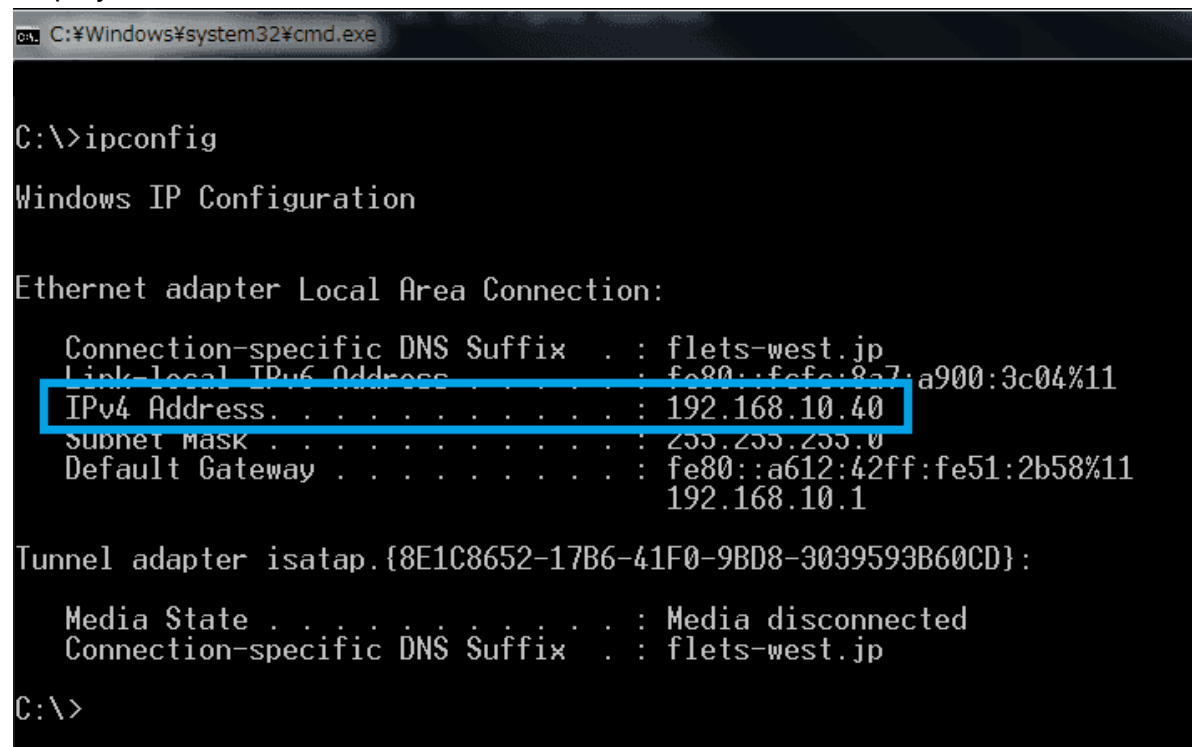

## How to set IP Address

To set IP Address, knowledge of network is necessary.

Changing IP Address settings could be a cause problem to other computers that are connected in the same network.

Please make sure you understand network and please set IP Address properly. If you do not understand, please ask your network administrator or another person who can assist.

- 1. Press [Win] and open Control Panel.
- 2. In the search box, enter "adapter", and then click "View network connections" that is under Network and Sharing Center.
- Right-click the connection that you want to change, and then click "Properties".
- 4. Click "Networking" tab.
- 5. Click "Internet Protocol Version 4 (TCP/IPv4)" that is under "This connection uses the following items", and then click "Properties".
- 6. In the window of "Internet Protocol Version 4 (TCP/IPv4) Properties", click "Use the following IP address". And then, enter IP address that you want to use in fields of "IP address", "Subnet mask", and "Default gateway".

| Internet Protocol Version 4 (TCP/IPv4) Properties                                                                                                    |                     |  |  |  |  |  |
|----------------------------------------------------------------------------------------------------|---------------------|--|--|--|--|--|
| General                                                                                                    |                     |  |  |  |  |  |
| You can get IP settings assigned automatically if your network supports this capability. Otherwise, you need to ask your network administrator for the appropriate IP settings. |                     |  |  |  |  |  |
| Obtain an IP address automatical                                                                                                    | ly                  |  |  |  |  |  |
| Use the following IP address:                                                                                                    |                     |  |  |  |  |  |
| IP address:                                                                                                    | 192 . 168 . 10 . 40 |  |  |  |  |  |
| Subnet mask:                                                                                                    | 255.255.255.0       |  |  |  |  |  |
| Default gateway:                                                                                                    | 192 . 168 . 10 . 1  |  |  |  |  |  |
| ○ O <u>b</u> tain DNS server address automatically                                                                                                    |                     |  |  |  |  |  |
| • Use the following DNS server add                                                                                                    | resses:             |  |  |  |  |  |
| Preferred DNS server:                                                                                                    | 192 . 168 . 10 . 1  |  |  |  |  |  |
| <u>A</u> lternate DNS server:                                                                                                    |                     |  |  |  |  |  |
| Validate settings upon exit                                                                                                    | Ad <u>v</u> anced   |  |  |  |  |  |
|                                                                                                    | OK Cancel           |  |  |  |  |  |